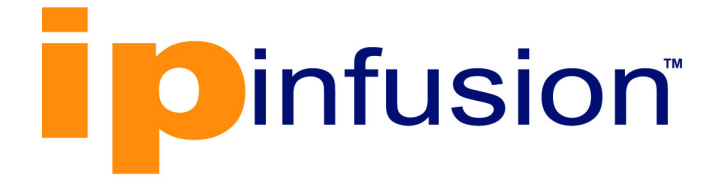

# **OcNOS**<sup>®</sup>

# Open Compute Network Operating System for Routed Optical Networking Version 6.4.2

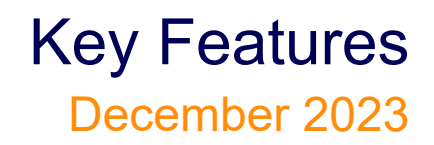

IP Infusion Inc. Proprietary

### © 2023 IP Infusion Inc. All Rights Reserved.

This documentation is subject to change without notice. The software described in this document and this documentation are furnished under a license agreement or nondisclosure agreement. The software and documentation may be used or copied only in accordance with the terms of the applicable agreement. No part of this publication may be reproduced, stored in a retrieval system, or transmitted in any form or any means electronic or mechanical, including photocopying and recording for any purpose other than the purchaser's internal use without the written permission of IP Infusion Inc.

IP Infusion Inc. 3965 Freedom Circle, Suite 200 Santa Clara, CA 95054 +1 408-400-1900 http://www.ipinfusion.com/

For support, questions, or comments via E-mail, contact: <a href="mailto:support@ipinfusion.com">support@ipinfusion.com</a>

Trademarks:

IP Infusion and OcNOS are trademarks or registered trademarks of IP Infusion. All other trademarks, service marks, registered trademarks, or registered service marks are the property of their respective owners.

Use of certain software included in this equipment is subject to the IP Infusion, Inc. End User License Agreement at <a href="http://www.ipinfusion.com/license">http://www.ipinfusion.com/license</a>. By using the equipment, you accept the terms of the End User License Agreement.

# Contents

| NetConf Port Access Control.                                   | 8                 |
|----------------------------------------------------------------|-------------------|
|                                                                | 0                 |
|                                                                | 0<br>0            |
|                                                                | 0<br>و            |
|                                                                | 0<br>۵            |
| Enable Notconf sch on the default and wrf management port      | 9<br>0            |
| Enable Netconf tis on the default and vir management port      | ۰۹<br>۵           |
| Disable netconf ssh via default and vir management port        | ۳ ۳<br>13         |
| Disable netconf the via default port and virt management port. | 13                |
|                                                                | ۰۱۵<br>۱۸         |
| Ding between two nodes via Vang CLL                            | 16                |
|                                                                | 10                |
| Implementation Examples                                        | 24                |
| Accessing P1 from P2 with default port                         | ···24             |
| Accessing R1 from R2 with user defined port                    | 24<br>25          |
|                                                                | 25<br>25          |
|                                                                | 25<br>25          |
| foature noteonf sch                                            | 2J<br>25          |
|                                                                | 20<br>26          |
|                                                                | 20<br>27          |
|                                                                | ، ۲۲<br>مر        |
| show noteonf conver                                            | 20<br>مر          |
| show rupping config poteonf conver                             | 20                |
| Revised CLL Commands                                           | 20<br>20          |
|                                                                | 20                |
|                                                                | 30                |
|                                                                | 55                |
| Hide the Remote AS using the neighbor local-as Command         | 36                |
| Overview                                                       | 36                |
| Feature Characteristics                                        | 36                |
| Benefits                                                       | 36                |
| Configuration                                                  | 36                |
| Тороlogy                                                       | 37                |
| Validation                                                     | 38                |
| neighbor local-as                                              | 41                |
| Abbreviations                                                  | 42                |
| TCP MSS configuration for BCP neighbors                        | 11                |
| Overview                                                       | <del></del><br>44 |
| Feature Characteristics                                        | 44                |
| Benefits                                                       | 44                |
| Prerequisites                                                  | 45                |
| Configuration                                                  | 45                |
| Topology                                                       |                   |
| lopology                                                       | 40                |

|                                                                                                    | . 45                                                                                                    |
|----------------------------------------------------------------------------------------------------|----------------------------------------------------------------------------------------------------|
|                                                                                                    | . 46                                                                                                    |
| New CLI Commands                                                                                                    | . 49                                                                                                    |
|                                                                                                    | . 49                                                                                                    |
|                                                                                                    | . 50                                                                                                    |
| Glossary                                                                                                    | . 50                                                                                                    |
| TCP MSS configuration for LDP sessions                                                                                                    | . 52                                                                                                    |
| Overview                                                                                                    | . 52                                                                                                    |
| Feature Characteristics                                                                                                    | . 52                                                                                                    |
| Benefits                                                                                                    | . 52                                                                                                    |
| Prerequisites                                                                                                    | . 53                                                                                                    |
| Configuration                                                                                                    | . 53                                                                                                    |
| Enable Label Switching                                                                                                    | . 53                                                                                                    |
| Topology                                                                                                    | . 53                                                                                                    |
| Configuration                                                                                                    | . 53                                                                                                    |
| Validation                                                                                                    | . 56                                                                                                    |
| Configure TCP MSS on ALL neighbor                                                                                                    | . 60                                                                                                    |
| Validation                                                                                                    | . 63                                                                                                    |
| Configuration of TCP MSS with Auto-targeted                                                                                                    | . 66                                                                                                    |
| Validation                                                                                                    | . 69                                                                                                    |
| New CLI Command                                                                                                    | . 72                                                                                                    |
| neighbor tcp-mss                                                                                                    | . 72                                                                                                    |
| Abbreviations                                                                                                    | . 73                                                                                                    |
| Glossary                                                                                                    | . 73                                                                                                    |
|                                                                                                    |                                                                                                    |
|                                                                                                    | . 14<br>74                                                                                                    |
|                                                                                                    | . 74                                                                                                    |
|                                                                                                    | . 74                                                                                                    |
| Pealure Characteristics                                                                                                    | 74                                                                                                    |
| Benefits                                                                                                    | . 74                                                                                                    |
| Feature Characteristics         Benefits         Configuration         Validation                                                                                                    | . 74<br>. 74<br>. 74                                                                                                    |
| Feature Characteristics         Benefits         Configuration         Validation         CLL Commands                                                                                                    | . 74<br>. 74<br>. 74<br>. 75                                                                                                    |
| Peature Characteristics         Benefits         Configuration         Validation         CLI Commands         acc authentication login default fallback error                                                                                                    | . 74<br>. 74<br>. 74<br>. 75                                                                                                    |
| Feature Characteristics         Benefits         Configuration         Validation         CLI Commands         aaa authentication login default fallback error                                                                                                    | . 74<br>. 74<br>. 74<br>. 75<br>. 75                                                                                                 |
| Peature Charactenstics         Benefits         Configuration         Validation         CLI Commands         aaa authentication login default fallback error         aaa authentication login default                                                                                                    | . 74<br>. 74<br>. 74<br>. 75<br>. 75<br>. 76<br>. 76                                                                                 |
| Peature Characteristics         Benefits         Configuration         Validation         CLI Commands         aaa authentication login default fallback error         aaa authentication login default         Abbreviations                                                                                                    | . 74<br>. 74<br>. 74<br>. 75<br>. 75<br>. 76<br>. 77                                                                                 |
| Feature Characteristics         Benefits         Configuration         Validation         CLI Commands         aaa authentication login default fallback error         aaa authentication login default         Abbreviations                                                                                                    | . 74<br>. 74<br>. 75<br>. 75<br>. 75<br>. 76<br>. 77                                                                                 |
| Peature Charactenstics         Benefits         Configuration         Validation         CLI Commands         aaa authentication login default fallback error         aaa authentication login default         Abbreviations                                                                                                    | . 74<br>. 74<br>. 75<br>. 75<br>. 75<br>. 76<br>. 77<br><b>. 78</b><br>. 78                                                          |
| Beautre Characteristics         Benefits         Configuration         Validation         CLI Commands         aaa authentication login default fallback error         aaa authentication login default         Abbreviations         Modified Extended ACL Deny Rule Behavior in VTY         Overview         Feature Characteristics                                                                                                    | . 74<br>. 74<br>. 75<br>. 75<br>. 76<br>. 77<br>. 78<br>. 78<br>. 78                                                                 |
| Feature Characteristics         Benefits         Configuration         Validation         CLI Commands         aaa authentication login default fallback error         aaa authentication login default         Abbreviations         Modified Extended ACL Deny Rule Behavior in VTY         Overview         Feature Characteristics         Benefits                                                                                                   | . 74<br>. 74<br>. 75<br>. 75<br>. 75<br>. 76<br>. 77<br>. 78<br>. 78<br>. 78<br>. 78<br>. 78                                         |
| Feature Characteristics         Benefits         Configuration         Validation         CLI Commands         aaa authentication login default fallback error         aaa authentication login default         Abbreviations         Modified Extended ACL Deny Rule Behavior in VTY         Overview         Feature Characteristics         Benefits         Configuration                                                                             | . 74<br>. 74<br>. 75<br>. 75<br>. 75<br>. 76<br>. 77<br>. 78<br>. 78<br>. 78<br>. 78<br>. 78<br>. 78<br>. 78                         |
| Feature Characteristics         Benefits         Configuration         Validation         CLI Commands         aaa authentication login default fallback error         aaa authentication login default         Abbreviations         Modified Extended ACL Deny Rule Behavior in VTY         Overview         Feature Characteristics         Benefits         Configuration         Implementation Examples                                             | . 74<br>. 74<br>. 74<br>. 75<br>. 75<br>. 76<br>. 77<br>. 78<br>. 78<br>. 78<br>. 78<br>. 78<br>. 78<br>. 78                         |
| Feature Characteristics         Benefits         Configuration         Validation         CLI Commands         aaa authentication login default fallback error         aaa authentication login default         Abbreviations         Modified Extended ACL Deny Rule Behavior in VTY         Overview         Feature Characteristics         Benefits         Configuration         Implementation Examples         CLI Commands                        | . 74<br>. 74<br>. 74<br>. 75<br>. 75<br>. 75<br>. 76<br>. 77<br>. 78<br>. 78<br>. 78<br>. 78<br>. 78<br>. 79<br>. 79<br>. 79         |
| Benefits         Configuration         Validation         CLI Commands         aaa authentication login default fallback error         aaa authentication login default         Abbreviations         Modified Extended ACL Deny Rule Behavior in VTY.         Overview         Feature Characteristics         Benefits         Configuration         Implementation Examples         CLI Commands         Abbreviations.                                | . 74<br>. 74<br>. 74<br>. 75<br>. 75<br>. 76<br>. 77<br>. 78<br>. 78<br>. 78<br>. 78<br>. 78<br>. 78<br>. 78                         |
| Feature Characteristics         Benefits         Configuration         Validation         CLI Commands         aaa authentication login default fallback error         aaa authentication login default         Abbreviations         Modified Extended ACL Deny Rule Behavior in VTY         Overview         Feature Characteristics         Benefits         Configuration         Implementation Examples         CLI Commands         Abbreviations  | . 74<br>. 74<br>. 74<br>. 75<br>. 75<br>. 75<br>. 76<br>. 77<br>. 78<br>. 78<br>. 78<br>. 78<br>. 78<br>. 79<br>. 79<br>. 79<br>. 79 |
| Peature Characteristics         Benefits         Configuration         Validation         CLI Commands         aaa authentication login default fallback error         aaa authentication login default         Abbreviations         Modified Extended ACL Deny Rule Behavior in VTY         Overview         Feature Characteristics         Benefits         Configuration         Implementation Examples         CLI Commands         Abbreviations  | . 74<br>. 74<br>. 74<br>. 75<br>. 75<br>. 75<br>. 76<br>. 77<br>. 78<br>. 78<br>. 78<br>. 78<br>. 78<br>. 78<br>. 78                 |
| Peature Characteristics         Benefits         Configuration         Validation         CLI Commands         aaa authentication login default fallback error         aaa authentication login default         Abbreviations         Modified Extended ACL Deny Rule Behavior in VTY         Overview         Feature Characteristics         Benefits         Configuration         Implementation Examples         CLI Commands         Abbreviations. | . 74<br>. 74<br>. 74<br>. 75<br>. 75<br>. 76<br>. 77<br>. 78<br>. 78<br>. 78<br>. 78<br>. 78<br>. 78<br>. 78                         |

| Benefits                           | 82  |
|------------------------------------|-----|
| Prerequisite                       | 82  |
| Configuration                      | 82  |
| Тороюду                            | 82  |
|                                    | 83  |
| Validation                         |     |
| Implementation Examples            |     |
| New CLI Commands                   | 96  |
| detour-allow-primary-unstream-path | 96  |
|                                    |     |
| Glosson                            |     |
| Ologgal y                          |     |
| Commit Rollback                    | 99  |
| Overview                           | 99  |
| Feature Characteristics            | 99  |
| Benefits                           | 99  |
| Prerequisites                      | 99  |
| Commands for Commit Rollback       | 100 |
| Abbreviations                      | 100 |
|                                    |     |
| Route Monitor                      | 102 |
| Overview                           | 102 |
| Feature Characteristics            | 102 |
| Benefits                           | 102 |
| Prerequisites                      | 102 |
| Configuration                      | 103 |
| Тороюду                            | 103 |
| IPv4 Configuration                 | 103 |
| Validation                         | 105 |
| IPv6 Configuration                 | 106 |
| Validation                         | 109 |
| Implementation Examples            | 110 |
| New CLI Commands                   | 110 |
|                                    | 110 |
|                                    | 110 |
|                                    |     |
|                                    | 111 |
| Glossory                           | 111 |
| DHCP Server Group                  | 114 |
| Overview                           | 114 |
| Feature Characteristics            | 114 |
| Benefits                           | 115 |
| Configuration                      |     |
| Τοροίοαν                           | 115 |
| Configuration                      | 116 |
| Validation                         | 110 |
| Validation                         |     |
|                                    | 119 |
|                                    | 120 |

| Validation                    |
|-------------------------------|
| Validation                    |
| Validation                    |
| Validation                    |
| Validation                    |
| New CLI Commands 12           |
| ip dhcp relay server-group    |
| ip dhcp relay server-select   |
| ipv6 dhcp relay server-group  |
| ipv6 dhcp relay server-select |
| server A.B.C.D                |
| server X:X::X:X               |
| Abbreviations                 |

# **Enhanced Security and Performance**

This section, describes the security, performance and authentication enhancements introduced in the Release 6.4.1.

- NetConf Port Access Control
- Hide the Remote AS using the neighbor local-as Command
- TCP MSS configuration for BGP neighbors
- TCP MSS configuration for LDP sessions
- Fall Back Option for RADIUS Authentication
- Modified Extended ACL Deny Rule Behavior in VTY

# **NetConf Port Access Control**

# Overview

NetConf is a software tool that provides a mechanism to configure and manage remote network devices seamlessly. It uses a simple Remote Procedure Call (RPC) mechanism to facilitate communication between a client and a server.

During the OcNOS installation, the NetConf subsystem called "netconf" is installed. It runs on the default access port 830 over SSH and port 6513 over TLS.

Typically, these default access ports are not configurable and controlled. The NetConf port access control feature enhancement ensures that the Netconf-SSH and NetConf-TLS port access can be controlled and configurable through the new CLIs introduced in the 6.4.1 release.

The following are the new CLIs introduced to support the NetConf port access control:

- feature netconf-ssh
- feature netconf-tls
- netconf-ssh port
- netconf-tls port
- show netconf server
- show running-config netconf server

The following existing CLI is updated to support the NetConf port access control

ip access-list tcp|udp

## **Feature Characteristics**

- This feature allows access control capabilities for the NetConf-SSH and NetConf-TLS ports.
- Enabling/disabling the port.
- Changing the default port.
- Accessing and controlling the NetConf services through Inband and Outband.
- Applying ACL rules to the NetConf port to control its access.

## **Benefits**

This feature enables the user to control the NetConf port access and change the default port.

# Configuration

To configure either NetConf-SSH port or the NetConf-TLS port, perform the following steps. After completing the steps you will be configured with a port for NetConf.

- 1. Disable netconf-ssh and netconf-tls feature
- 2. Configure port for netconf-ssh and netconf-tls
- 3. Enable netconf-ssh and netconf-tls feature

# Topology

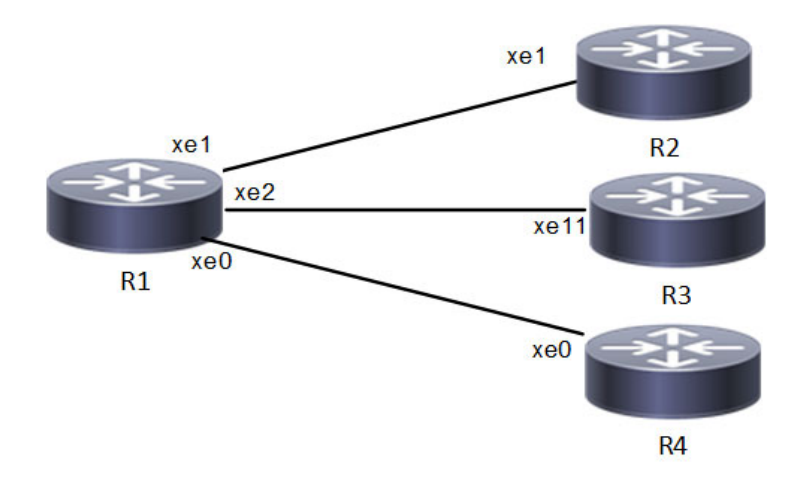

**NetConf Accses Port Topology** 

# Enable Netconf-ssh on the default and vrf management port

#### **R1**

| #configure terminal                           | Enter Configuration mode.                   |
|-----------------------------------------------|---------------------------------------------|
| R1(config)#feature netconf-ssh                | Enable netconf-ssh via default port.        |
| R1(config)#feature netconf-ssh vrf management | Enable netconf-ssh via vrf management port. |
| R1(config)#commit                             | Commit all the transactions.                |

# Enable Netconf-tis on the default and vrf management port

### R1

| #configure terminal                              | Enter Configuration mode                   |
|--------------------------------------------------|--------------------------------------------|
| R1(config)#feature netconf-tls                   | Enable netconf-tls via default port        |
| R1(config)#feature netconf-tls vrf<br>management | Enable netconf-tls via vrf management port |
| R1(config)#commit                                | Commit all the transactions                |

#### Validation

Execute the below commands to verify the NetConf port is enabled on VRF Management.

Following is the output of the NetConf server status and port.

```
#show netconf server
VRF Management
Netconf SSH Server: Enabled
```

```
SSH-Netconf Port : 830
Netconf TLS Server: Enabled
TLS-Netconf Port : 6513
VRF Default
Netconf SSH Server: Enabled
SSH-Netconf Port : 830
Netconf TLS Server: Enabled
TLS-Netconf Port : 6513
```

#### Following is the output of NetConf server configurations.

```
#show running-config netconf-server
!
feature netconf-ssh vrf management
feature netconf-tls vrf management
netconf server ssh-port 2000 vrf management
netconf server tls-port 60000 vrf management
feature netconf-ssh
feature netconf-tls
netconf server ssh-port 1060
netconf server tls-port 5000
!
```

#### Following is the output of the NetConf server configuration in XML format.

```
#show xml running-config
<netconf-server xmlns="http://www.ipinfusion.com/yang/ocnos/ipi-management-serve</pre>
r">
  <vrfs>
    <vrf>
      <vrf-name>default</vrf-name>
      <config>
        <vrf-name>default</vrf-name>
      </config>
      <netconf-ssh-config>
        <config>
          <feature-netconf-ssh>true</feature-netconf-ssh>
          <ssh-port>1060</ssh-port>
        </config>
      </netconf-ssh-config>
      <netconf-tls-config>
        <config>
          <feature-netconf-tls>true</feature-netconf-tls>
          <tls-port>5000</tls-port>
        </config>
      </netconf-tls-config>
    </vrf>
    <vrf>
      <vrf-name>management</vrf-name>
      <config>
        <vrf-name>management</vrf-name>
```

```
</config>
      <netconf-ssh-config>
        <config>
          <feature-netconf-ssh>true</feature-netconf-ssh>
          <ssh-port>2000</ssh-port>
        </config>
      </netconf-ssh-config>
      <netconf-tls-config>
        <config>
          <feature-netconf-tls>true</feature-netconf-tls>
          <tls-port>60000</tls-port>
        </config>
      </netconf-tls-config>
    </vrf>
  </vrfs>
</netconf-server>
<network-instances xmlns="http://www.ipinfusion.com/yang/ocnos/ipi-network-insta</pre>
nce">
  <network-instance>
    <instance-name>default</instance-name>
    <instance-type>vrf</instance-type>
    <config>
      <instance-name>default</instance-name>
      <instance-type>vrf</instance-type>
    </config>
    <vrf xmlns="http://www.ipinfusion.com/yang/ocnos/ipi-vrf">
      <config>
        <vrf-name>default</vrf-name>
      </config>
    </vrf>
  </network-instance>
  <network-instance>
    <instance-name>management</instance-name>
    <instance-type>vrf</instance-type>
    <config>
      <instance-name>management</instance-name>
      <instance-type>vrf</instance-type>
    </config>
    <vrf xmlns="http://www.ipinfusion.com/yang/ocnos/ipi-vrf">
      <config>
        <vrf-name>management</vrf-name>
      </config>
    </vrf>
  </network-instance>
</network-instances>
<interfaces xmlns="http://www.ipinfusion.com/yang/ocnos/ipi-interface">
```

Following is the output after login to the NetConf interface (YangCLI) on R1 node via the default NetConf port:

```
root@OcNOS:~# ip netns exec zebosfib0 yangcli --server=127.1 --user=ocnos --
password=ocnos
yangcli version 2.5-5
  libssh2 version 1.8.0
  Copyright (c) 2008-2012, Andy Bierman, All Rights Reserved.
  Copyright (c) 2013-2015, Vladimir Vassilev, All Rights Reserved.
  Copyright (c) 2012-2016, OpenClovis Inc, All Rights Reserved.
  Type 'help' or 'help <command-name>' to get started
  Use the <tab> key for command and value completion
  Use the <enter> key to accept the default value in brackets
  These escape sequences are available when filling parameter values:
        ?
               help
        ??
                full help
        ?s
                skip current parameter
        ?c
                cancel current command
  These assignment statements are available when entering commands:
        $<varname> = <expr>
                             Local user variable assignment
        $$<varname> = <expr> Global user variable assignment
        @<filespec> = <expr> File assignment
val->res is NO ERR.
yangcli: Starting NETCONF session for ocnos on 127.1
NETCONF session established for ocnos on 127.1
```

..... **.** .

# Disable netconf-ssh via default and vrf management port

#### R1

| #configure terminal                                 | Enter Configuration mode               |
|-----------------------------------------------------|----------------------------------------|
| R1(config)#no feature netconf-ssh                   | Disable netconf-ssh via default port   |
| R1(config)#no feature netconf-ssh<br>vrf management | Disable netconf-ssh via vrf management |
| R1(config)#commit                                   | Commit all the transactions            |

# Disable netconf-tls via default port and vrf management port

#### R1

| #configure terminal                                 | Enter Configuration mode                    |
|-----------------------------------------------------|---------------------------------------------|
| R1(config)#no feature netconf-tls                   | Disable netconf-tls via default             |
| R1(config)#no feature netconf-tls<br>vrf management | Disable netconf-tls via vrf management port |
| R1(config)#commit                                   | Commit all the transactions                 |

### Validation

Execute the below commands to verify the NetConf port is disabled on VRF Management.

Following is the output of the NetConf server status and port.

# **Configuring NetConf Port**

#### R1

| #configure terminal                                        | Enter Configuration mode                      |
|------------------------------------------------------------|-----------------------------------------------|
| R1(config)#no feature netconf-ssh                          | Disable netconf-ssh via default port          |
| R1(config)#no feature netconf-ssh<br>vrf management        | Disable netconf-ssh via vrf management port   |
| R1(config)#no feature netconf-tls                          | Disable netconf-tls via default port          |
| R1(config)#no feature netconf-tls<br>vrf management        | Disable netconf-tls via vrf management port   |
| R1(config)#commit                                          | Commit all the transactions                   |
| #configure terminal                                        | Enter Configuration mode                      |
| R1(config)#netconf server ssh-port<br>1060                 | Configure port for netconf-ssh default        |
| R1(config)#netconf server ssh-port<br>2000 vrf management  | Configure port for netconf-ssh vrf management |
| R1(config)#netconf server tls-port 5000                    | Configure port for netconf-tls default        |
| R1(config)#netconf server tls-port<br>60000 vrf management | Configure port for netconf-tls vrf management |
| R1(config)#commit                                          | Commit all the transactions                   |
| #configure terminal                                        | Enter Configuration mode                      |
| R1(config)#feature netconf-ssh                             | Enable netconf-ssh via default port           |
| R1(config)#feature netconf-ssh vrf management              | Enable netconf-ssh via vrf management port    |
| R1(config)#feature netconf-tls                             | Enable netconf-tls via default port           |
| R1(config)#feature netconf-tls vrf management              | Enable netconf-tls via vrf management port    |
| R1(config)#commit                                          | Commit all the transactions                   |

#### Validation

Following is the output of the NetConf server status and port.

```
#show netconf server
VRF Management
Netconf SSH Server: Enabled
SSH-Netconf Port : 2000
Netconf TLS Server: Enabled
TLS-Netconf Port : 60000
VRF Default
Netconf SSH Server: Enabled
SSH-Netconf Port : 1060
Netconf TLS Server: Enabled
TLS-Netconf Port : 5000
```

Following is the output after login to the NetConf interface (YangCLI) on R1 node via the user defined NetConf port:

```
root@OcNOS:~# ip netns exec zebosfib1 yangcli --server=127.1 --user=ocnos --
password=ocnos ncport=2000
Warning: Revision date in the future (2022-08-30), further warnings are suppressed
ietf-netconf-notifications.yang:46.4: warning(421): revision date in the future
 yangcli version 2.5-5
 libssh2 version 1.8.0
 Copyright (c) 2008-2012, Andy Bierman, All Rights Reserved.
  Copyright (c) 2013-2015, Vladimir Vassilev, All Rights Reserved.
 Copyright (c) 2012-2016, OpenClovis Inc, All Rights Reserved.
 Type 'help' or 'help <command-name>' to get started
 Use the <tab> key for command and value completion
 Use the <enter> key to accept the default value in brackets
 These escape sequences are available when filling parameter values:
        ?
               help
        ??
               full help
               skip current parameter
        ?s
               cancel current command
        20
  These assignment statements are available when entering commands:
        $<varname> = <expr> Local user variable assignment
        $$<varname> = <expr> Global user variable assignment
        @<filespec> = <expr> File assignment
val->res is NO ERR.
yangcli: Starting NETCONF session for ocnos on 127.1
NETCONF session established for ocnos on 127.1
Checking Server Modules...
yangcli ocnos@127.1>
```

# Ping between two nodes via Yang CLI

Perform the following configurations to verify the reachability among R1, R2 and R3 routers via NetConf-SSH and NetConf-TLS port.

### **R1**

| #configure terminal                                        | Enter Configuration mode                      |
|------------------------------------------------------------|-----------------------------------------------|
| R1(config)#no feature netconf-ssh                          | Disable netconf-ssh via default               |
| R1(config)#no feature netconf-ssh<br>vrf management        | Disable netconf-ssh via vrf management port   |
| R1(config)#no feature netconf-tls                          | Disable netconf-tls via default port          |
| R1(config)#no feature netconf-tls<br>vrf management        | Disable netconf-tls via vrf management port   |
| R1(config)#commit                                          | Commit all the transactions                   |
| #configure terminal                                        | Enter Configuration mode                      |
| R1(config)#netconf server ssh-port<br>1060                 | Configure port for netconf-ssh default        |
| R1(config)#netconf server ssh-port<br>2000 vrf management  | Configure port for netconf-ssh vrf management |
| R1(config)#netconf server tls-port 5000                    | Configure port for netconf-tls default        |
| R1(config)#netconf server tls-port<br>60000 vrf management | Configure port for netconf-tls vrf management |
| R1(config)#commit                                          | Commit all the transactions                   |
| #configure terminal                                        | Enter Configuration mode                      |
| R1(config)#feature netconf-ssh                             | Enable netconf-ssh via default port           |
| R1(config)#feature netconf-ssh vrf management              | Enable netconf-ssh via vrf management port    |
| R1(config)#feature netconf-tls                             | Enable netconf-tls via default port           |
| R1(config)#feature netconf-tls vrf management              | Enable netconf-tls via vrf management port    |
| R1(config)#commit                                          | Commit all the transactions                   |
| #configure terminal                                        | Enter Configuration mode                      |
| R1(config)#interface xel                                   | Enter interface mode                          |
| R1(config)#ip address 10.10.10.1/24                        | Configure ipv4 address on the interface xe1.  |
| R1(config)#commit                                          | Commit all the transactions                   |

# R2

| #configure terminal                                 | Enter Configuration mode                    |
|-----------------------------------------------------|---------------------------------------------|
| R2(config)#no feature netconf-ssh                   | Disable netconf-ssh via default             |
| R2(config)#no feature netconf-ssh<br>vrf management | Disable netconf-ssh via vrf management      |
| R2(config)#no feature netconf-tls                   | Disable netconf-tls via default             |
| R2(config)#no feature netconf-tls<br>vrf management | Disable netconf-tls via vrf management port |
| R2(config)#commit                                   | Commit all the transactions                 |
| #configure terminal                                 | Enter Configuration mode                    |
| R2(config)#netconf server ssh-port<br>1060          | Configure port for netconf-ssh default      |

| R2(config)#netconf server ssh-port<br>2000 vrf management  | Configure port for netconf-ssh vrf management |
|------------------------------------------------------------|-----------------------------------------------|
| R2(config)#netconf server tls-port<br>5000                 | Configure port for netconf-tls default        |
| R2(config)#netconf server tls-port<br>60000 vrf management | Configure port for netconf-tls vrf management |
| R2(config)#commit                                          | Commit all the transactions                   |
| #configure terminal                                        | Enter Configuration mode                      |
| R2(config)#feature netconf-ssh                             | Enable netconf-ssh via default port           |
| R2(config)#feature netconf-ssh vrf<br>management           | Enable netconf-ssh via vrf management port    |
| R2(config)#feature netconf-tls                             | Enable netconf-tls via default port           |
| R2(config)#feature netconf-tls vrf management              | Enable netconf-tls via vrf management port    |
| R2(config)#commit                                          | Commit all the transactions                   |
| #configure terminal                                        | Enter Configuration mode                      |
| R2(config)#interface xel                                   | Enter interface mode                          |
| R2(config)#ip address 10.10.10.2/24                        | Configure ipv4 address on the interface xe1.  |
| R2(config)#commit                                          | Commit all the transactions                   |

#### Validation

Following is the output of the configured NetConf port.

```
#show netconf server
VRF Management
        Netconf SSH Server: Enabled
        SSH-Netconf Port : 2000
        Netconf TLS Server: Enabled
        TLS-Netconf Port : 60000
VRF Default
        Netconf SSH Server: Enabled
        SSH-Netconf Port : 1060
        Netconf TLS Server: Enabled
        TLS-Netconf Port : 5000
OcNOS#show running-config interface xel
Т
interface xel
 ip address 10.10.10.1/24
!
OcNOS#ping 10.10.10.2
Press CTRL+C to exit
PING 10.10.10.2 (10.10.10.2) 56(84) bytes of data.
64 bytes from 10.10.10.2: icmp_seq=1 ttl=64 time=0.567 ms
64 bytes from 10.10.10.2: icmp seq=2 ttl=64 time=0.258 ms
64 bytes from 10.10.10.2: icmp_seq=3 ttl=64 time=0.241 ms
```

```
--- 10.10.10.2 ping statistics ---
3 packets transmitted, 3 received, 0% packet loss, time 80ms
rtt min/avg/max/mdev = 0.241/0.355/0.567/0.150 ms
```

Following is the output after login to the NetConf interface (YangCLI) on R2 node through the user defined NetConf port:

```
root@OcNOS:~# ip netns exec zebosfib0 yangcli --server=10.10.10.2 --user=ocnos --
password=ocnos ncport=1060
Warning: Revision date in the future (2022-08-30), further warnings are suppressed
ietf-netconf-notifications.yang:46.4: warning(421): revision date in the future
  yangcli version 2.5-5
  libssh2 version 1.8.0
 Copyright (c) 2008-2012, Andy Bierman, All Rights Reserved.
 Copyright (c) 2013-2015, Vladimir Vassilev, All Rights Reserved.
  Copyright (c) 2012-2016, OpenClovis Inc, All Rights Reserved.
 Type 'help' or 'help <command-name>' to get started
 Use the <tab> key for command and value completion
 Use the <enter> key to accept the default value in brackets
  These escape sequences are available when filling parameter values:
        ?
               help
                full help
        22
        ?s
                skip current parameter
        ?c
                cancel current command
 These assignment statements are available when entering commands:
        $<varname> = <expr>
                               Local user variable assignment
        $$<varname> = <expr>
                               Global user variable assignment
        @<filespec> = <expr>
                               File assignment
val->res is NO ERR.
yangcli: Starting NETCONF session for ocnos on 10.10.10.2
NETCONF session established for ocnos on 10.10.10.2
Checking Server Modules...
```

```
yangcli <u>ocnos@10.10.10.2</u>>
```

# ACL Rule with IPv4 Configuration

Perform the following configurations to apply an ACL rule to allow or deny traffic from R1 to other nodes via NetConf port.

### R1

| #configure terminal                                        | Enter Configuration mode                      |  |
|------------------------------------------------------------|-----------------------------------------------|--|
| R1(config)#no feature netconf-ssh                          | Disable netconf-ssh via default               |  |
| R1(config)#no feature netconf-ssh<br>vrf management        | Disable netconf-ssh via vrf management port   |  |
| R1(config)#no feature netconf-tls                          | Disable netconf-tls via default port          |  |
| R1(config)#no feature netconf-tls<br>vrf management        | Disable netconf-tls via vrf management port   |  |
| R1(config)#commit                                          | Commit all the transactions                   |  |
| #configure terminal                                        | Enter Configuration mode                      |  |
| R1(config)#netconf server ssh-port<br>1060                 | Configure port for netconf-ssh default        |  |
| R1(config)#netconf server ssh-port<br>2000 vrf management  | Configure port for netconf-ssh vrf management |  |
| R1(config)#netconf server tls-port<br>5000                 | Configure port for netconf-tls default        |  |
| R1(config)#netconf server tls-port<br>60000 vrf management | Configure port for netconf-tls vrf management |  |
| R1(config)#commit                                          | Commit all the transactions                   |  |
| #configure terminal                                        | Enter Configuration mode                      |  |
| R1(config)#feature netconf-ssh                             | Enable netconf-ssh via default port           |  |
| R1(config)#feature netconf-ssh vrf<br>management           | Enable netconf-ssh via vrf management port    |  |
| R1(config)#feature netconf-tls                             | Enable netconf-tls via default port           |  |
| R1(config)#feature netconf-tls vrf<br>management           | Enable netconf-tls via vrf management port    |  |
| R1(config)#commit                                          | Commit all the transactions                   |  |
| #configure terminal                                        | Enter Configuration mode                      |  |
| R1(config)#interface xe1                                   | Enter interface mode                          |  |
| R1(config)#ip address 10.10.10.1/24                        | Configure ipv4 address on the interface xe1.  |  |
| R1(config)#commit                                          | Commit all the transactions                   |  |
| <pre>#configure terminal</pre>                             | Enter Configuration mode                      |  |
| R1(config)#interface xe2                                   | Enter interface mode                          |  |
| R1(config)#ip address 20.20.20.1/24                        | Configure ipv4 address on the interface xe2.  |  |
| R1(config)#commit                                          | Commit all the transactions                   |  |
| <pre>#configure terminal</pre>                             | Enter Configuration mode                      |  |
| R1(config)#ip access-list ACL1                             | Create ip access list                         |  |
| R1(config)#permit any host 10.1.1.1 any                    | Create an acl rule to permit                  |  |
| R1(config)#deny any host 20.1.1.1<br>any                   | Create an acl rule to deny                    |  |
| R1(config)#commit                                          | Commit all the transactions                   |  |

### R2

Perform the following configurations to apply an ACL rule to allow or deny traffic from R2 to other nodes via NetConf port

| #configure terminal                                        | Enter Configuration mode                      |  |
|------------------------------------------------------------|-----------------------------------------------|--|
| R2(config)#no feature netconf-ssh                          | Disable netconf-ssh via default               |  |
| R2(config)#no feature netconf-ssh<br>vrf management        | Disable netconf-ssh via vrf management        |  |
| R2(config)#no feature netconf-tls                          | Disable netconf-tls via default               |  |
| R2(config)#no feature netconf-tls<br>vrf management        | Disable netconf-tls via vrf management port   |  |
| R2(config)#commit                                          | Commit all the transactions                   |  |
| #configure terminal                                        | Enter Configuration mode                      |  |
| R2(config)#netconf server ssh-port<br>1060                 | Configure port for netconf-ssh default        |  |
| R2(config)#netconf server ssh-port<br>2000 vrf management  | Configure port for netconf-ssh vrf management |  |
| R2(config)#netconf server tls-port 5000                    | Configure port for netconf-tls default        |  |
| R2(config)#netconf server tls-port<br>60000 vrf management | Configure port for netconf-tls vrf management |  |
| R2(config)#commit                                          | Commit all the transactions                   |  |
| #configure terminal                                        | Enter Configuration mode                      |  |
| R2(config)#feature netconf-ssh                             | Enable netconf-ssh via default port           |  |
| R2(config)#feature netconf-ssh vrf management              | Enable netconf-ssh via vrf management port    |  |
| R2(config)#feature netconf-tls                             | Enable netconf-tls via default port           |  |
| R2(config)#feature netconf-tls vrf management              | Enable netconf-tls via vrf management port    |  |
| R2(config)#commit                                          | Commit all the transactions                   |  |
| #configure terminal                                        | Enter Configuration mode                      |  |
| R2(config)#interface xel                                   | Enter interface mode                          |  |
| R2(config)#ip address 10.10.10.2/24                        | Configure ipv4 address on the interface xe1.  |  |
| R2(config)#commit                                          | Commit all the transactions                   |  |

### R3

Perform the following configurations to apply an ACL rule to allow or deny traffic from R3 to other nodes via NetConf port.

| #configure terminal                                 | Enter Configuration mode                    |
|-----------------------------------------------------|---------------------------------------------|
| R3(config)#no feature netconf-ssh                   | Disable netconf-ssh via default             |
| R3(config)#no feature netconf-ssh<br>vrf management | Disable netconf-ssh via vrf management port |
| R3(config)#no feature netconf-tls                   | Disable netconf-tls via default port        |

| R3(config)#no feature netconf-tls<br>vrf management        | Disable netconf-tls via vrf management port   |
|------------------------------------------------------------|-----------------------------------------------|
| R3(config)#commit                                          | Commit all the transactions                   |
| #configure terminal                                        | Enter Configuration mode                      |
| R3(config)#netconf server ssh-port<br>1060                 | Configure port for netconf-ssh default        |
| R3(config)#netconf server ssh-port<br>2000 vrf management  | Configure port for netconf-ssh vrf management |
| R3(config)#netconf server tls-port<br>5000                 | Configure port for netconf-tls default        |
| R3(config)#netconf server tls-port<br>60000 vrf management | Configure port for netconf-tls vrf management |
| R3(config)#commit                                          | Commit all the transactions                   |
| #configure terminal                                        | Enter Configuration mode                      |
| R3(config)#feature netconf-ssh                             | Enable netconf-ssh via default port           |
| R3(config)#feature netconf-ssh vrf<br>management           | Enable netconf-ssh via vrf management port    |
| R3(config)#feature netconf-tls                             | Enable netconf-tls via default port           |
| R3(config)#feature netconf-tls vrf<br>management           | Enable netconf-tls via vrf management port    |
| R3(config)#commit                                          | Commit all the transactions                   |
| #configure terminal                                        | Enter Configuration mode                      |
| R3(config)#interface xell                                  | Enter interface mode                          |
| R3(config)#ip address 20.20.20.2/24                        | Configure ipv4 address on the interface xe11. |
| R3(config)#commit                                          | Commit all the transactions                   |

#### Validation

Following is the output to verify the user defined NetConf port.

```
Rl#show running-config netconf-server
!
feature netconf-ssh vrf management
feature netconf-tls vrf management
netconf server ssh-port 2000 vrf management
netconf server tls-port 60000 vrf management
feature netconf-ssh
feature netconf-tls
netconf server ssh-port 1060
netconf server tls-port 5000
1
R1#show netconf server
VRF Management
        Netconf SSH Server: Enabled
        SSH-Netconf Port : 2000
        Netconf TLS Server: Enabled
        TLS-Netconf Port : 60000
```

```
VRF Default
Netconf SSH Server: Enabled
SSH-Netconf Port : 1060
Netconf TLS Server: Enabled
TLS-Netconf Port : 5000
```

Following is the output of the show running-config in XML format.

```
R1#show xml running-config
<netconf-server xmlns="http://www.ipinfusion.com/yang/ocnos/ipi-management-serve</pre>
r">
  <vrfs>
    <vrf>
      <vrf-name>default</vrf-name>
      <config>
        <vrf-name>default</vrf-name>
      </config>
      <netconf-ssh-config>
        <config>
          <feature-netconf-ssh>true</feature-netconf-ssh>
          <ssh-port>1060</ssh-port>
        </config>
      </netconf-ssh-config>
      <netconf-tls-config>
        <config>
          <feature-netconf-tls>true</feature-netconf-tls>
          <tls-port>5000</tls-port>
        </config>
      </netconf-tls-config>
    </vrf>
    <vrf>
      <vrf-name>management</vrf-name>
      <config>
        <vrf-name>management</vrf-name>
      </config>
      <netconf-ssh-config>
        <config>
          <feature-netconf-ssh>true</feature-netconf-ssh>
          <ssh-port>2000</ssh-port>
        </config>
      </netconf-ssh-config>
      <netconf-tls-config>
        <config>
          <feature-netconf-tls>true</feature-netconf-tls>
          <tls-port>60000</tls-port>
        </config>
      </netconf-tls-config>
    </vrf>
  </vrfs>
</netconf-server>
```

```
<network-instances xmlns="http://www.ipinfusion.com/yang/ocnos/ipi-network-insta</pre>
nce">
  <network-instance>
    <instance-name>default</instance-name>
    <instance-type>vrf</instance-type>
    <config>
      <instance-name>default</instance-name>
      <instance-type>vrf</instance-type>
    </config>
    <vrf xmlns="http://www.ipinfusion.com/yang/ocnos/ipi-vrf">
      <config>
        <vrf-name>default</vrf-name>
      </config>
    </vrf>
  </network-instance>
  <network-instance>
    <instance-name>management</instance-name>
    <instance-type>vrf</instance-type>
    <config>
      <instance-name>management</instance-name>
      <instance-type>vrf</instance-type>
    </config>
    <vrf xmlns="http://www.ipinfusion.com/yang/ocnos/ipi-vrf">
      <config>
        <vrf-name>management</vrf-name>
      </config>
    </vrf>
  </network-instance>
</network-instances>
<interfaces xmlns="http://www.ipinfusion.com/yang/ocnos/ipi-interface">
```

# **Implementation Examples**

The below examples are based on the topology given in Topology section.

# Accessing R1 from R2 with default port

Below is an example to access R1 from R2 with default port.

#### From OcNOS CLI:

feature netconf-ssh
feature netconf-ssh vrf management
feature netconf-tls
feature netconf-tls vrf management

#### From Yang CLI:

```
root@OcNOS:~# ip netns exec zebosfib0 yangcli --server=127.1 --user=ocnos --
password=ocnos
```

## Accessing R1 from R2 with user defined port

Below is an example to access R1 from R2 via user defined port.

```
From OcNOS CLI:
```

netconf server ssh-port 1060
netconf server ssh-port 2000 vrf management
netconf server tls-port 5000
netconf server tls-port 60000 vrf management

From Yang CLI:

```
root@OcNOS:~#ip netns exec zebosfib1 yangcli --server=10.10.10.1 --user=ocnos --
password=ocnos ncport=2000
```

## Applying ACL rule to permit or deny any Node

Below is an example to permit any traffic originating from IP address 10.1.1.1. and deny any traffic originating from 20.1.1.1.

From OcNOS CLI:

```
ip access-list ACL1
permit any host 10.1.1.1 any
deny any host 20.1.1.1 any
Permitting R2 and denying R3
```

#### From Yang CLI:

```
root@OcNOS:~# ip netns exec zebosfib1 yangcli --server=10.10.10.2 --user=ocnos --
password=ocnos ncport=2000
```

# **New CLI Commands**

### feature netconf-ssh

Use this command to enable or disable the netconf-ssh feature specific to the management VRF. When netconf feature-ssh is enabled, it allows the logins through the default netconf-ssh port or through default ssh port if feature SSH is also enabled.

#### **Command Syntax**

```
feature netconf-ssh (vrf management|)
```

```
no feature netconf-ssh (vrf management|)
```

#### Parameters

vrf management Specifies the management Virtual Routing and Forwarding

### Default

Disabled by default.

#### **Command Mode**

Configure mode

#### Applicability

This command was introduced in OcNOS version 6.4.1.

#### Examples

The following example shows you how to enable NetConf SSH on either the VRF management port or the default port. The no parameter disables the same.

```
(config) #feature netconf-ssh vrf management
(config) #feature netconf-ssh
(config) #no feature netconf-ssh vrf management
(config) #no feature netconf-ssh
#
```

### feature netconf-tls

Use this command to enable or disable the NetConf TLS feature specific to a VRF. When netconf feature-ssh is enabled, it allows the logins through the default netconf-tls port and allows login through a default TLS port when the TLS feature is also enabled.

#### **Command Syntax**

feature netconf-tls (vrf management|)
no feature netconf-tls (vrf management|)

#### Parameters

vrf management Specifies management Virtual Routing and Forwarding.

#### Default

Disabled by default.

#### **Command Mode**

Configure mode

#### Applicability

This command was introduced in OcNOS version 6.4.1.

#### Examples

The following example shows how to execute the CLI:

```
(config) #feature netconf-tls vrf management
(config) #feature netconf-tls
(config) #no feature netconf-tls vrf management
(config) #no feature netconf-tls
```

If either NetConf SSH or NetConf TLS are disabled one after the other, the following error message will be displayed, % Disabling this will stop the netconf service that is running in management vrf" as shown below.

#### Management VRF Configuration

OcNOS#configure terminal Enter configuration commands, one per line. End with CNTL/Z. (config)#no feature netconf-ssh vrf management (config)#commit (config)#no feature netconf-tls vrf management (config)#commit % Disabling this will stop the netconf service that is running in management vrf.

#### **Default VRF Configuration**

OcNOS#configure terminal Enter configuration commands, one per line. End with CNTL/Z. (config)#no feature netconf-ssh vrf management (config)#commit (config)#no feature netconf-tls vrf management (config)#commit % Disabling this will stop the netconf service that is running in defualt vrf.

### netconf-ssh port

Use this command to either configure or unconfigure the custom NetConf SSH port.

#### **Command Syntax**

```
netconf-server ssh-port <1024-65535> (vrf management|)
no netconf-server ssh-port (vrf management|)
```

#### **Parameters**

| <1024-65535> | Port range values                                            |
|--------------|--------------------------------------------------------------|
| Default      | By default, the netconf-ssh port value is 830.               |
| vrf          | Specifies the management Virtual Routing and Forwarding name |

#### **Command Mode**

Config mode

#### Applicability

This command was introduced in OcNOS version 6.4.1.

#### Examples

The following example shows how to execute the CLI:

```
(config)#netconf server ssh-port ?
  <1024-65535> port
(config)#netconf server ssh-port 1024 vrf management
```

```
(config) #netconf server ssh-port 2000
(config) #no netconf server ssh-port
(config) #no netconf server ssh-port vrf management
```

## netconf-tls port

Use this command to either configure or unconfigure the indicated NetConf TLS port.

#### **Command Syntax**

```
netconf-server tls-port <1024-65535> (vrf management|)
no netconf-server tls-port (vrf management|)
```

#### Parameters

| <1024-65535> | Port range values                                            |
|--------------|--------------------------------------------------------------|
| Default      | By default, the netconf-tls port value is 6513.              |
| vrf          | Specifies the management Virtual Routing and Forwarding name |

#### **Command Mode**

Config mode

#### Applicability

This command was introduced in OcNOS version 6.4.1.

#### Examples

```
(config)#netconf server tls-port ?
   <1024-65535> port
(config)#netconf server tls-port 5000 vrf management
(config)#netconf server tls-port 3000
(config)#no netconf server tls-port vrf management
(config)#no netconf server tls-port
```

### show netconf server

Use this command to display netconf server status.

#### **Command Syntax**

show netconf server

#### **Parameters**

None

#### **Command Mode**

Exec mode

#### Applicability

This command was introduced before OcNOS version 6.4.1.

#### Examples

The following example shows the output of the CLI:

OcNOS#show netconf server VRF MANAGEMENT Netconf Server: Enabled SSH-Netconf Port : 1000 TLS-Netconf Port : 7000 VRF DEFAULT Netconf Server: Enabled SSH-Netconf Port : 4500 TLS-Netconf Port : 3000

## show running-config netconf server

Use this command to display the NetConf server settings that appear in the running configuration.

#### **Command Syntax**

show running-config netconf-server

#### Parameters

None

#### **Command Mode**

Exec mode

#### Applicability

This command was introduced in OcNOS version 6.4.1.

#### Examples

The following example shows the output of the CLI:

```
OcNOS#show running-config netconf-server
feature netconf vrf management
netconf server ssh-port 1000 vrf management
netconf server tls-port 7000 vrf management
feature netconf
netconf server ssh-port 4500
netconf server tls-port 3000
!
```

# **Revised CLI Commands**

The existing ip access-list tcp|udp CLI is updated with the following two options to support the Access List (ACL) rules on the NetConf port. The ACL defines a set of rules to control network traffic and reduce network attacks.

| netconf-ssh | Secure Shell Network Configuration             |
|-------------|------------------------------------------------|
| netconf-tls | Transport Layer Security Network Configuration |

# ip access-list tcp|udp

Use this command to define a named access control list (ACL) that determines whether to accept or drop an incoming TCP or UDP IP packet based on the specified match criteria. This command filters packets based on source and destination IP address along with the TCP or UDP protocol and port.

Use the no form of this command to remove an ACL specification.

- Note: Configuring same filter again with change of sequence number or change of action will result in update of sequence number or filter action.
- Note: TCP flags options and range options like neq, gt, lt and range are not supported by hardware in egress direction.
- Note: Both Ack and established flag in tcp have same functionality in hardware.

#### **Command Syntax**

- (<1-268435453>|) (deny|permit) tcp (A.B.C.D/M|A.B.C.D A.B.C.D|host A.B.C.D|any) ((eq|gt|lt|neq) (<0-65535>|bgp|chargen|cmd|daytime|discard|domain|drip|echo |exec|finger|ftp |ftp-data|gopher|hostname|ident|irc|klogin|kshell|login |lpd|nntp|pim-auto- rp|pop2|pop3|smtp|ssh|sunrpc|tacacs|talk|telnet|time| uucp|whois|www)| range <0-65535> <0-65535>|) (A.B.C.D/M|A.B.C.D A.B.C.D|host A.B.C.D|any) ((eq|gt|lt|neq) (<0-65535>|bgp|chargen|cmd|daytime|discard|domain| drip|echo|exec|finger|ftp|ftp-data|gopher|hostname|ident|irc|klogin|kshell|login |lpd|nntp|pim-auto- rp|pop2|pop3|smtp|ssh|sunrpc|tacacs|talk|telnet |time|uucp|whois|www|netconf-ssh|netconf-tls) | range <0-65535> <0-65535>|) ((dscp (<0-63>| af11| af12| af13| af21| af22| af23| af31| af32| af33| af41| af42| af43| cs1| cs2| cs3| cs4| cs5| cs6| cs7| default| ef)) |(precedence (<0-7>| critical| flash | flashoverride| immediate| internet| network| priority| routine)) |) ({ack|established|fin|psh|rst|syn|urg}|) vlan <1-4094>|)(inner-vlan <1-4094>|)
- (<1-268435453>|) (deny|permit) udp (A.B.C.D/M|A.B.C.D A.B.C.D|host A.B.C.D|any) ((eq|gt|lt|neq) (<0-65535>|biff|bootpc|bootps|discard|dnsix|domain| echo|isakmp|mobile-ip |nameserver | netbios-dgm | netbios-ns| netbios-ss|non500 isakmp|ntp|pim-auto-rp|rip|snmp|snmptrap|sunrpc|syslog|tacacs|talk|tftp |time|who|xdmcp) | range <0-65535> <0-65535>|) (A.B.C.D/M|A.B.C.D A.B.C.D|host A.B.C.D|any) ((eq|gt |lt|neq) (<0-65535> |biff |bootpc |bootps| discard| dnsix| domain| echo| isakmp|mobile-ip|nameserver|netbios-dgm|netbios-ns|netbios ss|non500-isakmp |ntp|pim-auto- rp| rip| snmp| snmptrap| sunrpc| syslog| tacacs| talk| tftp| time| who| xdmcp) | range <0-65535> <0-65535>|) ((dscp (<0-63>| af11| af12| af13| af21| af22| af23| af31| af32| af33| af41| af42| af43| cs1| cs2| cs3| cs4| cs5| cs6| cs7| default| ef)) | (precedence (<0-7>| critical| flash | flashoverride| immediate| internet| network| priority| routine))|) (vlan <1-4094>|) (inner-vlan <1-4094>|)
- no (<1-268435453>|) (deny|permit) tcp (A.B.C.D/M|A.B.C.D A.B.C.D|host A.B.C.D|any)((eq|gt|lt|neq) (<0-65535>| bgp| chargen| cmd| daytime| discard| domain| drip| echo|exec|finger|ftp |ftp-data |gopher |hostname| ident| irc| klogin| kshell|login|lpd|nntp|pim-auto-rp |pop2 |pop3 |smtp| ssh| sunrpc| tacacs |talk|telnet|time|uucp|whois|www|netconf-ssh|netconf-tls) | range <0-65535> <0-65535>|) (A.B.C.D/M|A.B.C.D A.B.C.D|host A.B.C.D|any)((eq|gt|lt|neq) (<0-65535> |bgp |chargen |cmd |daytime|discard|domain|drip|echo|exec|finger|ftp|ftp-data| gopher| hostname| ident| irc| klogin| kshell| login| lpd| nntp| pim-auto-rp | pop2| pop3| smtp |ssh |sunrpc|tacacs|talk|telnet|time|uucp|whois|www) | range <0-65535> <0-65535>|) ((dscp (<0-63>| af11| af12| af13| af21| af22| af23| af31| af32| af33| af41| af42| af43| cs1| cs2| cs3| cs4| cs5| cs6| cs7| default| ef)) |

(precedence (<0-7>| critical| flash | flashoverride| immediate| internet| network| priority| routine)) |) ({ack|established|fin|psh|rst|syn|urg}|)(vlan <1-4094>|)(inner-vlan <1-4094>|)

no (<1-268435453>|)(deny|permit) udp (A.B.C.D/M|A.B.C.D A.B.C.D|host A.B.C.D|any) ((eq|gt|lt|neq) (<0-65535> |biff| bootpc| bootps| discard| dnsix| domain|echo|isakmp|mobile-ip|nameserver|netbios-dgm|netbios-ns|netbiosss|non500-isakmp|ntp|pim-auto-rp|rip|snmp|snmptrap|sunrpc|syslog|tacacs|talk| tftp|time|who|xdmcp) | range <0-65535> <0-65535>|)(A.B.C.D/M|A.B.C.D A.B.C.D|host A.B.C.D| any) ((eq|gt|lt|neq) (<0-65535> |biff| bootpc| bootps| discard| dnsix| domain|echo| isakmp|mobile- ip|nameserver|netbios-dgm|netbios-ns|netbiosss|non500-isakmp| ntp|pim-auto-rp|rip|snmp|snmptrap|sunrpc|syslog| tacacs|talk|tftp|time|who|xdmcp) | range <0-65535> <0-65535>|) ((dscp (<0-63>| af11| af12| af13| af21| af22| af23| af31| af32| af33| af41| af42| af43| cs1| cs2| cs3| cs4| cs5| cs6| cs7| default| ef)) | (precedence (<0-7>| critical| flash | flashoverride| immediate| internet| network| priority| routine)) |)(vlan <1-4094>|)(inner-vlan <1-4094>|)

#### **Parameters**

| <1-268435453>        | IPv4 ACL sequence number.                    |
|----------------------|----------------------------------------------|
| deny                 | Drop the packet.                             |
| permit               | Accept the packet.                           |
| tcp                  | Transmission Control Protocol.               |
| udp                  | User Datagram Protocol.                      |
| A.B.C.D/M            | Source or destination IP prefix and length.  |
| A.B.C.D A.B.C.       | D                                            |
|                      | Source or destination IP address and mask.   |
| host A.B.C.D         | Source or destination host IP address.       |
| any                  | Any source or destination IP address.        |
| eq                   | Source or destination port equal to.         |
| gt                   | Source or destination port greater than.     |
| lt                   | Source or destination port less than.        |
| neq                  | Source or destination port not equal to.     |
| <0-65535>            | Source or destination port number.           |
| range                | Range of source or destination port numbers: |
| <b>&lt;0-</b> 65535> | Lowest value in the range.                   |
| <0- <b>65535&gt;</b> | Highest value in the range.                  |
| bgp                  | Border Gateway Protocol.                     |
| chargen              | Character generator.                         |
| cmd                  | Remote commands.                             |
| daytime              | Daytime.                                     |
| discard              | Discard.                                     |
| domain               | Domain Name Service.                         |
| drip                 | Dynamic Routing Information Protocol.        |

| echo        | Echo.                                          |  |
|-------------|------------------------------------------------|--|
| exec        | EXEC.                                          |  |
| finger      | Finger.                                        |  |
| ftp         | File Transfer Protocol.                        |  |
| ftp-data    | FTP data connections.                          |  |
| gopher      | Gopher.                                        |  |
| hostname    | NIC hostname server.                           |  |
| ident       | Ident Protocol.                                |  |
| irc         | Internet Relay Chat.                           |  |
| klogin      | Kerberos login.                                |  |
| kshell      | Kerberos shell.                                |  |
| login       | Login.                                         |  |
| lpd         | Printer service.                               |  |
| nntp        | Network News Transport Protocol.               |  |
| pim-auto-rp | PIM Auto-RP.                                   |  |
| pop2        | Post Office Protocol v2.                       |  |
| рорЗ        | Post Office Protocol v3.                       |  |
| smtp        | Simple Mail Transport Protocol.                |  |
| ssh         | Secure Shell.                                  |  |
| sunrpc      | Sun Remote Procedure Call.                     |  |
| tacacs      | TAC Access Control System.                     |  |
| talk        | Talk.                                          |  |
| telnet      | Telnet.                                        |  |
| time        | Time.                                          |  |
| uucp        | UNIX-to-UNIX Copy Program.                     |  |
| whois       | WHOIS/NICNAME                                  |  |
| WWW         | World Wide Web.                                |  |
| netconf-ssh | Secure Shell Network Configuration             |  |
| netconf-tls | Transport Layer Security Network Configuration |  |
| nntp        | Range of source or destination port numbers:   |  |
| dscp        | Match packets with given DSCP value.           |  |
| <0-63>      | Enter DSCP value between 0-63.                 |  |
| af11        | AF11 DSCP (001010) decimal value 10.           |  |
| af12        | AF12 DSCP (001100) decimal value 12.           |  |
| af13        | AF13 DSCP (001110) decimal value 14.           |  |
| af21        | AF21 DSCP (010010) decimal value 18.           |  |
| af22        | AF22 DSCP (010100) decimal value 20.           |  |
| af23        | AF23 DSCP (010110) decimal value 22.           |  |
| af31        | AF31 DSCP (011010) decimal value 26.           |  |

| af32          | AF32 DSCP (011100) decimal value 28.                               |
|---------------|--------------------------------------------------------------------|
| af33          | AF33 DSCP (011110) decimal value 30.                               |
| af41          | AF41 DSCP (100010) decimal value 34.                               |
| af42          | AF42 DSCP (100100) decimal value 36.                               |
| af43          | AF43 DSCP (100110) decimal value 38.                               |
| cs1           | CS1 (precedence 1) DSCP (001000) decimal value 8.                  |
| cs2           | CS2 (precedence 2) DSCP (010000) decimal value 16.                 |
| cs3           | CS3 (precedence 3) DSCP (011000) decimal value 24.                 |
| cs4           | CS4 (precedence 4) DSCP (100000) decimal value 32.                 |
| cs5           | CS5 (precedence 5) DSCP (101000) decimal value 40.                 |
| cs6           | CS6 (precedence 6) DSCP (110000) decimal value 48.                 |
| cs7           | CS7 (precedence 7) DSCP (111000) decimal value 56.                 |
| default       | Default DSCP (000000) decimal value 0.                             |
| ef            | EF DSCP (101110) decimal value 46.                                 |
| precedence    | Match packets with given precedence value.                         |
| <0-7>         | Precedence.                                                        |
| critical      | Match packets with critical precedence (5).                        |
| flash         | Match packets with flash precedence (3).                           |
| flashoverride | Match packets with flash override precedence (4).                  |
| immediate     | Match packets with immediate precedence (2).                       |
| internet      | Match packets with internetwork control precedence (6).            |
| network       | Match packets with network control precedence (7).                 |
| priority      | Match packets with priority precedence (1).                        |
| routine       | Match packets with routine precedence (0).                         |
| ack           | Match on the Acknowledgment (ack) bit.                             |
| established   | Matches only packets that belong to an established TCP connection. |
| fin           | Match on the Finish (fin) bit.                                     |
| psh           | Match on the Push (psh) bit.                                       |
| rst           | Match on the Reset (rst) bit.                                      |
| syn           | Match on the Synchronize (syn) bit.                                |
| urg           | Match on the Urgent (urg) bit.                                     |
| biff          | Biff.                                                              |
| bootpc        | Bootstrap Protocol (BOOTP) client.                                 |
| bootps        | Bootstrap Protocol (BOOTP) server.                                 |
| discard       | Discard.                                                           |
| dnsix         | DNSIX security protocol auditing.                                  |
| domain        | Domain Name Service.                                               |
| echo          | Echo.                                                              |
| isakmp        | Internet Security Association and Key Management Protocol.         |

| mobile-ip     | Mobile IP registration.                                           |
|---------------|-------------------------------------------------------------------|
| nameserver    | IEN116 name service.                                              |
| netbios-dgm   | Net BIOS datagram service.                                        |
| netbios-ns    | Net BIOS name service.                                            |
| netbios-ss    | Net BIOS session service.                                         |
| non500-isakmp | Non500-Internet Security Association and Key Management Protocol. |
| ntp           | Network Time Protocol.                                            |
| pim-auto-rp   | PIM Auto-RP.                                                      |
| rip           | Routing Information Protocol.                                     |
| snmp          | Simple Network Management Protocol.                               |
| snmptrap      | SNMP Traps.                                                       |
| sunrpc        | Sun Remote Procedure Call.                                        |
| syslogS       | ystem Logger.                                                     |
| tacacs        | TAC Access Control System.                                        |
| talk          | Talk.                                                             |
| tftp          | Trivial File Transfer Protocol.                                   |
| time          | Time.                                                             |
| who           | Who service.                                                      |
| xdmcp         | X Display Manager Control Protocol.                               |
| vlan          | Match packets with given vlan value.                              |
| <1-4094>      | VLAN identifier.                                                  |
| inner-vlan    | Match packets with given inner vlan value.                        |
| <1-4094>      | VLAN identifier.                                                  |
|               |                                                                   |

## Default

No default value is specified.

#### **Command Mode**

IP access-list mode

## Applicability

This command was introduced before OcNOS version 1.3.

### Examples

The following is an example to execute the CLI:

```
#configure terminal
(config)#ip access-list ip-acl-02
(config-ip-acl)#deny udp any any eq tftp
(config-ip-acl)#deny tcp any any eq ssh
(config-ip-acl)#end.
```

# Abbreviations

| Acronym | Expantion                |
|---------|--------------------------|
| ACL     | Access control list      |
| RPC     | Remote Procedure Call    |
| SSH     | Secure Shell             |
| TLS     | Transport Layer Security |

# Hide the Remote AS using the neighbor local-as Command

# Overview

In a network, an Autonomous System (AS) is available to define a set of IP routing prefixes that are under a common administration policy control. These defined routing policies are used by other connected routers on the Internet. When an AS is configured in Border Gateway Protocol (BGP), it is used to share routing information to connected peers. The neighbor local-as CLI command configures the AS number to be used with External Border Gateway Protocol (EBGP) peers. By default, the configured AS number is included in the AS-PATH message that is exchanged between the peers.

When a BGP router, configured in one network, connects to another router on the network, it will automatically share routing information with the AS number of both the local and remote routers in the AS-PATH message with other connected, external peers. For example, if a router ISP1-R, accesses services from another router, ISP2-R, ISP1-R router will share routing information with local and remote AS numbers in the AS-PATH message when services are merged. This allows the external peers to learn the AS numbers of remote routers not connected to it (in this case, the AS number of ISP2-R). It is not desirable to disclose the AS number of remote routers to external peers.

To avoid advertising the remote peer's AS number, OcNOS provides an option in the neighbor local-as CLI to not include (no-prepend) the remote AS number and replace (replace-as) it with alternate AS number. Configuring an alternate AS in the BGP neighbor system, provides the ability to hide the AS number of the remote router that actually shares the services. Thus, the AS number of the BGP router that is actually providing services is unknown to the external peer.

Hence, the existing neighbor local-as CLI command has been modified in this release.

# **Feature Characteristics**

The neighbor local-as CLI is enhanced to hide and replace the AS number of the remote routers not connected to external peer. Two new options 'no-prepend' and 'replace-as' have been added. These options replace the AS number with an alternate AS number in the AS\_PATH and BGP OPEN message. Hence, the AS of the remote router is unknown to the respective neighbor peer.

# **Benefits**

The actual Autonomous System number is never shared to the external network.

# Configuration

The following configuration assumes the router R1 and R2 is assigned with AS300 and AS100 respectively.
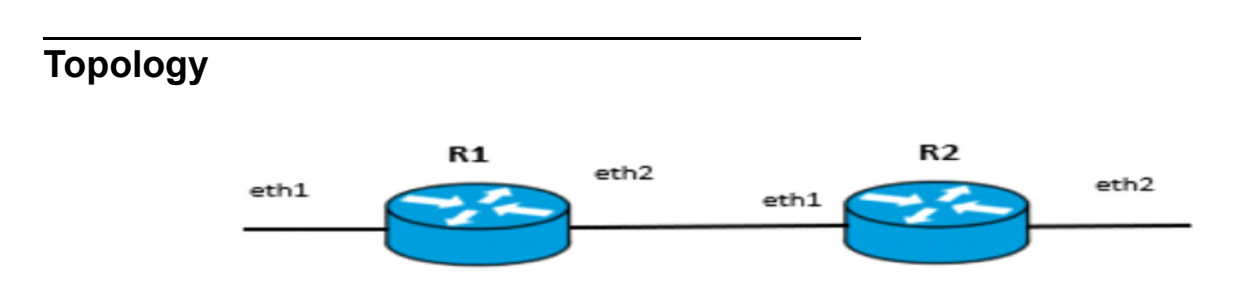

### Disparate Autonomous System Number

#### **R1**

#### Perform the following configuration on R1 router.

| #configure terminal                                    | Enter configure mode.                                                   |
|--------------------------------------------------------|-------------------------------------------------------------------------|
| R1(config)#router bgp 300                              | Start the BGP process with the Autonomous System number 300             |
| R1(config-router)#neighbor 10.10.10.2<br>remote-as 200 | Establish BGP session with neighbor that has AS number 200              |
| R1(config-router)#address-family ipv4<br>unicast       | Enter address-family ipv4 unicast mode                                  |
| R1(config-router-af)#neighbor 10.10.10.2<br>activate   | Enable the neighbor 10.10.10.2 router to exchange address family routes |
| R1(config-router-af)#redistribute connected            | Redistribute information from connected routes                          |
| R1(config-router-af)#exit-address-family               | Exit address-family IPv4 unicast mode                                   |
| R1(config-router)#commit                               | Commit the configurations                                               |

#### R2

#### Perform the following configuration on R2 router.

| #configure terminal                                                          | Enter configure mode                                                                          |  |  |
|------------------------------------------------------------------------------|-----------------------------------------------------------------------------------------------|--|--|
| R2(config)#router bgp 100                                                    | Start the BGP process with the Autonomous System number 100                                   |  |  |
| R2(config-router)#neighbor 10.10.10.1<br>remote-as 300                       | Establish BGP session with neighbor 10.10.10.1 that has AS number 300                         |  |  |
| R2(config-router)#neighbor 10.10.10.1 local-<br>as 200 no-prepend replace-as | Replace the AS number 300 with AS number 200 that should be used with the neighbor 10.10.10.1 |  |  |
| R2(config-router)#address-family ipv4<br>unicast                             | Enable the neighboring router to exchange address family routes                               |  |  |
| R2(config-router-af)#neighbor 10.10.10.2<br>activate                         | Enable the neighbor 10.10.10.2 router to exchange address family routes                       |  |  |
| R2(config-router-af)#redistribute connected                                  | Redistribute information from the connected routes                                            |  |  |
| R2(config-router-af)#exit-address-family                                     | Exit address-family ipv4 unicast mode                                                         |  |  |
| R2(config-router)#commit                                                     | Commit the configurations                                                                     |  |  |

## Validation

Check the AS number 300 running on R1. It has established a BGP connection with 10.10.10.2 router that has AS number of 200.

```
OcNOS#show running-config bgp
!
router bgp 300
 neighbor 10.10.10.2 remote-as 200
 address-family ipv4 unicast
 redistribute connected
 redistribute static
 neighbor 10.10.10.2 activate
 exit-address-family
!
OcNOS#
OcNOS#show ip bgp summary
BGP router identifier 10.10.10.1, local AS number 300
BGP table version is 4
2 BGP AS-PATH entries
0 BGP community entries
                                 MsgRcv
Neighbor
                        V
                            AS
                                          MsgSen TblVer
                                                           InO
                                                                 OutO
                                                                         Up/Down
                                                                                   State/
PfxRcd
10.10.10.2
                         4
                             200 185
                                             181
                                                       3
                                                               0
                                                                      0 00:00:28
                                                                                        2
Total number of neighbors 1
Total number of Established sessions 1
OcNOS#
OcNOS#show ip route
Codes: K - kernel, C - connected, S - static, R - RIP, B - BGP
       O - OSPF, IA - OSPF inter area
       N1 - OSPF NSSA external type 1, N2 - OSPF NSSA external type 2
       E1 - OSPF external type 1, E2 - OSPF external type 2
       i - IS-IS, L1 - IS-IS level-1, L2 - IS-IS level-2,
       ia - IS-IS inter area, E - EVPN,
       v - vrf leaked
       * - candidate default
IP Route Table for VRF "default"
С
             10.10.10.0/24 is directly connected, cel, 1d14h18m
В
             30.30.30.0/24 [20/0] via 10.10.10.2, cel, 00:00:18
С
             40.40.40.0/24 is directly connected, xe33, 1d13h40m
С
             127.0.0.0/8 is directly connected, lo, 1d14h23m
Gateway of last resort is not set
```

#### OcNOS#

Check if the AS number 100 for R2 has been replaced with AS number 200 before sharing the information with R1.

```
OcNOS#show running-config bgp
!
router bgp 100
 neighbor 10.10.10.1 remote-as 300
 neighbor 10.10.10.1 local-as 200
 1
 address-family ipv4 unicast
 redistribute connected
 redistribute static
 neighbor 10.10.10.1 activate
 exit-address-family
!
OcNOS#
OcNOS#show ip bgp summary
BGP router identifier 10.10.10.2, local AS number 100
BGP table version is 2
2 BGP AS-PATH entries
0 BGP community entries
Neighbor
                            AS
                        V
                                 MsgRcv
                                           MsgSen TblVer
                                                            InQ
                                                                  OutQ
                                                                          Up/Down
                                                                                    State/
PfxRcd
10.10.10.1
                            300 180
                                           186
                                                     2
                                                            0
                                                                   0
                                                                          00:00:39
                                                                                         2
                        4
Total number of neighbors 1
Total number of Established sessions 1
Check if the AS number for R2 is changed to 100 and R1 shares AS 100 in the AS-PATH message.
R1
OcNOS#
OCNOS#
OcNOS#show ip bgp
BGP table version is 4, local router ID is 10.10.10.1
Status codes: s suppressed, d damped, h history, a add-path, * valid, > best, i -
internal,
              1 - labeled, S Stale
Origin codes: i - IGP, e - EGP, ? - incomplete
   Network
                    Next Hop
                                         Metric
                                                   LocPrf
                                                             Weight Path
                                                    100
*> 10.10.10.0/24
                    0.0.0.0
                                         0
                                                             32768 ?
                    10.10.10.2
                                         0
                                                    100
                                                              0
                                                                    200 100 ?
*> 30.30.30.0/24
                                         0
                                                    100
                                                                    200 100 ?
                   10.10.10.2
                                                              0
*> 40.40.40.0/24
                  0.0.0.0
                                         0
                                                    100
                                                              32768 ?
```

Total number of prefixes 3

# neighbor local-as

Use this command to specify an Autonomous System (AS) number to use with a BGP neighbor.

Use the no parameter with this command to disable this command.

#### **Command Syntax**

```
neighbor (A.B.C.D|X:X::X:X|WORD) local-as <1-4294967295> (no-prepend|) (replace-
as|)
no neighbor (A.B.C.D|X:X::X:X|WORD) local-as <1-4294967295>
no neighbor (A.B.C.D|X:X::X:X|WORD) local-as <1-4294967295> no-prepend
no neighbor (A.B.C.D|X:X::X:X|WORD) local-as <1-4294967295> replace-as
```

#### For BGP unnumbered mode:

```
neighbor WORD local-as <1-4294967295> (no-prepend|) (replace-as|)
no neighbor WORD local-as <1-4294967295>
no neighbor WORD local-as <1-4294967295> no-prepend
no neighbor WORD local-as <1-4294967295> replace-as
```

#### **Parameters**

| A.B.C.D        | Address of the BGP neighbor in IPv4 format                                                                                                    |
|----------------|----------------------------------------------------------------------------------------------------|
| X:X::X:X       | Address of the BGP neighbor in IPv6 format                                                                                                    |
| WORD           | Name of a BGP peer group created with the neighbor WORD peer-group command.<br>When you specify this parameter, the command applies to all peers in the group. |
| <1-4294967295> |                                                                                                    |

| A neighbor's AS number when | extended capabilities are configured |
|-----------------------------|--------------------------------------|
|-----------------------------|--------------------------------------|

- no-prepend Do not prepend local-as to update from EBGP peers
- replace-as Replace actual AS with local AS in the EBGP update
  - Note: The AS number 23456 is a reserved 2-byte AS number. An old BGP speaker (2-byte implementation) should be configured with 23456 as its remote AS number while peering with a non-mappable new BGP speaker (4-byte implementation).

#### Default

By default, local-as is disabled.

## Command Mode

Router mode and Address Family-VRF mode and BGP unnumbered mode

## Applicability

This command was introduced before OcNOS version 1.3. The new version of the command with "no-prepend" and "replace-as" option is introduced in OcNOS version 6.4.1.

#### Example

The following example show a sample configuration command.

```
#configure terminal
(config)#router bgp 100
(config-router)#neighbor 20.1.1.3 remote-as 300
(config-router)#neighbor 20.1.1.3 local-as 200 no-prepend replace-as
(config)#router bgp 100
(config-router)#address-family ipv6 vrf VRF_A
(config-router-af)#neighbor 3ffe:15:15:15:15:10 remote-as 300
(config-router-af)#neighbor 3ffe:15:15:15:15:10 local-as 200
```

For unnumbered peer below configuration is given in BGP unnumbered-mode.

```
(config) #router bgp 100
(config-router) #bgp unnumbered-mode
(config-router-unnum) #neighbor eth1 local-as 300
```

# Abbreviations

| Acronym | Description                      |
|---------|----------------------------------|
| ASN     | Autonomous System Number         |
| EBGP    | External Border Gateway Protocol |

# TCP MSS configuration for BGP neighbors

# Overview

The manual configuration between the routing devices establishes the BGP peer that creates a TCP session.

This feature enables the configuration of TCP Maximum Segment Size (MSS) that defines the maximum segment size in a single TCP segment during a communication session. TCP segment is a unit of data transmitted in a TCP connection. TCP uses three-way handshake process for initial establishment of a TCP connection. In the three-way handshake process, the sending host sends a SYN packet. Once the receiving host receives the SYN packet, it acknowledges and sends back a SYN-ACK packet to the sending host. Once the sending host receives the SYN-ACK packet from the receiving host, it sends an ACK packet, establishing a reliable connection. In this three way handshake process, the MSS is negotiated between the BGP neighbors.

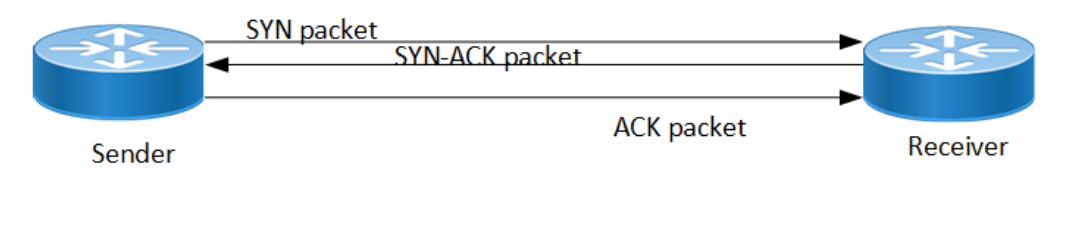

Three-way handshake

## **Feature Characteristics**

The configuration of the TCP MSS for BGP neighbors helps the neighbors adjust the MSS value of the TCP SYN packet. Configure the TCP MSS through the CLI and NetConf interface. The configurable MSS range is offered from 40-1440 bytes. By default, the MTU value for ethernet cable is 1500 bytes. When configuring the highest MSS value that is 1440, the total MSS becomes 1440 bytes (MSS) plus 20 bytes (IP Header Size), 20 bytes (TCP Header), and Ethernet header which does not cross the default path MTU value.

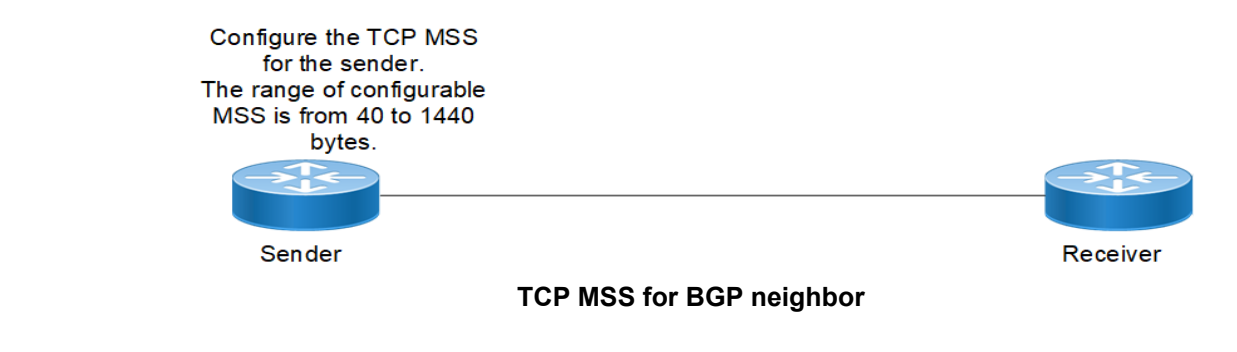

## Benefits

By default, the interface MTU value determines the MSS value of a packet. When the interface MTU value exceeds the default ethernet path MTU value of 1500 bytes, the MSS value also crosses the default ethernet path MTU value, resulting in packet fragmentation. The configuration of the specific MSS value limits the packet size irrespective of the interface MTU value, preventing packet fragmentation.

# Prerequisites

Requires the knowledge on TCP handshake and BGP neighbor discovery.

# Configuration

This section shows the procedure to configure TCP MSS between BGP peers.

## Topology

The below example shows the configuration required to enable BGP on an interface. PE1 and RR1 are routers belonging to the same Autonomous System (AS) with the Autonomous System Number (ASN) as AS100, connecting to network 10.1.1.0/24. First, define the routing process and the ASN to which the routers belong. Then, define BGP neighbors to start exchanging routing updates and configure the TCP MSS for BGP between PE1 and RR1 devices.

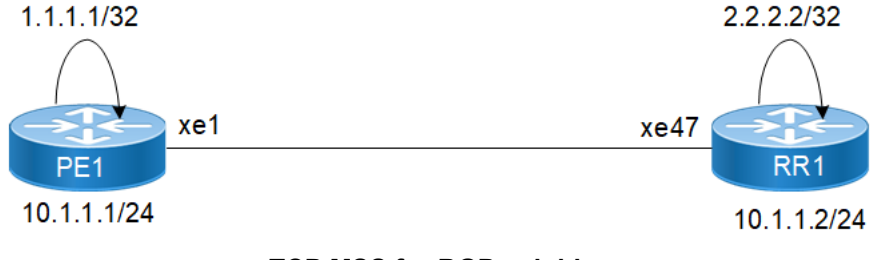

**TCP MSS for BGP neighbor** 

## Configuration

The configuration shows how to configure the TCP MSS value for the BGP peer.

#### PE1

| PE1#configure terminal                               | Enter Configuration mode.                                                                                                    |  |  |
|------------------------------------------------------|----------------------------------------------------------------------------------------------------|--|--|
| PE1(config)#interface lo                             | Enter interface mode for loopback.                                                                                                 |  |  |
| PE1(config-if)#ip address 1.1.1.1/32 secondary       | Specify the interface IP address 1.1.1.1.                                                                                          |  |  |
| PE1(config-if)#exit                                  | Exit the interface mode.                                                                                                    |  |  |
| PE1(config)#interface xe1                            | Enter interface mode for xe1.                                                                                                    |  |  |
| PE1(config-if)#ip address 10.1.1.1/24                | Specify the IP address 10.1.1 for the interface.                                                                                   |  |  |
| PE1(config-if) #exit                                 | Exit interface mode for xe1.                                                                                                    |  |  |
| PE1(config)#router bgp 100                           | Define the routing process. The number 100 specifies the ASN of PE1.                                                               |  |  |
| PE1(config-router)#bgp router-id 1.1.1.1             | Configure bgp router-id same as loopback IP<br>address1.1.1.1.                                                                     |  |  |
| PE1(config-router)#neighbor 10.1.1.2<br>remoteas 100 | Define BGP neighbors, and establish a TCP session.<br>10.1.1.2 is the IP address of the neighbor and 100 is the<br>neighbor's ASN. |  |  |

| PE1(config-router)#neighbor 10.1.1.2 tcp-mss 800    | Configure TCP MSS value.                                               |
|-----------------------------------------------------|------------------------------------------------------------------------|
| PE1(config-router)#address-family ipv4<br>unicast   | Enter address-family IPv4 unicast mode.                                |
| PE1(config-router-af)#neighbor 10.1.1.2<br>activate | Activate neighbor with IP address 10.1.1.2 in the IPv4 address family. |
| PE1(config-router-af)#redistribute connected        | Redistributing connected routes inside BGP.                            |
| PE1(config-router-af)#exit-address-family           | Exit address-family mode.                                              |
| PE1(config-router)#commit                           | Commit the candidate configuration to the running configuration.       |

#### RR1

| RR1#configure terminal                                            | Enter configuration mode.                                                                                                    |  |  |
|-------------------------------------------------------------------|----------------------------------------------------------------------------------------------------|--|--|
| RR1(config)#interface lo                                          | Enter interface mode for loopback.                                                                                                 |  |  |
| RR1(config-if)#ip address 2.2.2.2/32 secondary                    | Specify the interface address 2.2.2.2.                                                                                             |  |  |
| RR1(config-if)#exit                                               | Exit interface mode.                                                                                                    |  |  |
| RR1(config)#interface xe47                                        | Enter interface mode for xe47.                                                                                                    |  |  |
| RR1(config-if)#ip address 10.1.1.2/24                             | Specify IP address 10.1.1.2/24 for the interface.                                                                                  |  |  |
| RR1(config-if)#exit                                               | Exit interface mode for xe47.                                                                                                    |  |  |
| RR1(config)#router bgp 100                                        | Define the routing process. The number 100 specifies the ASN of RR1.                                                               |  |  |
| RR1(config-router)#bgp router-id 2.2.2.2                          | Configure BGP router-id same as loopback IP address 2.2.2.                                                                         |  |  |
| RR1(config-router)#neighbor 10.1.1.1<br>remoteas 100              | Define BGP neighbors, and establish a TCP session.<br>10.1.1.1 is the ip address of the neighbor and 100 is the<br>neighbor's ASN. |  |  |
| RR1(config-router)#neighbor 10.1.1.1 passive                      | Configure BGP neighbor 10.1.1.1 passive.                                                                                           |  |  |
| RR1(config-router)#address-family ipv4<br>unicast                 | Enter address-family IPv4 unicast mode                                                                                             |  |  |
| RR1(config-router-af)#neighbor 10.1.1.1<br>activate               | Activate the neighbor in the IPv4 address family.                                                                                  |  |  |
| RR1(config-router-af)#neighbor 10.1.1.1<br>route-reflector-client | Configure RR1 as the Route-Reflector (RR) and neighbor PE1 as its client.                                                          |  |  |
| RR1(config-router-af)#redistribute connected                      | Redistributing connected routes inside BGP.                                                                                        |  |  |
| RR1(config-router-af)#exit-address-family                         | Exit address-family mode.                                                                                                    |  |  |
| RR1(config-router)#commit                                         | Commit the candidate configuration to the running configuration.                                                                   |  |  |

# Validation

#### PE1

PE1#show bgp summary

TCP MSS configuration for BGP neighbors

BGP router identifier 1.1.1.1, local AS number 100 BGP table version is 1 0 BGP AS-PATH entries 0 BGP community entries Neighbor V AS MsgRcv MsgSen TblVer InQ OutQ Up/Dow State/PfxRcd n 100 171 170 10.1.1.2 4 1 0 0 00:00:11 0 Total number of neighbors 1 Total number of Established sessions 1 PE1# PE1#sh bqp neighbors BGP neighbor is 10.1.1.2, remote AS 100, local AS 100, internal link, peer index : 2 BGP version 4, local router ID 10.1.1.1, remote router ID 10.1.1.2 BGP state = Established, up for 00:07:29 Last read 00:00:24, hold time is 90, keepalive interval is 30 seconds Neighbor capabilities: Route refresh: advertised and received (old and new) Address family IPv4 Unicast: advertised and received Received 43 messages, 1 notifications, 0 in queue Sent 46 messages, 4 notifications, 0 in queue Route refresh request: received 0, sent 0 Minimum time between advertisement runs is 5 seconds For address family: IPv4 Unicast BGP table version 1, neighbor version 1 Index 1, Offset 0, Mask 0x2 AIGP is enabled Community attribute sent to this neighbor (both) Large Community attribute sent to this neighbor 0 accepted prefixes 0 announced prefixes Connections established 6; dropped 5 Local host: 10.1.1.1, Local port: 34738 Foreign host: 10.1.1.2, Foreign port: 179 TCP MSS: (800), Advertise TCP MSS: (800), Send TCP MSS: (800), Receive TCP MSS: (536) Sock FD : (25) Nexthop: 10.1.1.1 Nexthop global: :: Nexthop local: :: BGP connection: non shared network Last Reset: 00:08:45, due to Administratively Reset (Cease Notification sent)

#### RR1

RR1#show bgp summary BGP router identifier 2.2..2., local AS number 100 BGP table version is 1 0 BGP AS-PATH entries 0 BGP community entries Neighbor V AS MsgRcv MsgSen TblVer InQ Up/Dow OutQ State/PfxRcd n 10.1.1.1 4 100 2 3 1 0 0 00:00:26 0 Total number of neighbors 1 Total number of Established sessions 1 RR1#sh bqp neighbors BGP neighbor is 10.1.1.1, remote AS 100, local AS 100, internal link, peer index : 2 BGP version 4, local router ID 10.1.1.2, remote router ID 10.1.1.1 BGP state = Established, up for 00:08:31 Last read 00:00:24, hold time is 90, keepalive interval is 30 seconds Neighbor capabilities: Route refresh: advertised and received (old and new) Address family IPv4 Unicast: advertised and received Received 46 messages, 4 notifications, 0 in queue Sent 47 messages, 1 notifications, 0 in queue Route refresh request: received 0, sent 0 Minimum time between advertisement runs is 5 seconds For address family: IPv4 Unicast BGP table version 1, neighbor version 1 Index 1, Offset 0, Mask 0x2 AIGP is enabled Community attribute sent to this neighbor (both) Large Community attribute sent to this neighbor 0 accepted prefixes 0 announced prefixes Connections established 6; dropped 5 Local host: 10.1.1.2, Local port: 179 Foreign host: 10.1.1.1, Foreign port: 34738 TCP MSS: (0), Advertise TCP MSS: (1460), Send TCP MSS: (800), Receive TCP MSS: (536)Sock FD : (22) Nexthop: 10.1.1.2 Nexthop global: :: Nexthop local: :: BGP connection: non shared network Last Reset: 00:09:52, due to BGP Notification received

# **New CLI Commands**

### neighbor tcp-mss

Use this command to set the BGP TCP MSS of a neighbor.

Use the no parameter with this command to remove a TCP MSS setting from a BGP neighbor.

#### **Command Syntax**

neighbor (A.B.C.D|X:X::X:X|WORD) tcp-mss <40-1440>

no neighbor (A.B.C.D|X:X::X:X|WORD) tcp-mss

#### For BGP unnumbered mode:

neighbor WORD tcp-mss <40-1440>
no neighbor WORD tcp-mss

#### **Parameters**

| A.B.C.D   | Address of the BGP neighbor in an IPv4 format                                                                                                    |
|-----------|----------------------------------------------------------------------------------------------------|
| X:X::X:X  | Address of the BGP neighbor in an IPv6 format                                                                                                    |
| WORD      | Name of a BGP peer group created with the <i>neighbor WORD peer-group</i> command. When you specify this parameter, the command applies to all peers in the group. |
| <4U-144U> | Configure TCP MSS                                                                                                    |

#### Default

By default, neighbor tcp-mss is disabled.

#### **Command Mode**

Router mode, address family-vrf mode and BGP unnumbered mode.

#### Applicability

This command was introduced in OcNOS version 6.4.1.

#### Examples

```
#configure terminal
(config)#router bgp 10
(config-router)#neighbor 10.10.0.72 tcp-mss 1000
(config)#router bgp 100
(config-router)#address-family ipv6 vrf VRF A
(config-router-af)#neighbor 3ffe:15:15:15:15:15:0 tcp-mss 900
```

For unnumbered peer below configuration is given in BGP unnumbered-mode.

```
(config) #router bgp 100
(config-router) #bgp unnumbered-mode
(config-router-unnum) #neighbor eth1 tcp-mss 800
```

# Abbreviations

The following are some key abbreviations and their meanings relevant to this document:

| Acronym | Description                   |
|---------|-------------------------------|
| ACK     | Acknowledgment                |
| BGP     | Border Gateway Protocol       |
| ТСР     | Transmission Control Protocol |
| MSS     | Maximum Segment Size          |
| MTU     | Maximum Transmission Unit     |
| SYN     | Synchronize                   |

# Glossary

The following provides definitions for key terms used throughout this document.

| BGP          | BGP is an exterior gateway protocol to exchange route information and interconnect various networks on the global internet.                                                                                                    |
|--------------|----------------------------------------------------------------------------------------------------|
| BGP neighbor | BGP neighbors, called peers, are established by manual configuration among routers to create a TCP session on port 179, which exchanges routing information between two systems, defined by their Autonomous System Numbers (ASNs).                       |
| MSS          | MSS is a TCP parameter that defines the maximum amount of data in a TCP segment that can be transmitted.<br>TCP - TCP is one of the main protocols in the Internet Protocol (IP) suite. It offers a secure and reliable connection between two devices.   |
| ТСР          | TCP is one of the main protocols in the Internet Protocol (IP) suite. It offers a secure and reliable connection between two devices.                                                                                                    |
| TCP segment  | TCP segment is a unit of data transmitted in a TCP connection. The segment consists of header and payload. The header contains the control information to manage the transmission, and the payload contains the actual data that needs to be transmitted. |

# TCP MSS configuration for LDP sessions

# Overview

Label Distribution Protocol (LDP) uses Transmission Control Protocol (TCP) to establish sessions between the devices. This feature enables the configuration of TCP Maximum Segment Size (MSS) that defines the maximum segment size in a single TCP segment during a communication session.TCP segment is a unit of data transmitted in a TCP connection. TCP uses three-way handshake process for initial establishment of a TCP connection. In the three-way handshake process, the sending host sends a SYN packet. Once the receiving host receives the SYN packet, it acknowledges and sends back a SYN-ACK packet to the sending host. Once the sending host receives the SYN-ACK packet from the receiving host, it sends an ACK packet, establishing a reliable connection. In this three way handshake process, the MSS is negotiated between the LDP neighbors.

|        | SYN packet<br>◀ | SYN-ACK packet |            |              |
|--------|-----------------|----------------|------------|--------------|
| Sender |                 |                | ACK packet | <br>Receiver |
|        |                 |                |            |              |

Three-way handshake

## **Feature Characteristics**

The configuration of the TCP MSS for LDP neighbors helps the neighbors adjust the MSS value of the TCP SYN packet. Configure the TCP MSS through the CLI and NetConf interface. The configurable MSS range is offered from 560 to 1440. By default, the MTU value for ethernet cable is 1500 bytes. When configuring the highest MSS value that is 1440, the total MSS becomes 1440 bytes (MSS) plus 20 bytes (IP Header Size), 20 bytes (TCP Header), and Ethernet header which does not cross the default path MTU value.

Note: After configuring TCP MSS, use *clear ldp session* command to apply the MSS for the operational session.

| Configure the TCP MSS<br>for the sender.<br>The range of configurable |  |          |
|-----------------------------------------------------------------------|--|----------|
| MSS is from 560 to 1440                                               |  |          |
| bytes.                                                                |  |          |
|                                                                       |  |          |
| Sender                                                                |  | Receiver |
| Configuring TCP MSS                                                   |  |          |

## **Benefits**

By default, the interface MTU value determines the MSS value of an LDP packet. When the interface MTU value exceeds the default ethernet path MTU value of 1500 bytes, the MSS value also crosses the default ethernet path MTU.

value, resulting in packet fragmentation. The configuration of the specific MSS value limits the packet size irrespective of the interface MTU value, preventing packet fragmentation.[

# Prerequisites

Requires the knowledge on TCP handshake and the formation of LDP neighbors.

# Configuration

This section shows the procedure to configure TCP MSS for LDP session.

## **Enable Label Switching**

Running LDP on a system requires the following tasks:

- 1. Enabling label-switching on the interface on NSM.
- 2. Enabling LDP on an interface in the LDP daemon.
- 3. Running an Internal Gateway Protocol (IGP), for example, Open Shortest Path first (OSPF), to distribute reachability information within the MPLS cloud.
- 4. Configuring the transport address.
- 5. Configure the TCP MSS neighbor on peer node (Active node).

# Topology

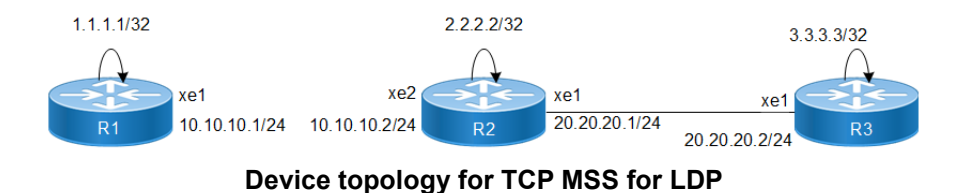

## Configuration

The below configuration shows how to configure the TCP MSS value for the LDP neighbors.

#### R1 - NSM

| Rl#configure terminal                  | Enter configure mode.                         |
|----------------------------------------|-----------------------------------------------|
| R1(config)#interface xel               | Specify the interface $xe1$ to be configured. |
| R1(config-if)#ip address 10.10.10.1/24 | Assign IP address 10.10.10.1/24 to interface. |
| R1(config-if)#label-switching          | Enable label switching on interface xe1.      |
| R1(config-if)#exit                     | Exit interface mode.                          |

| R1(config)#interface lo                       | Specify the loopback interface to be configured.                |
|-----------------------------------------------|-----------------------------------------------------------------|
| R1(config-if)#ip address 1.1.1.1/32 secondary | Set the IP address of the loopback interface to 1.1.1.1/<br>32. |
| R1(config-if)#commit                          | Commit the transaction.                                         |

## R1 - LDP

| R1(config)#router ldp                               | Enter Router mode for LDP.                                                                                                    |
|-----------------------------------------------------|----------------------------------------------------------------------------------------------------|
| R1(config-router)#router-id 1.1.1.1                 | Set the router ID to IP address 1.1.1.1.                                                                                                    |
| R1(config-router)#transport-address ipv4<br>1.1.1.1 | Configure the transport address to be used for a TCP session over which LDP will run on an IPv4 interface.                                                      |
|                                                     | Note: It is preferable to use the loopback address as<br>transport address. In addition, use the<br>parameter ipv6 if you are configuring an IPv6<br>interface. |
| R1(config-router)#targeted-peer ipv4 3.3.3.3        | Configure targeted peer 3.3.3.3.                                                                                                    |
| R1(config-router-targeted-peer)#exit                | Exit targeted peer-mode.                                                                                                    |
| R1(config-router)#exit                              | Exit the router mode and return to the configure mode.                                                                                                    |
| R1(config)#interface xel                            | Enter interface mode xe1.                                                                                                    |
| R1(config-if)#enable-ldp ipv4                       | Enable LDP on xe1.                                                                                                    |
| R1(config-if)#commit                                | Commit the transaction.                                                                                                    |

### R1 - OSPF

| R1(config)#router ospf 100                     | Configure the routing process and specify the process ID 100. The process ID should be a unique positive integer identifying the routing process. |
|------------------------------------------------|----------------------------------------------------------------------------------------------------|
| R1(config-router)#network 10.10.10.0/24 area 0 | Define the interface $10.10.10.0/24$ , on which OSPF runs and associate the area ID 0 with the interface.                                         |
| R1(config-router)#network 1.1.1.1/32 area 0    | Define the interface $1.1.1.1/32$ , on which OSPF runs and associate the area ID 0 with the interface.                                            |
| R1(config-router)#commit                       | Commit the transaction.                                                                                                    |

### R2 - NSM

| R2#configure terminal                         | Enter configure mode.                                           |
|-----------------------------------------------|-----------------------------------------------------------------|
| R2(config)#interface lo                       | Specify the loopback interface to be configured.                |
| R2(config-if)#ip address 2.2.2.2/32 secondary | Set the IP address of the loopback interface to 2.2.2.2/<br>32. |
| R2(config-if)#exit                            | Exit interface mode.                                            |
| R2(config)#interface xel                      | Specify the interface $x e 1$ to be configured.                 |
| R2(config-if)#ip address 20.20.20.1/24        | Assign IP address 20.20.20.1/24 to interface.                   |
| R2(config-if)#label-switching                 | Enable label switching on interface xe1.                        |
| R2(config-if)#exit                            | Exit interface mode.                                            |
| R2(config)#interface xe2                      | Specify the interface $xe2$ to be configured.                   |

| R2(config-if)#ip address 10.10.10.2/24 | Assign IP address 10.10.10.2/24 to interface. |
|----------------------------------------|-----------------------------------------------|
| R2(config-if)#label-switching          | Enable label switching on interface xe2.      |
| R2(config-if)#commit                   | Commit the transaction.                       |

## R2 - LDP

| R2(config)#router ldp                               | Enter Router mode.                                                                                                    |
|-----------------------------------------------------|----------------------------------------------------------------------------------------------------|
| R2(config-router) #router-id 2.2.2.2                | Set the router ID to IP address 2.2.2.2.                                                                                                    |
| R2(config-router)#transport-address ipv4<br>2.2.2.2 | Configure the transport address to be used for a TCP session over which LDP will run on an IPv4 interface.                                             |
|                                                     | Note: It is preferable to use the loopback address as transport address. In addition, use the parameter ipv6 if you are configuring an IPv6 interface. |
| R2(config-router)#neighbor 1.1.1.1 tcp-mss 600      | Configure the TCP MSS value on peer node which have active side only.                                                                                  |
| R2(config-router)#exit                              | Exit router mode and return to configure mode.                                                                                                    |
| R2(config)#interface xel                            | Specify the interface xe1 to be configured.                                                                                                    |
| R2(config-if)#enable-ldp ipv4                       | Enable LDP on a specified interface xe1.                                                                                                    |
| R2(config-if)#exit                                  | Exit interface mode.                                                                                                    |
| R2(config)#interface xe2                            | Specify the interface $xe2$ to be configured.                                                                                                    |
| R2(config-if)#enable-ldp ipv4                       | Enable LDP on a specified interface xe2.                                                                                                    |
| R2(config-if)#commit                                | Commit the transaction.                                                                                                    |

## R2 - OSPF

| R2(config)#router ospf 100                     | Configure the routing process and specify the process ID 100. The process ID should be a unique positive integer identifying the routing process. |
|------------------------------------------------|----------------------------------------------------------------------------------------------------|
| R2(config-router)#network10.10.10.0/24 area 0  | Define the interfaces $10.10.10.0/24$ , on which OSPF runs and associate the area ID 0 with them.                                                 |
| R2(config-router)#network 20.20.20.0/24 area 0 | Define the interfaces $20.20.20.0/24$ , on which OSPF runs and associate the area ID 0 with them.                                                 |
| R2(config-router)#network 2.2.2.2/32 area 0    | Define the interfaces $2.2.2.2/32$ , on which OSPF runs<br>and associate the area ID 0 with them.                                                 |
| R2(config-router)#commit                       | Commit the transaction.                                                                                                    |

## R3 - NSM

| R3#configure terminal                            | Enter configure mode.                                           |
|--------------------------------------------------|-----------------------------------------------------------------|
| R3(config)#interface lo                          | Specify the loopback interface to be configured.                |
| R3(config-if)#ip address 3.3.3.3/32<br>secondary | Set the IP address of the loopback interface to 3.3.3.3/<br>32. |
| R3(config-if)#exit                               | Exit interface mode.                                            |
| R3(config)#interface xel                         | Specify the interface $xe1$ to be configured.                   |

| R3(config-if)#ip address 20.20.20.2/24 | Set the IP address of the interface to 20.20.20.2/24. |
|----------------------------------------|-------------------------------------------------------|
| R3(config-if)#label-switching          | Enable label switching on interface xe1.              |
| R3(config-if)#commit                   | Commit the transaction.                               |

#### R3 - LDP

| R3(config)#router ldp                               | Enter Router mode.                                                                                                    |
|-----------------------------------------------------|----------------------------------------------------------------------------------------------------|
| R3(config-router)#router-id 3.3.3.3                 | Set the router ID for IP address 3.3.3.3.                                                                                                    |
| R3(config-router)#transport-address ipv4<br>3.3.3.3 | Configure the transport address to be used for a TCP session over which LDP will run on an IPv4 interface.                                                    |
|                                                     | Note: It is preferable to use the loopback address as transport address. In addition, use the parameter <i>ipv6</i> if you are configuring an IPv6 interface. |
| R3(config-router)#neighbor 2.2.2.2 tcp-mss 650      | Configure the TCP MSS value on peer node which have active side only.                                                                                         |
| R3(config-router)#targeted-peer ipv4 1.1.1.1        | Configure targeted peer.                                                                                                    |
| R3(config-router-targeted-peer)#exit                | Exit targeted peer-mode.                                                                                                    |
| R3(config-router)#exit                              | Exit the router mode and return to the configure mode.                                                                                                    |
| R3(config)#interface xel                            | Enter interface mode xe1.                                                                                                    |
| R3(config-if)#enable-ldp ipv4                       | Enable LDP on xe1.                                                                                                    |
| R3(config-if)#commit                                | Commit the transaction.                                                                                                    |

#### R3 - OSPF

| R3(config)#router ospf 100                     | Configure the routing process and specify the Process ID 100. The Process ID should be a unique positive integer identifying the routing process. |
|------------------------------------------------|----------------------------------------------------------------------------------------------------|
| R3(config-router)#network 20.20.20.0/24 area 0 | Define the interfaces $20.20.20.0/24$ , on which OSPF runs and associate the area ID 0 with them.                                                 |
| R3(config-router)#network 3.3.3.3/32 area 0    | Define the interfaces $3.3.3.3/32$ , on which OSPF runs and associate the area ID 0 with them.                                                    |
| R3(config-router)#commit                       | Commit the transaction.                                                                                                    |

## Validation

```
R3#show ldp session
Codes: m - MD5 password is not set/unset.
g - GR configuration not set/unset.
t - TCP MSS not set/unset.
Session has to be cleared manually
Code Peer IP Address IF Name My Role State KeepAlive UpTime
2.2.2.2 xe1 Active OPERATIONAL 30 00:03:06
```

### TCP MSS configuration for LDP sessions

| 1.1.1.1<br>R3#show ldp tarc          | xel<br>geted-peer count | Active             | OPERATIONAL | 30    | 00:03:06 |
|--------------------------------------|-------------------------|--------------------|-------------|-------|----------|
| Num Targeted Pee                     | ers: 1                  | [UP: 1]            |             |       |          |
| PE2#show ldp ses                     | sion count              |                    |             |       |          |
| Multicast Peers                      | : 1                     | [UP: 1]            |             |       |          |
| Targeted Peers<br>Total Sessions     | : 1<br>: 2              | [UP: 1]<br>[UP: 2] |             |       |          |
| R3#show ldp rout                     | es.                     |                    |             |       |          |
| Prefix Addr                          | Nexthop Add:            | r Intf             | Owner       |       |          |
| 1.1.1/32                             | 20.20.20.1              | xe1                | ospf        |       |          |
| 2.2.2/32                             | 20.20.20.1              | xe1                | ospf        |       |          |
| 3.3.3/32                             | 0.0.0.0                 | lo                 | connected   |       |          |
| 10.10.10.0/24                        | 20.20.20.1              | xe1                | ospf        |       |          |
| 20.20.20.0/24                        | 0.0.0.0                 | xel                | connected   |       |          |
| R3#show ldp fec-                     | ipv4 count              |                    |             |       |          |
| Num. IPv4 FEC(s)                     | : 5                     |                    |             |       |          |
| R3#show ldp sess                     | sion 2.2.2.2            |                    |             |       |          |
| Session state                        | :                       | OPERATIONAL        |             |       |          |
| Session role                         | :                       | Active             |             |       |          |
| TCP Connection                       | :                       | Established        |             |       |          |
| IP Address for 7                     | CP :                    | 2.2.2.2            |             |       |          |
| Interface being                      | used :                  | xel                |             |       |          |
| Peer LDP ID                          | :                       | 2.2.2.2:0          |             |       |          |
| Preferred Peer LDP Password : Not    |                         | Not Set            |             |       |          |
| Adjacencies                          | :                       | 20.20.20.1         |             |       |          |
| Advertisement mode : Downstream Unse |                         |                    | nsolicited  |       |          |
| Label retention                      | mode :                  | Liberal            |             |       |          |
| Graceful Restart                     | :                       | Not Capable        |             |       |          |
| Keepalive Timeou                     | it :                    | 30                 |             |       |          |
| Reconnect Interv                     | ral :                   | 15                 |             |       |          |
| Configured TCP M                     | ISS :                   | 650                |             |       |          |
| Applied TCP MSS                      | :                       | 650                |             |       |          |
| Preferred TCP MS                     | SS :                    | NA                 |             |       |          |
| Address List red                     | ceived :                | 2.2.2.2            |             |       |          |
|                                      |                         | 10.10.10.2         |             |       |          |
| Received Labels                      | : Fec                   | Labe               | l Mar       | os To |          |
| -                                    | IPV4:20.20.20.0         | /24 impl           | -null nor   | ie    |          |
|                                      | IPV4:10.10.10.0         | /24 impl           | -null nor   | ne    |          |
|                                      | IPV4:2.2.2/32           | impl               | -null nor   | ne    |          |
|                                      | IPV4:1.1.1.1/32         | 2560               | 0 nor       | ne    |          |
| Sent Labels :                        | Fec                     | Labe.              | l Mar       | s To  |          |
|                                      | IPV4:20.20.20.0         | /24 impl           | -null nor   | ie    |          |
|                                      | IPV4:3.3.3.3/32         | impl               | -null nor   | ne    |          |

| R2#show ldp sess                 | sion             |              |        |                |         |         |        |
|----------------------------------|------------------|--------------|--------|----------------|---------|---------|--------|
| Codes: m - MD5 p                 | bassword is not  | set/unse     | t.     |                |         |         |        |
| q - GR co                        | onfiguration not | t set/uns    | et.    |                |         |         |        |
| t - TCP I                        | MSS not set/unse | et.          |        |                |         |         |        |
| Session 1                        | has to be cleare | ed manual    | lv     |                |         |         |        |
| Code Peer IP Ad                  | ddress IF N      | Name M       | v Role | State          | Kee     | epAlive | UpTime |
| 3333                             | xe1              | Pa           | ssive  | OPERATION      | AT. 30  | 0 00.   | •06•10 |
| 1 1 1 1                          | xe2              | Act          | ive    | OPERATIONA     | т. 30   | 00.0    | )6•10  |
| R2#show ldp ses                  | sion count       | 1100         | 110    | 01 11011 10101 |         | 00.0    | 0.10   |
|                                  |                  |              |        |                |         |         |        |
| Multicast Peers                  | 5 : 2            | [UP:         | 21     |                |         |         |        |
| Targeted Peers                   | : 0              | [UP:         | 01     |                |         |         |        |
| Total Sessions                   | • 2              | [1]P.        | 21     |                |         |         |        |
|                                  | • -              |              |        |                |         |         |        |
| R2#show ldp rout                 | tes              |              |        |                |         |         |        |
| Prefix Addr                      | Nexthop Add      | dr In        | tf     | Owner          |         |         |        |
| 1.1.1/32                         | 10.10.10.1       | xe           | 2      | ospf           |         |         |        |
| 2.2.2.2/32                       | 0.0.0.0          | 10           |        | connect        | ed      |         |        |
| 3.3.3/32                         | 20.20.20.2       | xe           | 1      | ospf           |         |         |        |
| 10.10.10.0/24                    | 0.0.0.0          | xe           | 2      | connecte       | d       |         |        |
| 20.20.20.0/24                    | 0.0.0.0          | xe           | 1      | connect        | ed      |         |        |
|                                  |                  |              |        |                |         |         |        |
| R2#show ldp sess                 | sion 1.1.1.1     |              |        |                |         |         |        |
| Session state                    | :                | : OPERATI    | ONAL   |                |         |         |        |
| Session role                     | :                | : Active     |        |                |         |         |        |
| TCP Connection                   | :                | : Establi    | shed   |                |         |         |        |
| IP Address for TCP : 1.1.1.1     |                  |              |        |                |         |         |        |
| Interface being used : xe2       |                  | : xe2        |        |                |         |         |        |
| Peer LDP ID : 1.1                |                  | : 1.1.1.1    | :0     |                |         |         |        |
| Preferred Peer LDP Password : No |                  | : Not Set    |        |                |         |         |        |
| Adjacencies : 1                  |                  | : 10.10.1    | 0.1    |                |         |         |        |
| Advertisement mode : Do          |                  | : Downstr    | eam Un | solicited      |         |         |        |
| Label retention                  | mode             | : Liberal    |        |                |         |         |        |
| Graceful Restart                 | t :              | : Not Cap    | able   |                |         |         |        |
| Keepalive Timeou                 | ut :             | : 30         |        |                |         |         |        |
| Reconnect Interv                 | val              | : 15         |        |                |         |         |        |
| Configured TCP N                 | ASS              | <b>:</b> 600 |        |                |         |         |        |
| Applied TCP MSS                  | :                | : 600        |        |                |         |         |        |
| Preferred TCP MS                 | SS               | : NA         |        |                |         |         |        |
| Address List received : 1.1.     |                  | : 1.1.1.1    |        |                |         |         |        |
|                                  |                  | 10.10.1      | 0.1    |                |         |         |        |
|                                  |                  | 48.48.4      | 8.48   |                |         |         |        |
| Received Labels                  | : Fec            |              | Label  | ]              | Maps To | 0       |        |
|                                  | IPV4:10.10.10.0  | 0/24         | impl-  | null           | none    |         |        |
|                                  | IPV4:1.1.1.1/32  | 2            | impl-  | null           | 25600   |         |        |
| Sent Labels :                    | Fec              |              | Label  | ]              | Maps To | 0       |        |
|                                  | IPV4:20.20.20.0  | 0/24         | impl-  | null           | none    |         |        |
|                                  | IPV4:10.10.10.0  | )/24         | impl-  | null           | none    |         |        |

| -                                                                               | LPV4:3.3.3  | .3/32      | 25601       | ir                 | mpl-null | 1             |
|---------------------------------------------------------------------------------|-------------|------------|-------------|--------------------|----------|---------------|
| -                                                                               | IPV4:2.2.2  | .2/32      | impl-n      | null no            | one      |               |
| R1                                                                              |             |            |             |                    |          |               |
| R1#show ldp sess                                                                | ion         |            |             |                    |          |               |
| Codes: m - MD5 pa                                                               | assword is  | not set/   | unset.      |                    |          |               |
| g – GR cor                                                                      | nfiguration | n not set, | /unset.     |                    |          |               |
| t - TCP MS                                                                      | SS not set  | /unset.    |             |                    |          |               |
| Session ha                                                                      | as to be c  | leared man | nually      |                    |          |               |
| Code Peer IP Ado                                                                | dress       | IF Name    | My Role     | State              | Keep     | Alive UpTime  |
| 2.2.2.2                                                                         | :           | xel        | Passive     | OPERATIONA         | L 30     | 00:07:12      |
| 3.3.3.3                                                                         | :           | xel        | Passive     | OPERATIONA         | L 30     | 00:07:12      |
| R1#show ldp sess:                                                               | ion count   |            |             |                    |          |               |
| Multicast Peers                                                                 | • 1         |            |             |                    |          |               |
| Targeted Peers                                                                  | : 1         |            | [UP: 1]     |                    |          |               |
| Total Sessions                                                                  | : 2         |            | [UP: 2]     |                    |          |               |
|                                                                                 |             |            |             |                    |          |               |
| R1#show ldp targe                                                               | eted-peer   | count      |             |                    |          |               |
| Num Targeted Peer                                                               | cs: 1       | [UP:       | 1]          |                    |          |               |
| R1#show ldp route                                                               | es          |            |             |                    |          |               |
| Prefix Addr                                                                     | Nextho      | o Addr     | Intf        | Owner              |          |               |
| 1.1.1/32                                                                        | 0.0.0.      | C          | lo          | connected          | d        |               |
| 2.2.2/32                                                                        | 10.10.      | 10.2       | xel         | ospf               |          |               |
| 3.3.3/32                                                                        | 10.10.      | 10.2       | xel         | ospf               |          |               |
| 10.10.10.0/24                                                                   | 0.0.0.      | C          | xel         | connected          | d        |               |
| 20.20.20.0/24                                                                   | 10.10.      | 10.2       | xel         | ospf               |          |               |
| R1#show ldp fec                                                                 | ,           |            |             |                    |          |               |
| LSR codes : E,                                                                  | N - LSR i   | s egress/1 | non-egress  | for this FEG       | С,       |               |
| L                                                                               | - LSR rec   | eived a la | abel for th | ils FEC,           |          |               |
| >                                                                               | - LSR WII.  | l use thi: | s route ior | Cut Ishal          | ET O     | Nouthor Jolda |
| FEC                                                                             | Code        | Session    |             | Out Label          | ELC      | Nexthop Addr  |
| $\perp \cdot \perp \cdot \perp \cdot \perp / 32$                                | L >         | non-exi:   | stellt      | inone              | NO       |               |
| 2.2.2.2/32                                                                      |             | 2.2.2.2    |             | 25601              | NO       | 10.10.10.2    |
| $10 \ 10 \ 10 \ 0/24$                                                           |             | 2.2.2.2    |             | 20001<br>impl_pull | NO       | 10.10.10.2    |
| 10.10.10.0/24                                                                   | E >         | 2.2.2.2    | stont       |                    | No       | connected     |
| 20 20 20 0/24                                                                   | NT.>        | 2 2 2 2 2  | 3 . EII .   | impl-null          | NO       | 10 10 10 2    |
| <u>48</u> <u>48</u> <u>48</u> <u>48</u> <u>48</u> <u>48</u> <u>48</u> <u>48</u> | E >         | 2.2.2.2    | stont       |                    | No       |               |
| 10.10.10.10/32                                                                  | ш /         | HOH CAT    |             | 110115             | INO      | connected     |

# Configure TCP MSS on ALL neighbor

## R1 - NSM

| Rl#configure terminal                         | Enter configure mode.                                       |
|-----------------------------------------------|-------------------------------------------------------------|
| R1(config)#interface xel                      | Specify the interface $xe1$ to be configured.               |
| R1(config-if)#ip address 10.10.10.1/24        | Assign IP address 10.10.10.1/24 to interface.               |
| R1(config-if)#label-switching                 | Enable label switching on interface xe1.                    |
| R1(config-if)#exit                            | Exit interface mode.                                        |
| R1(config)#interface lo                       | Specify the loopback interface to be configured.            |
| R1(config-if)#ip address 1.1.1.1/32 secondary | Set the IP address of the loopback interface to 1.1.1.1/32. |
| R1(config-if)#commit                          | Commit the transaction.                                     |

## R1 - LDP

| R1(config)#router ldp                               | Enter Router mode for LDP.                                                                                                    |  |  |
|-----------------------------------------------------|----------------------------------------------------------------------------------------------------|--|--|
| R1(config-router)#router-id 1.1.1.1                 | Set the router ID to IP address 1.1.1.1.                                                                                                    |  |  |
| R1(config-router)#transport-address ipv4<br>1.1.1.1 | Configure the transport address to be used for a TCP session over which LDP will run on an IPv4 interface.                                             |  |  |
|                                                     | Note: It is preferable to use the loopback address as transport address. In addition, use the parameter ipv6 if you are configuring an IPv6 interface. |  |  |
| R1(config-router)#targeted-peer ipv4 3.3.3.3        | Configure targeted peer.                                                                                                    |  |  |
| R1(config-router)#neighbor all tcp-mss 700          | Configure the TCP MSS value with all neighbor.                                                                                                    |  |  |
| R1(config-router-targeted-peer)#exit                | Exit-targeted-peer-mode.                                                                                                    |  |  |
| R1(config-router)#exit                              | Exit the Router mode and return to the Configure mode.                                                                                                 |  |  |
| R1(config)#interface xel                            | Enter interface mode xe1.                                                                                                    |  |  |
| R1(config-if)#enable-ldp ipv4                       | Enable LDP on xe1.                                                                                                    |  |  |
| R1(config-if)#commit                                | Commit the transaction.                                                                                                    |  |  |

## R1 - OSPF

| R1(config)#router ospf 100                     | Configure the routing process and specify the process ID (100). The process ID should be a unique positive integer identifying the routing process. |
|------------------------------------------------|----------------------------------------------------------------------------------------------------|
| R1(config-router)#network 10.10.10.0/24 area 0 | Define the interface $10.10.10.0/24$ , on which OSPF runs and associate the area ID (0) with the interface.                                         |
| R1(config-router)#network 1.1.1.1/32 area 0    | Define the interface $1.1.1.1/32$ , on which OSPF runs and associate the area ID (0) with the interface.                                            |
| R1(config-router)#commit                       | Commit the transaction.                                                                                                    |

## R2 - NSM

| R2#configure terminal                         | Enter configure mode.                                           |
|-----------------------------------------------|-----------------------------------------------------------------|
| R2(config)#interface lo                       | Specify the loopback (lo) interface to be configured.           |
| R2(config-if)#ip address 2.2.2.2/32 secondary | Set the IP address of the loopback interface to 2.2.2.2/<br>32. |
| R2(config-if)#exit                            | Exit interface mode.                                            |
| R2(config)#interface xel                      | Specify the interface $xe1$ to be configured.                   |
| R2(config-if)#ip address 20.20.20.1/24        | Assign IP address 20.20.20.1/24 to interface.                   |
| R2(config-if)#label-switching                 | Enable label switching on interface xe1.                        |
| R2(config-if)#exit                            | Exit interface mode.                                            |
| R2(config)#interface xe2                      | Specify the interface $xe2$ to be configured.                   |
| R2(config-if)#ip address 10.10.10.2/24        | Assign IP address 10.10.10.2/24 to interface.                   |
| R2(config-if)#label-switching                 | Enable label switching on interface xe2.                        |
| R2(config-if)#commit                          | Commit the transaction.                                         |

## R2 - LDP

| R2(config)#router ldp                               | Enter Router mode.                                                                                                    |  |  |
|-----------------------------------------------------|----------------------------------------------------------------------------------------------------|--|--|
| R2(config-router) #router-id 2.2.2.2                | Set the router ID to IP address 2.2.2.2.                                                                                                    |  |  |
| R2(config-router)#transport-address ipv4<br>2.2.2.2 | Configure the transport address to be used for a TCP session over which LDP will run on an IPv4 interface.                                             |  |  |
|                                                     | Note: It is preferable to use the loopback address as transport address. In addition, use the parameter ipv6 if you are configuring an IPv6 interface. |  |  |
| R2(config-router)#neighbor all tcp-mss 710          | Configure the TCP MSS value with all neighbor.                                                                                                    |  |  |
| R2(config-router)#exit                              | Exit Router mode and return to configure mode.                                                                                                    |  |  |
| R2(config)#interface xel                            | Specify the interface $xe1$ to be configured.                                                                                                    |  |  |
| R2(config-if)#enable-ldp ipv4                       | Enable LDP on a specified interface xe1.                                                                                                    |  |  |
| R2(config-if)#exit                                  | Exit interface mode.                                                                                                    |  |  |
| R2(config)#interface xe2                            | Specify the interface $xe2$ to be configured.                                                                                                    |  |  |
| R2(config-if)#enable-ldp ipv4                       | Enable LDP on a specified interface xe2.                                                                                                    |  |  |
| R2(config-if)#commit                                | Commit the transaction.                                                                                                    |  |  |

## R2 - OSPF

| R2(config)#router ospf 100                     | Configure the routing process and specify the Process ID (100). The Process ID should be a unique positive integer identifying the routing process. |
|------------------------------------------------|----------------------------------------------------------------------------------------------------|
| R2(config-router)#network 10.10.10.0/24 area 0 | Define the interfaces $10.10.10.0/24$ , on which OSPF runs and associate the area ID (0) with them.                                                 |
| R2(config-router)#network 20.20.20.0/24 area   | Define the interfaces $20.20.20.0/24$ , on which OSPF runs and associate the area ID (0) with them.                                                 |

| R2(config-router)#network 2.2.2.2/32 area 0 | Define the interfaces $2.2.2.2/32$ , on which OSPF runs and associate the area ID (0) with them. |
|---------------------------------------------|--------------------------------------------------------------------------------------------------|
| R2(config-router)#commit                    | Commit the transaction.                                                                          |

#### R3 - NSM

| R3#configure terminal                            | Enter configure mode.                                           |
|--------------------------------------------------|-----------------------------------------------------------------|
| R3(config)#interface lo                          | Specify the loopback interface to be configured.                |
| R3(config-if)#ip address 3.3.3.3/32<br>secondary | Set the IP address of the loopback interface to 3.3.3.3/<br>32. |
| R3(config-if)#exit                               | Exit interface mode.                                            |
| R3(config)#interface xel                         | Specify the interface xe1 to be configured.                     |
| R3(config-if)#ip address 20.20.20.2/24           | Set the IP address of the interface to 20.20.20.2/24.           |
| R3(config-if)#label-switching                    | Enable label switching on interface xe1.                        |
| R3(config-if)#commit                             | Commit the transaction.                                         |

### R3 - LDP

| R3(config)#router ldp                          | Enter Router mode.                                                                                                    |
|------------------------------------------------|----------------------------------------------------------------------------------------------------|
| R3(config-router)#router-id 3.3.3.3            | Set the router ID for IP address 3.3.3.3.                                                                                                    |
| R3(config-router)#transport-address ipv4 3.3.3 | Configure the transport address to be used for a TCP session over which LDP will run on an IPv4 interface.                                                    |
|                                                | Note: It is preferable to use the loopback address as transport address. In addition, use the parameter <i>ipv6</i> if you are configuring an IPv6 interface. |
| R3(config-router)#neighbor all tcp-mss 720     | Configure the TCP MSS value with all neighbor.                                                                                                    |
| R3(config-router)#targeted-peer ipv4 1.1.1.1   | Configure targeted peer.                                                                                                    |
| R3(config-router-targeted-peer)#exit           | Exit-targeted-peer-mode.                                                                                                    |
| R3(config-router)#exit                         | Exit the Router mode and return to the Configure mode.                                                                                                    |
| R3(config)#interface xel                       | Enter interface mode.                                                                                                    |
| R3(config-if)#enable-ldp ipv4                  | Enable LDP on xe1.                                                                                                    |
| R3(config-if)#commit                           | Commit the transaction.                                                                                                    |

## R3 - OSPF

| R3(config)#router ospf 100                     | Configure the routing process and specify the Process ID (100). The Process ID should be a unique positive integer identifying the routing process. |
|------------------------------------------------|----------------------------------------------------------------------------------------------------|
| R3(config-router)#network 20.20.20.0/24 area 0 | Define the interfaces $20.20.20.0/24$ , on which OSPF runs and associate the area ID (0) with them.                                                 |
| R3(config-router)#network 3.3.3.3/32 area 0    | Define the interfaces $3.3.3.3/32$ , on which OSPF runs and associate the area ID (0) with them.                                                    |
| R3(config-router)#commit                       | Commit the transaction.                                                                                                    |

## Validation

```
R1#show ldp session
Codes: m - MD5 password is not set/unset.
      g - GR configuration not set/unset.
      t - TCP MSS not set/unset.
      Session has to be cleared manually
Code Peer IP Address IF Name My Role State KeepAlive UpTime
                                Passive OPERATIONAL 30
      2.2.2.2
                       xe1
                                                             00:11:22
      3.3.3.3
                      xel
                                 Passive OPERATIONAL 30
                                                             00:11:22
R1#show ldp session 2.2.2.2
Session state
                          : OPERATIONAL
Session role
                           : Passive
TCP Connection
                          : Established
IP Address for TCP
                          : 2.2.2.2
Interface being used
                          : xel
                          : 2.2.2.2:0
Peer LDP ID
Preferred Peer LDP Password : Not Set
Adjacencies
                   : 10.10.10.2
Advertisement mode
                           : Downstream Unsolicited
Label retention mode
                          : Liberal
Graceful Restart
                           : Not Capable
                          : 30
Keepalive Timeout
                           : 15
Reconnect Interval
                          : 700
Configured TCP MSS
                           : 700
Applied TCP MSS
Preferred TCP MSS
                           : NA
                          : 2.2.2.2
Address List received
                             10.10.10.2
                             20.20.20.1
Received Labels :
                     Fec
                                    Label
                                                   Maps To
              IPV4:20.20.20.0/24
                                   impl-null
                                                   none
              IPV4:10.10.10.0/24
                                    impl-null
                                                   none
              IPV4:3.3.3.3/32
                                    25601
                                                   none
              IPV4:2.2.2/32
                                   impl-null
                                                  none
Sent Labels :
            Fec
                                    Label
                                                   Maps To
              IPV4:10.10.10.0/24
                                   impl-null
                                                   none
              IPV4:1.1.1.1/32
                                    impl-null
                                                  none
R1#show ldp session 3.3.3.3
Session state
                          : OPERATIONAL
Session role
                          : Passive
TCP Connection
                          : Established
IP Address for TCP
                          : 3.3.3.3
Interface being used
                          : xel
Peer LDP ID
                          : 3.3.3.3:0
Preferred Peer LDP Password : Not Set
Adjacencies
                          : 3.3.3.3
Advertisement mode
                           : Downstream Unsolicited
```

| Label retention mode  |     | : L: | iberal     |      |    |
|-----------------------|-----|------|------------|------|----|
| Graceful Restart      |     | : No | ot Capable |      |    |
| Keepalive Timeout     |     | : 30 | 0          |      |    |
| Reconnect Interval    |     | : 15 | 5          |      |    |
| Configured TCP MSS    |     | : 70 | 00         |      |    |
| Applied TCP MSS       |     | : 70 | 00         |      |    |
| Preferred TCP MSS     |     | : NA | A          |      |    |
| Address List received |     | : 3  | .3.3.3     |      |    |
|                       |     | 20   | 0.20.20.2  |      |    |
| Received Labels :     | Fec |      | Label      | Maps | То |
| Sent Labels : Fec     |     |      | Label      | Maps | То |

#### R2

R2#show ldp session Codes: m - MD5 password is not set/unset. g - GR configuration not set/unset. t - TCP MSS not set/unset. Session has to be cleared manually Code Peer IP Address IF Name My Role KeepAlive UpTime State 3.3.3.3 xe1 Passive OPERATIONAL 30 00:13:39 1.1.1.1 xe2 Active OPERATIONAL 30 00:13:39 R2#show ldp session 3.3.3.3 Session state : OPERATIONAL Session role : Passive TCP Connection : Established IP Address for TCP : 3.3.3.3 Interface being used : xel : 3.3.3.3:0 Peer LDP ID Preferred Peer LDP Password : Not Set Adjacencies : 20.20.20.2 Advertisement mode : Downstream Unsolicited Label retention mode : Liberal Graceful Restart : Not Capable Keepalive Timeout : 30 : 15 Reconnect Interval Configured TCP MSS : 710 : 710 Applied TCP MSS Preferred TCP MSS : NA Address List received : 3.3.3.3 20.20.20.2 Received Labels : Fec Label Maps To IPV4:20.20.20.0/24 impl-null none IPV4:3.3.3.3/32 25601 impl-null Sent Labels : Fec Label Maps To IPV4:20.20.20.0/24 impl-null none IPV4:10.10.10.0/24 impl-null none IPV4:2.2.2/32 impl-null none IPV4:1.1.1.1/32 25600 impl-null R2#show ldp session 1.1.1.1 Session state : OPERATIONAL

| Session role     |                | :     | Active   |                 |           |
|------------------|----------------|-------|----------|-----------------|-----------|
| TCP Connection   |                | :     | Establis | shed            |           |
| IP Address for 7 | TCP            | :     | 1.1.1.1  |                 |           |
| Interface being  | used           | :     | xe2      |                 |           |
| Peer LDP ID      |                | :     | 1.1.1.1  | :0              |           |
| Preferred Peer 1 | LDP Password   | :     | Not Set  |                 |           |
| Adjacencies      |                | :     | 10.10.10 | 0.1             |           |
| Advertisement mo | ode            | :     | Downstre | eam Unsolicited |           |
| Label retention  | mode           | :     | Liberal  |                 |           |
| Graceful Restart | 5              | :     | Not Capa | able            |           |
| Keepalive Timeou | ıt             | :     | 30       |                 |           |
| Reconnect Interv | val            | :     | 15       |                 |           |
| Configured TCP N | 4SS            | :     | 710      |                 |           |
| Applied TCP MSS  |                | :     | 700      |                 |           |
| Preferred TCP MS | SS             | :     | NA       |                 |           |
| Address List red | ceived         | :     | 1.1.1.1  |                 |           |
|                  |                |       | 10.10.10 | 0.1             |           |
| Received Labels  | : Fec          |       |          | Label           | Maps To   |
|                  | IPV4:48.48.48. | . 48  | 3/32     | impl-null       | none      |
|                  | IPV4:10.10.10. | . 0 , | /24      | impl-null       | none      |
|                  | IPV4:1.1.1/3   | 32    |          | impl-null       | 25600     |
| Sent Labels :    | Fec            |       |          | Label           | Maps To   |
|                  | IPV4:20.20.20. | .0,   | /24      | impl-null       | none      |
|                  | IPV4:10.10.10. | .0,   | /24      | impl-null       | none      |
|                  | IPV4:3.3.3.3/3 | 32    |          | 25601           | impl-null |
|                  | IPV4:2.2.2.2/3 | 32    |          | impl-null       | none      |

| R3#show ldp sess | ion 2.2.2.2   |     |                        |      |    |
|------------------|---------------|-----|------------------------|------|----|
| Session state    |               | :   | OPERATIONAL            |      |    |
| Session role     |               | :   | Active                 |      |    |
| TCP Connection   |               | :   | Established            |      |    |
| IP Address for T | 'CP           | :   | 2.2.2.2                |      |    |
| Interface being  | used          | :   | xel                    |      |    |
| Peer LDP ID      |               | :   | 2.2.2.2:0              |      |    |
| Preferred Peer I | JDP Password  | :   | Not Set                |      |    |
| Adjacencies      |               | :   | 20.20.20.1             |      |    |
| Advertisement mc | de            | :   | Downstream Unsolicited |      |    |
| Label retention  | mode          | :   | Liberal                |      |    |
| Graceful Restart |               | :   | Not Capable            |      |    |
| Keepalive Timeou | ıt            | :   | 30                     |      |    |
| Reconnect Interv | ral           | :   | 15                     |      |    |
| Configured TCP M | ISS           | :   | 720                    |      |    |
| Applied TCP MSS  |               | :   | 710                    |      |    |
| Preferred TCP MS | S             | :   | NA                     |      |    |
| Address List rec | ceived        | :   | 2.2.2.2                |      |    |
|                  |               |     | 10.10.10.2             |      |    |
|                  |               |     | 20.20.20.1             |      |    |
| Received Labels  | : Fec         |     | Label                  | Maps | То |
|                  | IPV4:20.20.20 | .0, | /24 impl-null          | none |    |

|                  | IPV4:10.10  | .10.0, | /24      | impl-null       | none |    |
|------------------|-------------|--------|----------|-----------------|------|----|
|                  | IPV4:2.2.2  | .2/32  |          | impl-null       | none |    |
|                  | IPV4:1.1.1  | .1/32  |          | 25600           | none |    |
| Sent Labels :    | Fec         |        |          | Label           | Maps | То |
|                  | IPV4:20.20  | .20.0/ | /24      | impl-null       | none |    |
|                  | IPV4:3.3.3  | .3/32  |          | impl-null       | none |    |
| R3#show ldp sess | sion 1.1.1. | 1      |          |                 |      |    |
| Session state    |             | :      | OPERATIO | DNAL            |      |    |
| Session role     |             | :      | Active   |                 |      |    |
| TCP Connection   |             | :      | Establis | shed            |      |    |
| IP Address for 7 | CP          | :      | 1.1.1.1  |                 |      |    |
| Interface being  | used        | :      | xe1      |                 |      |    |
| Peer LDP ID      |             | :      | 1.1.1.1: | : 0             |      |    |
| Preferred Peer I | DP Passwor  | d :    | Not Set  |                 |      |    |
| Adjacencies      |             | :      | 1.1.1.1  |                 |      |    |
| Advertisement mo | ode         | :      | Downstre | eam Unsolicited |      |    |
| Label retention  | mode        | :      | Liberal  |                 |      |    |
| Graceful Restart | -           | :      | Not Capa | able            |      |    |
| Keepalive Timeou | ıt          | :      | 30       |                 |      |    |
| Reconnect Interv | val         | :      | 15       |                 |      |    |
| Configured TCP N | ISS         | :      | 720      |                 |      |    |
| Applied TCP MSS  |             | :      | 700      |                 |      |    |
| Preferred TCP MS | SS          | :      | NA       |                 |      |    |
| Address List red | ceived      | :      | 1.1.1.1  |                 |      |    |
|                  |             |        | 10.10.10 | 0.1             |      |    |
| Received Labels  | : Fe        | C      |          | Label           | Maps | То |
| Sent Labels :    | Fec         |        |          | Label           | Maps | То |

# Configuration of TCP MSS with Auto-targeted

### R1 - NSM

| R1#configure terminal                         | Enter configure mode.                                       |
|-----------------------------------------------|-------------------------------------------------------------|
| R1(config)#interface xel                      | Specify the interface xe1 to be configured.                 |
| R1(config-if)#ip address 10.10.10.1/24        | Assign IP address 10.10.10.1/24 to interface.               |
| R1(config-if)#label-switching                 | Enable label switching on interface xe1.                    |
| R1(config-if)#exit                            | Exit interface mode.                                        |
| R1(config)#interface lo                       | Specify the loopback interface to be configured.            |
| R1(config-if)#ip address 1.1.1.1/32 secondary | Set the IP address of the loopback interface to 1.1.1.1/32. |
| R1(config-if)#commit                          | Commit the transaction.                                     |

## R1 - LDP

| R1(config)#router ldp               | Enter Router mode for LDP.               |
|-------------------------------------|------------------------------------------|
| R1(config-router)#router-id 1.1.1.1 | Set the router ID to IP address 1.1.1.1. |

| R1(config-router)#transport-address ipv4<br>1.1.1.1 | Configure the transport address to be used for a TCP session over which LDP will run on an IPv4 interface.                                             |
|-----------------------------------------------------|----------------------------------------------------------------------------------------------------|
|                                                     | Note: It is preferable to use the loopback address as transport address. In addition, use the parameter ipv6 if you are configuring an IPv6 interface. |
| R1(config-router)#targeted-peer ipv4 3.3.3.3        | Configure targeted peer.                                                                                                    |
| R1 (config-router-targeted-peer) #exit              | Exit-targeted-peer-mode.                                                                                                    |
| R1(config-router)#exit                              | Exit the Router mode and return to the configure mode.                                                                                                 |
| R1(config)#interface xel                            | Enter interface mode.                                                                                                    |
| R1(config-if)#enable-ldp ipv4                       | Enable LDP on xe1.                                                                                                    |
| R1(config-if)#commit                                | Commit the transaction.                                                                                                    |

#### R1 - OSPF

| R1(config)#router ospf 100                     | Configure the routing process and specify the process ID (100). The process ID should be a unique positive integer identifying the routing process. |
|------------------------------------------------|----------------------------------------------------------------------------------------------------|
| R1(config-router)#network 10.10.10.0/24 area 0 | Define the interface $10.10.10.0/24$ , on which OSPF runs and associate the area ID (0) with the interface.                                         |
| R1(config-router)#network 1.1.1.1/32 area 0    | Define the interface $1.1.1.1/32$ , on which OSPF runs and associate the area ID (0) with the interface.                                            |
| R1(config-router)#commit                       | Commit the transaction.                                                                                                    |

### R2 - NSM

| R2#configure terminal                         | Enter configure mode.                                           |
|-----------------------------------------------|-----------------------------------------------------------------|
| R2(config)#interface lo                       | Specify the loopback interface to be configured.                |
| R2(config-if)#ip address 2.2.2.2/32 secondary | Set the IP address of the loopback interface to 2.2.2.2/<br>32. |
| R2(config-if)#exit                            | Exit interface mode.                                            |
| R2(config)#interface xel                      | Specify the interface $x e1$ to be configured.                  |
| R2(config-if)#ip address 20.20.20.1/24        | Assign IP address 20.20.20.1/24 to interface.                   |
| R2(config-if)#label-switching                 | Enable label switching on interface xe1.                        |
| R2(config-if)#exit                            | Exit interface mode.                                            |
| R2(config)#interface xe2                      | Specify the interface $xe2$ to be configured.                   |
| R2(config-if)#ip address 10.10.10.2/24        | Assign IP address 10.10.10.2/24 to interface.                   |
| R2(config-if)#label-switching                 | Enable label switching on interface xe2.                        |
| R2(config-if)#commit                          | Commit the transaction.                                         |

## R2 - LDP

| R2(config)#router ldp               | Enter Router mode.                       |
|-------------------------------------|------------------------------------------|
| R2(config-router)#router-id 2.2.2.2 | Set the router ID to IP address 2.2.2.2. |

| R2(config-router)#transport-address ipv4<br>2.2.2.2     | Configure the transport address to be used for a TCP session over which LDP will run on an IPv4 interface.                                             |  |  |
|---------------------------------------------------------|----------------------------------------------------------------------------------------------------|--|--|
|                                                         | Note: It is preferable to use the loopback address as transport address. In addition, use the parameter ipv6 if you are configuring an IPv6 interface. |  |  |
| R2(config-router)#neighbor auto-targeted<br>tcp-mss 800 | Configure the TCP MSS value on all auto-targeted neighbors.                                                                                            |  |  |
| R2(config-router)#exit                                  | Exit Router mode and return to configure mode.                                                                                                    |  |  |
| R2(config)#interface xel                                | Specify the interface $x e 1$ to be configured.                                                                                                    |  |  |
| R2(config-if)#enable-ldp ipv4                           | Enable LDP on a specified interface xe1.                                                                                                    |  |  |
| R2(config-if)#exit                                      | Exit interface mode.                                                                                                    |  |  |
| R2(config)#interface xe2                                | Specify the interface $xe2$ to be configured.                                                                                                    |  |  |
| R2(config-if)#enable-ldp ipv4                           | Enable LDP on a specified interface xe2.                                                                                                    |  |  |
| R2(config-if)#commit                                    | Commit the transaction.                                                                                                    |  |  |

## R2 - OSPF

| R2(config)#router ospf 100                     | Configure the routing process and specify the Process ID (100). The Process ID should be a unique positive integer identifying the routing process. |
|------------------------------------------------|----------------------------------------------------------------------------------------------------|
| R2(config-router)#network 10.10.10.0/24 area 0 | Define the interfaces $10.10.0/24$ , on which OSPF runs and associate the area ID (0) with them.                                                    |
| R2(config-router)#network 20.20.20.0/24 area 0 | Define the interfaces 20.20.20.0/24, on which OSPF runs and associate the area ID (0) with them.                                                    |
| R2(config-router)#network 2.2.2.2/32 area 0    | Define the interfaces $2.2.2.2/32$ , on which OSPF runs and associate the area ID (0) with them.                                                    |
| R2(config-router)#commit                       | Commit the transaction.                                                                                                    |

## R3 - NSM

| R3#configure terminal                         | Enter configure mode.                                           |
|-----------------------------------------------|-----------------------------------------------------------------|
| R3(config)#interface lo                       | Specify the loopback interface to be configured.                |
| R3(config-if)#ip address 3.3.3.3/32 secondary | Set the IP address of the loopback interface to 3.3.3.3/<br>32. |
| R3(config-if)#exit                            | Exit interface mode.                                            |
| R3(config)#interface xel                      | Specify the interface $xe1$ to be configured.                   |
| R3(config-if)#ip address 20.20.20.2/24        | Set the IP address of the interface to 20.20.20.2/24.           |
| R3(config-if)#label-switching                 | Enable label switching on interface xe1.                        |
| R3(config-if)#commit                          | Commit the transaction.                                         |

## R3 - LDP

| R3(config)#router ldp               | Enter Router mode.                        |
|-------------------------------------|-------------------------------------------|
| R3(config-router)#router-id 3.3.3.3 | Set the router ID for IP address 3.3.3.3. |

| R3(config-router)#transport-address ipv4 3.3.3          | Configure the transport address to be used for a TCP session over which LDP will run on an IPv4 interface.                                             |  |  |
|---------------------------------------------------------|----------------------------------------------------------------------------------------------------|--|--|
|                                                         | Note: It is preferable to use the loopback address as transport address. In addition, use the parameter ipv6 if you are configuring an IPv6 interface. |  |  |
| R3(config-router)#neighbor auto-targeted<br>tcp-mss 810 | Configure the TCP MSS value on all auto-targeted neighbors.                                                                                            |  |  |
| R3(config-router)#targeted-peer ipv4 1.1.1.1            | Configure targeted peer.                                                                                                    |  |  |
| R3(config-router-targeted-peer)#exit                    | Exit-targeted-peer-mode.                                                                                                    |  |  |
| R3(config-router)#exit                                  | Exit the Router mode and return to the configure mode.                                                                                                 |  |  |
| R3(config)#interface xel                                | Enter interface mode xe1.                                                                                                    |  |  |
| R3(config-if)#enable-ldp ipv4                           | Enable LDP on xe1.                                                                                                    |  |  |
| R3(config-if)#commit                                    | Commit the transaction.                                                                                                    |  |  |

#### R3 - OSPF

| R3(config)#router ospf 100                     | Configure the routing process and specify the Process ID (100). The Process ID should be a unique positive integer identifying the routing process. |
|------------------------------------------------|----------------------------------------------------------------------------------------------------|
| R3(config-router)#network 20.20.20.0/24 area 0 | Define the interfaces $20.20.20.0/24$ , on which OSPF runs and associate the area ID (0) with them.                                                 |
| R3(config-router)#network 3.3.3.3/32 area 0    | Define the interfaces $3.3.3.3/32$ , on which OSPF runs and associate the area ID (0) with them.                                                    |
| R3(config-router)#commit                       | Commit the transaction.                                                                                                    |

## Validation

```
R1#show ldp session
Codes: m - MD5 password is not set/unset.
      g - GR configuration not set/unset.
      t - TCP MSS not set/unset.
      Session has to be cleared manually
Code Peer IP Address IF Name My Role State KeepAlive UpTime
      2.2.2.2
                     xel Passive OPERATIONAL 30 00:00:03
                                                          00:00:03
      3.3.3.3
                               Passive OPERATIONAL 30
                     xel
R1#show ldp targeted-peers
IP Address Interface
3.3.3.3
                 xe1
R1#show ldp session 3.3.3.3
            : OPERATIONAL
Session state
Session role
                         : Passive
TCP Connection
                         : Established
IP Address for TCP
                         : 3.3.3.3
Interface being used
                          : xel
```

| Peer LDP ID      |                | :   | 3.3  | .3.3:0              |       |      |
|------------------|----------------|-----|------|---------------------|-------|------|
| Preferred Peer I | JDP Password   | :   | Not  | Set                 |       |      |
| Adjacencies      |                | :   | 3.3  | .3.3                |       |      |
| Advertisement mo | ode            | :   | Dowr | nstream Unsolicited |       |      |
| Label retention  | mode           | :   | Libe | eral                |       |      |
| Graceful Restart | -              | :   | Not  | Capable             |       |      |
| Keepalive Timeou | ıt             | :   | 30   |                     |       |      |
| Reconnect Interv | val            | :   | 15   |                     |       |      |
| Configured TCP M | ISS            | :   | Not  | configured          |       |      |
| Applied TCP MSS  |                | :   | 810  |                     |       |      |
| Preferred TCP MS | SS             | :   | NA   |                     |       |      |
| Address List red | ceived         | :   | 3.3  | .3.3                |       |      |
|                  |                |     | 20.2 | 20.20.2             |       |      |
| Received Labels  | : Fec          |     |      | Label               | Maps  | То   |
|                  | IPV4:20.20.20. | 0 / | 24   | 25604               | none  |      |
|                  | IPV4:3.3.3.3/3 | 2   |      | 25603               | none  |      |
|                  | IPV4:10.10.10. | 0 / | 24   | 25602               | none  |      |
|                  | IPV4:2.2.2/3   | 2   |      | 25601               | none  |      |
|                  | IPV4:1.1.1.1/3 | 2   |      | 25600               | none  |      |
| Sent Labels :    | Fec            |     |      | Label               | Maps  | То   |
|                  | IPV4:10.10.10. | 0 / | 24   | 25604               | none  |      |
|                  | IPV4:1.1.1.1/3 | 2   |      | 25603               | none  |      |
|                  | IPV4:20.20.20. | 0/  | 24   | 25602               | impl- | null |
|                  | IPV4:3.3.3.3/3 | 2   |      | 25601               | 25601 | _    |
|                  | IPV4:2.2.2/3   | 2   |      | 25600               | impl- | null |

#### R2

R2#show ldp session Codes: m - MD5 password is not set/unset. g - GR configuration not set/unset. t - TCP MSS not set/unset. Session has to be cleared manually Code Peer IP Address IF Name My Role State KeepAlive UpTime 3.3.3.3 xe1 Passive OPERATIONAL 30 00:00:04 30 1.1.1.1 00:00:04 xe2 Active OPERATIONAL R2#show ldp targeted-peers R2#show ldp session 3.3.3.3 Session state : OPERATIONAL Session role : Passive TCP Connection : Established IP Address for TCP : 3.3.3.3 Interface being used : xel Peer LDP ID : 3.3.3.3:0 Preferred Peer LDP Password : Not Set Adjacencies : 20.20.20.2 Advertisement mode : Downstream Unsolicited Label retention mode : Liberal Graceful Restart : Not Capable Keepalive Timeout : 30 Reconnect Interval : 15

| Configured TCP MSS |          | :        | Not con   | figured   |           |  |  |  |  |
|--------------------|----------|----------|-----------|-----------|-----------|--|--|--|--|
| Applied TCP MSS    |          | :        | 1460      | 1460      |           |  |  |  |  |
| Preferred TCP MS   | SS       | :        | NA        | NA        |           |  |  |  |  |
| Address List red   | ceived   | :        | : 3.3.3.3 |           |           |  |  |  |  |
|                    |          |          | 20.20.2   | 0.2       |           |  |  |  |  |
| Received Labels    | :        | Fec      |           | Label     | Maps To   |  |  |  |  |
|                    | IPV4:20. | 20.20.0  | /24       | impl-null | none      |  |  |  |  |
|                    | IPV4:3.3 | 3.3.3/32 |           | impl-null | 25601     |  |  |  |  |
| Sent Labels :      | Fec      |          |           | Label     | Maps To   |  |  |  |  |
|                    | IPV4:20. | 20.20.0  | /24       | impl-null | none      |  |  |  |  |
|                    | IPV4:10. | 10.10.0  | /24       | impl-null | none      |  |  |  |  |
|                    | IPV4:2.2 | 2.2.2/32 |           | impl-null | none      |  |  |  |  |
|                    | IPV4:1.1 | 1.1.1/32 |           | 25600     | impl-null |  |  |  |  |
|                    |          |          |           |           |           |  |  |  |  |

| R3#show ldp sess | sion        |        |         |           |           |         |       |        |
|------------------|-------------|--------|---------|-----------|-----------|---------|-------|--------|
| Codes: m - MD5 p | password is | not s  | set/un  | set.      |           |         |       |        |
| g - GR co        | onfiguratio | n not  | set/u   | nset.     |           |         |       |        |
| t - TCP N        | 4SS not set | /unset | Ξ.      |           |           |         |       |        |
| Session h        | nas to be c | leared | d manua | ally      |           |         |       |        |
| Code Peer IP Ad  | ldress      | IF Na  | ame     | My Role   | State     | Keep    | Alive | UpTime |
| 2.2.2.2          | :           | xel    | i       | Active    | OPERATION | AL 30   | 00:   | 02:15  |
| 1.1.1.1          | :           | xel    | i       | Active    | OPERATION | AL 30   | 00:   | 02:15  |
| R3#show ldp tare | geted-peers |        |         |           |           |         |       |        |
| IP Address       | Interf      | ace    |         |           |           |         |       |        |
| 1.1.1.1          | xel         |        |         |           |           |         |       |        |
| PE2#show ldp ses | ssion 1.1.1 | .1     |         |           |           |         |       |        |
| Session state    |             | :      | OPERA   | TIONAL    |           |         |       |        |
| Session role     |             | :      | Activ   | e         |           |         |       |        |
| TCP Connection   |             | :      | Estab   | lished    |           |         |       |        |
| IP Address for 7 | ГСР         | :      | 1.1.1   | .1        |           |         |       |        |
| Interface being  | used        | :      | xe1     |           |           |         |       |        |
| Peer LDP ID      |             | :      | 1.1.1   | .1:0      |           |         |       |        |
| Preferred Peer I | LDP Passwor | d:     | Not Se  | et        |           |         |       |        |
| Adjacencies      |             | :      | 1.1.1   | .1        |           |         |       |        |
| Advertisement mo | ode         | :      | Downs   | tream Uns | olicited  |         |       |        |
| Label retention  | mode        | :      | Libera  | al        |           |         |       |        |
| Graceful Restart | 5           | :      | Not Ca  | apable    |           |         |       |        |
| Keepalive Timeou | lt          | :      | 30      |           |           |         |       |        |
| Reconnect Interv | zal         | :      | 15      |           |           |         |       |        |
| Configured TCP N | 4SS         | :      | 810     |           |           |         |       |        |
| Applied TCP MSS  |             | :      | 810     |           |           |         |       |        |
| Preferred TCP MS | SS          | :      | NA      |           |           |         |       |        |
| Address List red | ceived      | :      | 1.1.1   | .1        |           |         |       |        |
|                  |             |        | 10.10   | .10.1     |           |         |       |        |
| Received Labels  | : Fe        | С      |         | Label     | ]         | Maps To |       |        |
|                  |             |        | IPV4:   | 10.10.10. | 0/24      | 25604   |       | none   |
|                  | IPV4:1.1.1  | .1/32  |         | 25603     | :         | none    |       |        |
|                  | IPV4:20.20  | .20.0/ | /24     | 25602     | :         | none    |       |        |
|                  | IPV4:3.3.3  | .3/32  |         | 25601     | :         | none    |       |        |

|               | IPV4:2.2.2/32      | 25600 | none      |
|---------------|--------------------|-------|-----------|
| Sent Labels : | Fec                | Label | Maps To   |
|               | IPV4:20.20.20.0/24 | 25604 | none      |
|               | IPV4:3.3.3/32      | 25603 | none      |
|               | IPV4:10.10.10.0/24 | 25602 | impl-null |
|               | IPV4:2.2.2/32      | 25601 | impl-null |
|               | IPV4:1.1.1.1/32    | 25600 | 25600     |
|               |                    |       |           |

# **New CLI Command**

### neighbor tcp-mss

Use this command to set the TCP MSS for an LDP session. MSS is a TCP parameter that defines the maximum amount of data in a TCP segment that can be transmitted.

Use the no command to remove the TCP MSS from an LDP session.

#### **Command Syntax**

neighbor (A.B.C.D| auto-targeted | all) tcp-mss <560-1440>
no neighbor (A.B.C.D | auto-targeted | all) tcp-mss

#### **Parameters**

| A.B.C.D       | To set MSS for the specific peer.                                                                                                    |
|---------------|----------------------------------------------------------------------------------------------------|
| auto-targeted | To set MSS for auto-targeted LDP peer. Auto-targeted LDP sessions automatically establish the TCP connection with neighboring routers and do not require the manual configuration of each peer. |
| all           | To set MSS for all LDP peers                                                                                                    |
| <560-1440>    | Configure the TCP MSS between this range.                                                                                                    |

#### Default

By default, neighbor tcp-mss is disabled and the MSS value is 1460 bytes.

#### **Command Mode**

Router LDP mode.

#### Applicability

This command was introduced in OcNOS version 6.4.1.

#### Examples

```
OcNOS(config)#router ldp
OcNOS(config-router)#neighbor 2.2.2.2 tcp-mss 900
OcNOS(config-router)#neighbor all tcp-mss 1000
OcNOS(config-router)#neighbor auto-targeted tcp-mss 800
OcNOS(config-router)#commit
```
## Abbreviations

The following are some key abbreviations and their meanings relevant to this document:

| Acronym | Description                   |
|---------|-------------------------------|
| ACK     | Acknowledgment                |
| IGP     | Interior Gateway Protocol     |
| LDP     | Label Distribution Protocol   |
| MSS     | Maximum Segment Size          |
| MTU     | Maximum Transmission Unit     |
| OSPF    | Open Short Path First         |
| SYN     | Synchronize                   |
| ТСР     | Transmission Control Protocol |

## Glossary

The following provides definitions for key terms used throughout this document:

| LDP         | LDP is a routing protocol that manages and distributes the labels to the route in a Multiprotocol Label<br>Switching (MPLS) network. Adding a label to a route helps to control the flow of network traffic and<br>increases the forwarding speed, ensuring a smooth and optimized data transmission. |
|-------------|----------------------------------------------------------------------------------------------------|
| LDP session | LDP session is the connection established between LDP routers in an MPLS network.                                                                                                    |
| MSS         | MSS is a TCP parameter that defines the maximum amount of data in a TCP segment that can be transmitted.                                                                                                    |
| ТСР         | TCP is one of the main protocols in the Internet Protocol (IP) suite. It offers a secure and reliable connection between two devices.                                                                                                    |
| TCP segment | TCP segment is a unit of data transmitted in a TCP connection. The segment consists of header and payload. The header contains the control information to manage the transmission, and the payload contains the actual data that needs to be transmitted.                                             |

# Fall Back Option for RADIUS Authentication

## Overview

Currently, the Remote Authentication Dial-In User Service (RADIUS) server authentication fallback to the local authentication server only when the RADIUS server is not reachable.

This behavior is modified in the current release to forward the authentication request to the local authentication server when the RADIUS authentication is failed or not reachable.

## **Feature Characteristics**

The RADIUS authentication mechanism is enhanced to fallback to local authentication server when the user

- is not present on RADIUS server or
- authentication fails from RADIUS server

To implement the above requirements, the existing CLI aaa authentication login default fallback error local non-existent-user vrf management is used to enable fallback to local authentication server. This is disabled by default.

Note: For invalid secret key there is no fallback local authentication. Console authentication is not supported for RADIUS.

### Benefits

By default, the fallback to local authentication is applied when the RADIUS server is unreachable. For other scenarios, enable the fallback using the CLI.

## Configuration

Below is the existing CLI used to enable the fallback local authentication server.

```
aaa authentication login default fallback error local non-existent-user vrf
management
```

Refer to *Authentication, Authorization and Accounting* section in the OcNOS System Management Configuration Guide, Release 6.4.1.

## Validation

 $Configure \verb"aaa" authentication" console and verify console authentication:$ 

```
OcNOS#con t
Enter configuration commands, one per line. End with CNTL/Z.
OcNOS(config)#radius-server login host 1.1.1.2 seq-num 1 key 0 kumar
OcNOS(config)#commit
OcNOS(config)#aaa authentication login console group radius
OcNOS(config)#commit
OcNOS(config)#commit
```

OcNOS#exit

```
OcNOS#show users
Current user : (*). Lock acquired by user : (#).
CLI user : [C]. Netconf users : [N].
Location : Applicable to CLI users.
Session : Applicable to NETCONF users.
Line User Idle Location/Session PID TYPE Role
```

(\*) 0 con 0 [C]ocnos 0d00h00m ttyS0 5531 Remote network-admin

#### Enabled RADIUS local fallback and verify the authentication:

```
OcNOS (config) #aaa authentication login console group radius local
OcNOS (config) #commit
OcNOS (config) #exit
OcNOS#exit
OcNOS>exit
OcNOS>enable
OcNOS#show users
Current user
                     : (*). Lock acquired by user : (#).
CLI user
                     : [C]. Netconf users
                                                 : [N].
Location : Applicable to CLI users.
Session : Applicable to NETCONF users.
Line
            User
                         Idle
                                      Location/Session PID TYPE
                                                                   Role
(*) 0 con 0 [C]test
                          OdOOhOOm
                                      ttyS0
                                                5713 Local network-engineer
                           0d00h01m
                                       pts/0
                                                      5688 Local network-engineer
130 vty 0
            [C]test
OcNOS#
```

## **CLI Commands**

### aaa authentication login default fallback error

Use this command to enable fallback to local authentication for the default login if remote authentication is configured and all AAA servers are unreachable.

Use the no form of this command to disable fallback to local authentication.

Note: If you have specified local (use local authentication) in the *aaa authentication login default* command, you do not need to use this command to ensure that "fall back to local" occurs.

#### **Command Syntax**

```
aaa authentication login default fallback error local (vrf management|)
no aaa authentication login default fallback error local (vrf management|)
```

#### **Parameters**

management Management VRF

### Default

By default, AAA authentication is local.

### **Command Mode**

Configure mode

### Applicability

This command was introduced before OcNOS version 1.3.

### Examples

```
#configure terminal
(config)#aaa authentication login default fallback error local vrf management
```

### aaa authentication login default

Use this command to set the AAA authentication methods.

Use the no form of this command to set the default AAA authentication method (local).

### **Command Syntax**

### Parameters

| group  |         | Use a server group list for authentication                                                                                                    |
|--------|---------|----------------------------------------------------------------------------------------------------|
| LIN    | ΊE      | A space-separated list of up to 8 configured RADIUS or TACACS+, server group names followed by local or none or both local and none. The list can also include: |
|        | radius  | All configured RADIUS servers                                                                                                    |
|        | tacacs+ | All configured TACACS+ servers                                                                                                    |
| local  |         | Use local authentication                                                                                                    |
| none   |         | No authentication                                                                                                    |
| manage | ement   | Management VRF                                                                                                    |

### Default

By default, AAA authentication method is local

By default, groups: RADIUS or TACACS+

### **Command Mode**

Configure mode

### Applicability

This command was introduced before OcNOS version 1.3.

### Examples

```
#configure terminal
(config)#aaa authentication login default vrf management group radius
```

## Abbreviations

| Acronym | Expantion                                  |
|---------|--------------------------------------------|
| AAA     | accounting, authentication, authorization  |
| RADIUS  | Remote Authentication Dial-In User Service |

# Modified Extended ACL Deny Rule Behavior in VTY

## Overview

The Access Control List refers to rules that allow or deny management protocols to control the network traffic, thus reducing network attacks from external sources.

Users can create Standard and Extended ACL rules and attach them to a virtual teletype (VTY) command line interface. These ACL rules are applied on both Management and Default virtual routing and forwarding (VRFs).

In the case of Standard ACLs, the permit/deny rules are applied only for management protocols such as Telnet/SSH/ SSH-Netconf protocols (port numbers 22,23,830)).

Extended ACL rules are applied as configured by the user, and it is not limited to management protocols only, unlike Standard ACLs.

When a user configures a rule with 'deny any any any' and attaches it to the VTY, it effectively blocks only the Telnet, SSH, and NetConf protocols on the control plane

For example, when a user configures a rule as below and attach them to VTY, If the deny ACL rule includes 'any' value in protocol, only Telnet/SSH/SSH-NetConf protocols are denied.

```
ip access-list ssh-access
10 permit tcp 10.12.43.0/24 any eq ssh
20 deny any any any
```

Note: To deny any protocols other than Telnet/SSH/SSH-Netconf, create a deny rule with the specific protocol access on VTY. For example: To deny OSPF protocol from all the source and destination address, apply the rule, 10 deny ospf any any.

## **Feature Characteristics**

In general, the VTY ACLs are more specific to management protocols. Hence, the Extended ACL "Any" rule translation is enhanced to allow management protocols as follows:

- If the deny ACL rule includes any value in protocol, only Telnet/SSH/SSH-Netconf protocols are denied.
- The permit ACL rule is unchanged.

## Benefits

This feature allows the customer to define a Extended ACL deny rule only to the management protocol without impacting other control protocols.

Configure a separate Extended ACL deny rule to deny protocols other than Telnet, SSH, and NetConf.

## Configuration

Refer to Access Control Lists Configurations section in the System Management Configuration guide, Release 6.4.2.

## **Implementation Examples**

```
OcNOS#show running-config aclmgr
ip access-list ssh-access
 10 permit tcp 10.12.43.0/24 any eq ssh
 20 deny tcp 10.12.33.0/24 any eq 6513
 30 deny any 10.12.34.0/24 any
 40 deny any any any
!
line vty
ip access-group ssh-access in
#####iptables o/p######
root@OcNOS:~# iptables -L
Chain INPUT (policy ACCEPT)
target prot opt source
                                        destination
ACCEPT
         tcp -- 10.12.43.0/24
                                        anywhere
                                                            tcp dpt:ssh
DROP
         tcp -- 10.12.33.0/24
                                        anywhere
                                                            tcp dpt:tls netconf
DROP
         tcp -- 10.12.34.0/24
                                       anywhere
                                                            multiport dports
ssh,telnet,ssh netconf
DROP tcp -- anywhere
                                        anywhere
                                                            multiport dports
ssh,telnet,ssh netconf
```

## **CLI Commands**

Refer to Access Control List Commands (Standard) section of the System Management Configuration guide.

## Abbreviations

| Acronym | Expantion                  |
|---------|----------------------------|
| ACL     | Access control list        |
| VRF     | Virtual Routing Forwarding |
| VTY     | Virtual teletype           |

# Improved Network Resilience

This section, describes the failover and error handling enhancements introduced in the Release 6.4.1.

- RSVP Detour Over Ring Topology
- Commit Rollback

# **RSVP Detour Over Ring Topology**

## Overview

In OcNOS, this feature allows the detour formation in the ring topology to enhance the routing experience. The detour formation is a local protection mechanism to reroute the data traffic when a failure or congestion occurs in the primary Label Switched Path (LSP). In Multiprotocol Label Switching (MPLS), the primary LSP is the default path through which the data travels from the source to the destination node.

## **Feature Characteristics**

This feature allows detour to take the upstream path of protected LSP, allowing a detour based protection in a ring topology. The upstream path of the protected LSP is the section of the network that precedes the PLR node in the network. This feature works for both path and sender-template method of detour formation. For the inter-op solutions that do not support the sender-template method, use the path method of detour formation.

In the below diagram, the data traffic path highlighted in green dots is the primary LSP. The link shown with the red cross is locally protected at the Point of Local Repair (PLR) node. A PLR node is a network device that reacts and takes action when a link fails. For continued data traffic flow, detour occurs through the red dotted line. Detour in MPLS is an alternate path used when the primary LSP encounters disruption or congestion.

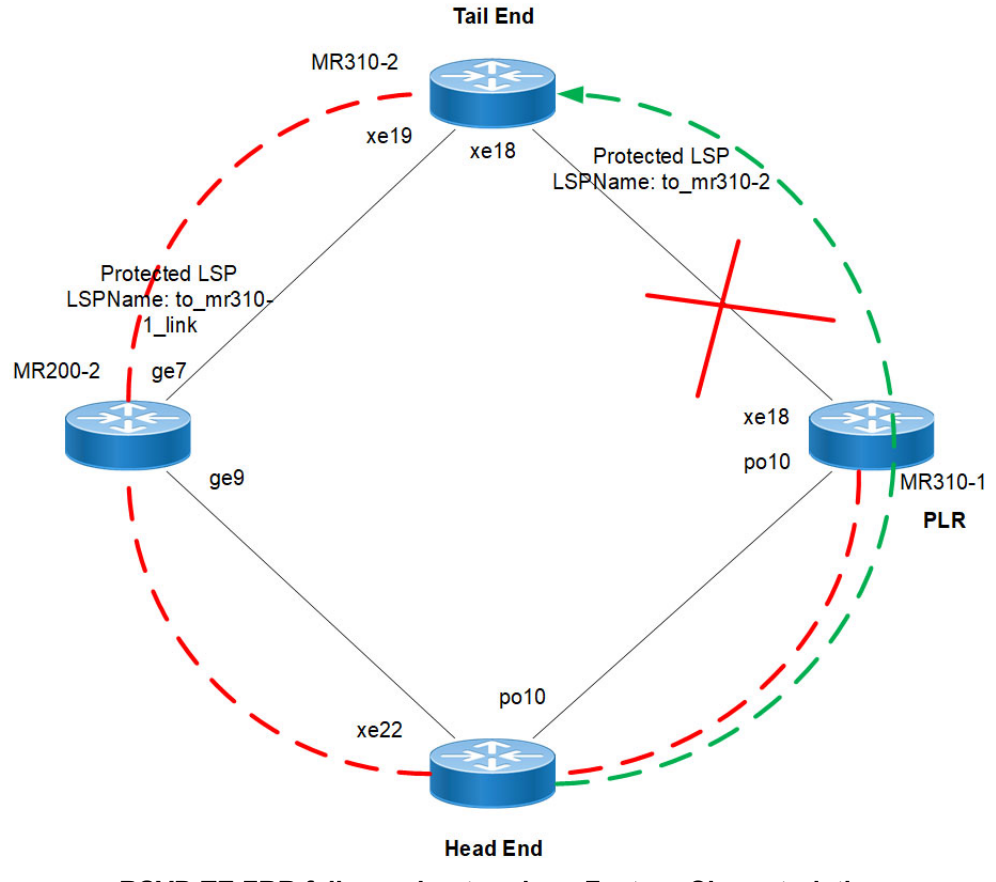

**RSVP-TE FRR failover ring topology Feature Characteristics** 

## Benefits

This feature helps detour the data traffic when there is a link or node failure, keeping the data traffic loss to a minimum (less than 50ms when BFD negotiated for fastest detection).

## Prerequisite

Before the detour configuration in a ring topology, configure the RSVP tunnel with fast reroute protection of the one-toone method.

For more information, refer to the Fast Reroute Configuration (one-to-one method) section of the RSVP Detour Over Ring Topology chapter in the OcNOS Multi-Protocol Label Switching Guide, Release 6.4.1.

## Configuration

This section shows the configuration procedure to create a detour in the ring topology.

## Topology

Configure the primary LSP in the below ring topology from the head end to the tail end.

For example, consider PE1 as the head end and PE2 as the tail end, and the primary LSP is via R1, R2, and R3. In this case, first configure the *Fast Reroute Configuration (one-to-one method)* on the PE1 and PE2 and then configure the detour-allow-primary-upstream-path command in all the nodes. For example, if the link between R3 and PE2 is down, the detour follows via primary LSP to reach PE2.

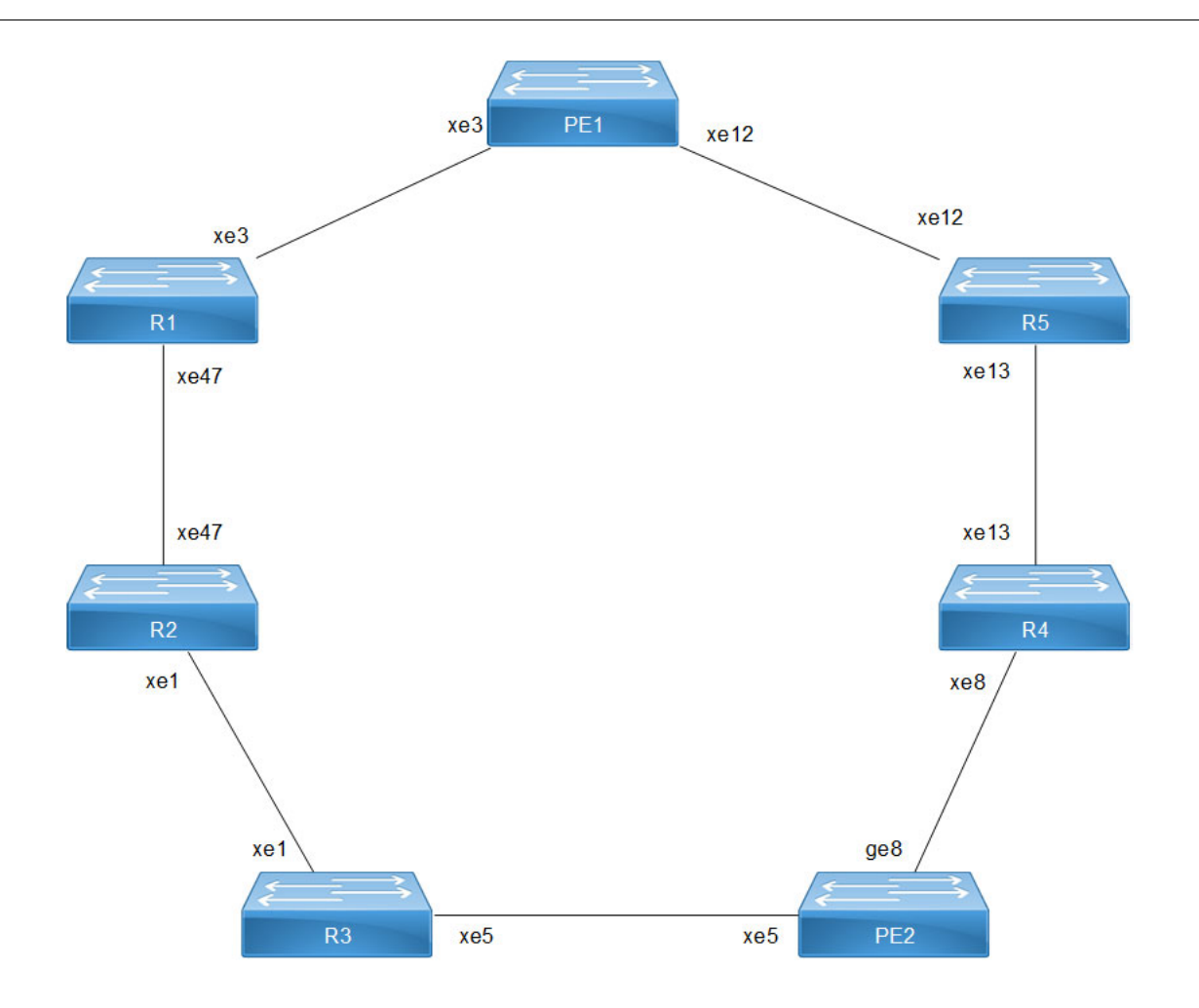

**RSVP-TE FRR failover ring topology - 1:1 Detour** 

## Configuration

### **PE1 - OSPF Configurations**

This section shows how to configure the Open Shortest Path First (OSPF) as Interior Gateway Protocol (IGP).

| PE1#configure terminal                  | Enter configure mode.                 |
|-----------------------------------------|---------------------------------------|
| PE1(config)#interface xe3               | Enter interface mode xe3.             |
| PE1(config-if)#ip address 61.61.61.3/24 | Configure IPv4 address 61.61.61.3.24. |
| PE1(config-if)#label-switching          | Configure label switching on xe3.     |
| PE1(config-if)#enable-rsvp              | Enable RSVP on xe3.                   |
| PE1(config-if) #exit                    | Exit interface mode.                  |
| PE1(config)#interface xe12              | Enter interface mode xe12.            |
| PE1(config-if)#ip address 58.58.58.2/24 | Configure IPv4 address 58.58.58.2/24. |
| PE1(config-if)#label-switching          | Configure label switching on xe12.    |
| PE1(config-if)#enable-rsvp              | Enable RSVP on xe12.                  |

| PE1(config-if)#exit                                      | Exit interface mode.                             |
|----------------------------------------------------------|--------------------------------------------------|
| PE1(config)#interface lo                                 | Enter loopback interface mode.                   |
| PE1(config-if)#ip address 26.26.26.26/32 secondary       | Configure IPv4 address 26.26.26.26/32.           |
| PE1(config-if)#exit                                      | Exit interface mode.                             |
| PE1(config) #router ospf 100                             | Enter OSPF router mode.                          |
| PE1(config-router)#ospf router-id<br>26.26.26.26         | Assign router ID 26.26.26.26 for OSPF.           |
| PE1(config-router)#network 26.26.26.26/32<br>area 0.0.0  | Define network 26.26.26.26/32 under router OSPF. |
| PE1(config-router)#network 58.58.58.0/24<br>area 0.0.0.0 | Define network 58.58.58.0/24 under router OSPF.  |
| PE1(config-router)#network 61.61.61.0/24<br>area 0.0.0.0 | Define network 61.61.61.0/24 under router OSPF.  |
| PE1(config-router)#exit                                  | Exit router OSPF mode.                           |
| PE1(config)#commit                                       | Commit the transaction.                          |
| PE1(config) #exit                                        | Exit the configure mode.                         |

### **PE1 - RSVP Configurations**

The below section shows:

- 1. The configuration of detour to take the upstream path of protected LSP.
- 2. The configuration of the primary LSP and attaching it to the RSVP trunk.
- 3. The configuration of the FRR.

| PE1#configure terminal                                       | Enter configure mode.                                             |
|--------------------------------------------------------------|-------------------------------------------------------------------|
| PE1(config)#router rsvp                                      | Enable RSVP globally.                                             |
| PE1(config-router)#detour-allow-primary-<br>upstream-path    | Configure this CLI to allow detour to take primary upstream path. |
| PE1(config-router)#exit                                      | Exit router RSVP mode.                                            |
| PE1(config)#rsvp-path PE1-PE2-01 mpls                        | Configure RSVP path PE1-PE2-01 and enter path mode.               |
| PE1(config-path)#61.61.61.2 strict                           | Configure this explicit route path as a strict hop.               |
| PE1(config-path)#23.23.23.3 strict                           | Configure this explicit route path as a strict hop.               |
| PE1(config-path)#41.41.41.3 strict                           | Configure this explicit route path as a strict hop.               |
| PE1(config-path)#56.56.56.3 strict                           | Configure this explicit route path as a strict hop.               |
| PE1(config-path)#rsvp-trunk TR-PE1-PE2-MP-<br>01 ipv4        | Create an RSVP trunk TR-PE1-PE2-MP-01 and enter the trunk mode.   |
| PE1(config-trunk)#primary fast-reroute protection one-to-one | Configure primary fast reroute protection.                        |
| PE1(config-trunk) #primary fast-reroute node-<br>protection  | Configure node protection.                                        |
| PE1(config-trunk) #primary path PE1-PE2-01                   | Configure trunk PE1-PE2-01 to use as the primary LSP.             |
| PE1(config-trunk)#from 26.26.26.26                           | Assign the source loopback address 26.26.26.26 to the RSVP trunk. |

| PE1(config-trunk)#to 22.22.22.22 | Assign the destination loopback address 22.22.22.22 to the RSVP trunk. |
|----------------------------------|------------------------------------------------------------------------|
| PE1(config-trunk)#exit           | Exit router RSVP trunk mode.                                           |
| PE1(config)#commit               | Commit the transaction.                                                |
| PE1(config)#exit                 | Exit the configure mode.                                               |

### **R1 - OSPF Configurations**

The below section shows how to configure the Open Shortest Path First (OSPF) as Interior Gateway Protocol (IGP).

| R1#configure terminal                                    | Enter configure mode.                            |
|----------------------------------------------------------|--------------------------------------------------|
| R1(config)#interface xe3                                 | Enter interface mode xe3.                        |
| R1(config-if)#ip address 61.61.61.2/24                   | Configure IPv4 address 61.61.61.2/24.            |
| R1(config-if)#label-switching                            | Configure label switching on xe3.                |
| R1(config-if)#enable-rsvp                                | Enable RSVP on interface xe3.                    |
| R1(config-if)#exit                                       | Exit interface mode.                             |
| R1(config)#interface xe47                                | Enter interface mode xe47.                       |
| R1(config-if)#ip address 23.23.23.2/24                   | Configure IPv4 address 23.23.23.2/24.            |
| R1(config-if)#label-switching                            | Configure label switching on xe47.               |
| R1(config-if)#enable-rsvp                                | Enable RSVP on interface xe47.                   |
| R1(config-if)#exit                                       | Exit interface mode.                             |
| R1(config)#interface lo                                  | Enter loopback interface mode.                   |
| R1(config-if)#ip address 24.24.24.24/32 secondary        | Configure IPv4 address 24.24.24.24/32.           |
| R1(config-if)#exit                                       | Exit interface mode.                             |
| R1(config)#router ospf 100                               | Enter OSPF router mode.                          |
| R1(config-router)#ospf router-id 24.24.24.24             | Assign router-id for OSPF.                       |
| R1(config-router)#network 23.23.23.0/24 area 0.0.0.0     | Define network 23.23.23.0/24 under router OSPF.  |
| R1(config-router)#network 24.24.24.24/32<br>area 0.0.0.0 | Define network 24.24.24.24/32 under router OSPF. |
| R1(config-router)#network 61.61.61.0/24 area 0.0.0       | Define network 61.61.61.0/24 under router OSPF.  |
| R1(config-router)#exit                                   | Exit router OSPF mode.                           |
| R1(config)#commit                                        | Commit the transaction.                          |
| R1(config)#exit                                          | Exit the configure mode.                         |

### **R1 - RSVP Configurations**

The below section shows how to configure the detour to take the upstream path of protected LSP.

| R1#configure terminal                                    | Enter configure mode.                                             |
|----------------------------------------------------------|-------------------------------------------------------------------|
| R1(config)#router rsvp                                   | Enable RSVP globally.                                             |
| R1(config-router)#detour-allow-primary-<br>upstream-path | Configure this CLI to allow detour to take primary upstream path. |

| R1(config-router)#exit | Exit router RSVP mode.   |
|------------------------|--------------------------|
| R1(config)#commit      | Commit the transaction.  |
| R1(config)#exit        | Exit the configure mode. |

### **R2 - OSPF Configurations**

This section shows how to configure the Open Shortest Path First (OSPF) as Interior Gateway Protocol (IGP).

| R2#configure terminal                                    | Enter configure mode.                            |
|----------------------------------------------------------|--------------------------------------------------|
| R2(config)#interface xel                                 | Enter interface mode xe1.                        |
| R2(config-if)#ip address 41.41.41.2/24                   | Configure IPv4 address 41.41.41.2/24.            |
| R2(config-if)#label-switching                            | Configure label switching on xe1.                |
| R2(config-if)#enable-rsvp                                | Enable RSVP on xe1.                              |
| R2(config-if)#exit                                       | Exit interface mode.                             |
| R2(config)#interface xe47                                | Enter interface mode $x e 47$ .                  |
| R2(config-if)#ip address 23.23.23.3/24                   | Configure IPv4 address 23.23.23.3/24.            |
| R2(config-if)#label-switching                            | Configure label switching on xe47.               |
| R2(config-if)#enable-rsvp                                | Enable RSVP on xe47.                             |
| R2(config-if)#exit                                       | Exit interface mode.                             |
| R2(config)#interface lo                                  | Enter loopback interface mode.                   |
| R2(config-if)#ip address 88.88.88.88/32 secondary        | Configure IPv4 address 88.88.88.88/32.           |
| R2(config-if)#exit                                       | Exit interface mode.                             |
| R2(config)#router ospf 100                               | Enter OSPF router mode.                          |
| R2(config-router)#ospf router-id 88.88.88.88             | Assign router-id 88.88.88.88 for OSPF.           |
| R2(config-router)#network 23.23.23.0/24 area 0.0.0.0     | Define network 23.23.23.0/24 under router OSPF.  |
| R2(config-router)#network 41.41.41.0/24 area 0.0.0.0     | Define network 41.41.41.0/24 under router OSPF.  |
| R2(config-router)#network 88.88.88.88/32<br>area 0.0.0.0 | Define network 88.88.88.88/32 under router OSPF. |
| R2(config-router)#exit                                   | Exit router OSPF mode.                           |
| R2(config)#commit                                        | Commit the transaction.                          |
| R2(config)#exit                                          | Exit the configure mode.                         |

### **R2 - RSVP Configurations**

This section shows how to configure the detour to take the upstream path of protected LSP.

| R2#configure terminal                                    | Enter configure mode.                                             |
|----------------------------------------------------------|-------------------------------------------------------------------|
| R2(config)#router rsvp                                   | Enable RSVP globally.                                             |
| R2(config-router)#detour-allow-primary-<br>upstream-path | Configure this CLI to allow detour to take primary upstream path. |
| R2(config-router)#exit                                   | Exit router RSVP mode.                                            |

| R2(config)#commit | Commit the transaction.  |
|-------------------|--------------------------|
| R2(config)#exit   | Exit the configure mode. |

### **R3 - OSPF Configurations**

This section shows how to configure the Open Shortest Path First (OSPF) as Interior Gateway Protocol (IGP).

| R3#configure terminal                                    | Enter configure mode.                            |
|----------------------------------------------------------|--------------------------------------------------|
| R3(config)#interface xel                                 | Enter interface mode xe1.                        |
| R3(config-if)#ip address 41.41.41.3/24                   | Configure IPv4 address 41.41.41.3/24.            |
| R3(config-if)#label-switching                            | Configure label switching on xe1.                |
| R3(config-if)#enable-rsvp                                | Enable RSVP on xe1.                              |
| R3(config-if)#exit                                       | Exit interface mode.                             |
| R3(config)#interface xe5                                 | Enter interface mode xe5.                        |
| R3(config-if)#ip address 56.56.56.2/24                   | Configure IPv4 address 56.56.56.2/24.            |
| R3(config-if)#label-switching                            | Configure label switching on xe5.                |
| R3(config-if)#enable-rsvp                                | Enable RSVP on xe5.                              |
| R3(config-if)#exit                                       | Exit interface mode.                             |
| R3(config)#interface lo                                  | Enter loopback interface mode.                   |
| R3(config-if)#ip address 99.99.99.99/32 secondary        | Configure IPv4 address 99.99.99.99/32.           |
| R3(config-if)#exit                                       | Exit interface mode.                             |
| R3(config)#router ospf 100                               | Enter OSPF router mode.                          |
| R3(config-router)#ospf router-id 99.99.99.99             | Assign router-id for OSPF.                       |
| R3(config-router)#network 41.41.41.0/24 area 0.0.0.0     | Define network 41.41.41.0/24 under router OSPF.  |
| R3(config-router)#network 56.56.56.0/24 area 0.0.0       | Define network 56.56.56.0/24 under router OSPF.  |
| R3(config-router)#network 99.99.99.99/32<br>area 0.0.0.0 | Define network 99.99.99.99/32 under router OSPF. |
| R3(config-router)#exit                                   | Exit router OSPF mode.                           |
| R3(config)#commit                                        | Commit the transaction.                          |
| R3(config)#exit                                          | Exit the configure mode.                         |
|                                                          |                                                  |

### **R3 - RSVP Configurations**

This section shows how to configure the detour to take the upstream path of protected LSP.

| R3#configure terminal                                    | Enter configure mode.                                             |
|----------------------------------------------------------|-------------------------------------------------------------------|
| R3(config)#router rsvp                                   | Enable RSVP globally.                                             |
| R3(config-router)#detour-allow-primary-<br>upstream-path | Configure this CLI to allow detour to take primary upstream path. |
| R3(config-router)#exit                                   | Exit router RSVP mode.                                            |
| R3(config)#commit                                        | Commit the transaction.                                           |
| R3(config)#exit                                          | Exit the configure mode.                                          |

### **R5 - OSPF Configurations**

This section shows how to configure the Open Shortest Path First (OSPF) as Interior Gateway Protocol (IGP).

| R5#configure terminal                                    | Enter configure mode.                            |
|----------------------------------------------------------|--------------------------------------------------|
| R5(config)#interface xel                                 | Enter interface mode 58.58.58.3/24.              |
| R5(config-if)#ip address 58.58.3/24                      | Configure IPv4 address.                          |
| R5(config-if)#label-switching                            | Configure label switching on xe1.                |
| R5(config-if)#enable-rsvp                                | Enable RSVP on xe1.                              |
| R5(config-if)#exit                                       | Exit interface mode.                             |
| R5(config)#interface xel3                                | Enter interface mode xe13.                       |
| R5(config-if)#ip address 54.54.54.4/24                   | Configure IPv4 address 54.54.54.4/24.            |
| R5(config-if)#label-switching                            | Configure label switching on xe13.               |
| R5(config-if)#enable-rsvp                                | Enable RSVP on xe13.                             |
| R5(config-if)#exit                                       | Exit interface mode.                             |
| R5(config)#interface lo                                  | Enter loopback interface mode.                   |
| R5(config-if)#ip address 17.17.17.17/32 secondary        | Configure IPv4 address 17.17.17.17/32.           |
| R5(config-if)#exit                                       | Exit interface mode.                             |
| R5(config)#router ospf 100                               | Enter OSPF router mode.                          |
| R5(config-router)#ospf router-id 17.17.17.17             | Assign router-id for OSPF.                       |
| R5(config-router)#network 17.17.17.17/32<br>area 0.0.0.0 | Define network 17.17.17.17/32 under router OSPF. |
| R5(config-router)#network 54.54.54.0/24 area 0.0.0       | Define network 54.54.54.0/24 under router OSPF.  |
| R5(config-router)#network 58.58.58.0/24 area 0.0.0       | Define network 58.58.58.0/24 under router OSPF.  |
| R5(config-router)#exit                                   | Exit router OSPF mode.                           |
| R5(config)#commit                                        | Commit the transaction.                          |
| R5(config)#exit                                          | Exit the configure mode.                         |

### **R5 - RSVP Configurations**

This section shows how to configure the detour to take the upstream path of protected LSP.

| R5#configure terminal                                    | Enter configure mode.                                            |
|----------------------------------------------------------|------------------------------------------------------------------|
| R5(config)#router rsvp                                   | Enable RSVP globally.                                            |
| R5(config-router)#detour-allow-primary-<br>upstream-path | Configure this CLI to allow detour to take primary upstream path |
| R5(config-router)#exit                                   | Exit router RSVP mode                                            |
| R5(config)#commit                                        | Commit the transaction.                                          |
| R5(config)#exit                                          | Exit the configure mode.                                         |

### **R4 - OSPF Configurations**

This section shows how to configure the Open Shortest Path First (OSPF) as Interior Gateway Protocol (IGP).

| R4#configure terminal                                    | Enter configure mode.                            |
|----------------------------------------------------------|--------------------------------------------------|
| R4(config)#interface xel3                                | Enter interface mode xe13.                       |
| R4(config-if)#ip address 54.54.54.3/24                   | Configure IPv4 address 54.54.54.3/24.            |
| R4(config-if)#label-switching                            | Configure label switching on xe13.               |
| R4(config-if)#enable-rsvp                                | Enable RSVP on interface xe13.                   |
| R4(config-if)#exit                                       | Exit interface mode.                             |
| R4(config)#interface xe8                                 | Enter interface mode xe8.                        |
| R4(config-if)#ip address 62.62.62.3/24                   | Configure IPv4 address 62.62.62.3/24.            |
| R4(config-if)#label-switching                            | Configure label switching on xe8.                |
| R4(config-if)#enable-rsvp                                | Enable RSVP on xe8.                              |
| R4(config-if)#exit                                       | Exit interface mode.                             |
| R4(config)#interface lo                                  | Enter loopback interface mode.                   |
| R4(config-if)#ip address 48.48.48.48/32 secondary        | Configure IPv4 address 48.48.48.48.48/32.        |
| R4(config-if)#exit                                       | Exit interface mode.                             |
| R4(config)#router ospf 100                               | Enter OSPF router mode.                          |
| R4(config-router)#ospf router-id 48.48.48.48             | Assign router-id for OSPF.                       |
| R4(config-router)#network 48.48.48.48/32<br>area 0.0.0.0 | Define network 48.48.48.48/32 under router OSPF. |
| R4(config-router)#network 54.54.54.0/24 area 0.0.0       | Define network 54.54.54.0/24 under router OSPF.  |
| R4(config-router)#network 62.62.62.0/24 area 0.0.0       | Define network 62.62.62.0/24 under router OSPF.  |
| R4(config-router)#exit                                   | Exit router OSPF mode.                           |
| R4(config)#commit                                        | Commit the transaction.                          |
| R4(config)#exit                                          | Exit the configure mode.                         |

### **R4 - RSVP Configurations**

This section shows how to configure the detour to take the upstream path of protected LSP.

| R4#configure terminal                                    | Enter configure mode.                                             |
|----------------------------------------------------------|-------------------------------------------------------------------|
| R4(config)#router rsvp                                   | Enable RSVP globally.                                             |
| R4(config-router)#detour-allow-primary-<br>upstream-path | Configure this CLI to allow detour to take primary upstream path. |
| R4(config-router)#exit                                   | Exit router RSVP mode.                                            |
| R4(config)#commit                                        | Commit the transaction.                                           |
| R4(config)#exit                                          | Exit the configure mode.                                          |

### **PE2 - OSPF Configurations**

This section shows how to configure the Open Shortest Path First (OSPF) as Interior Gateway Protocol (IGP).

| PE2#configure terminal                                    | Enter configure mode.                            |
|-----------------------------------------------------------|--------------------------------------------------|
| PE2(config)#interface xe5                                 | Enter interface mode xe5.                        |
| PE2(config-if)#ip address 56.56.56.3/24                   | Configure IPv4 address 56.56.56.3/24.            |
| PE2(config-if)#label-switching                            | Configure label switching on xe5.                |
| PE2(config-if)#enable-rsvp                                | Enable RSVP on xe5.                              |
| PE2(config-if)#exit                                       | Exit interface mode.                             |
| PE2(config)#interface ge8                                 | Enter interface mode ge8.                        |
| PE2(config-if)#ip address 62.62.62.2/24                   | Configure IPv4 address 62.62.62.2/24.            |
| PE2(config-if)#label-switching                            | Configure label switching on ge8.                |
| PE2(config-if)#enable-rsvp                                | Enable RSVP on ge8.                              |
| PE2(config-if)#exit                                       | Exit interface mode.                             |
| PE2(config)#interface lo                                  | Enter loopback interface mode.                   |
| PE2(config-if)#ip address 22.22.22.22/32 secondary        | Configure IPv4 address 22.22.22.22/32.           |
| PE2(config-if)#exit                                       | Exit interface mode.                             |
| PE2(config)#router ospf 100                               | Enter OSPF router mode.                          |
| PE2(config-router)#ospf router-id<br>22.22.22.22          | Assign router-id for OSPF.                       |
| PE2(config-router)#network 22.22.22.22/32<br>area 0.0.0.0 | Define network 22.22.22.22/32 under router OSPF. |
| PE2(config-router)#network 56.56.56.0/24<br>area 0.0.0.0  | Define network 56.56.56.0/24 under router OSPF.  |
| PE2(config-router)#network 62.62.62.0/24<br>area 0.0.0.0  | Define network 62.62.62.0/24 under router OSPF.  |
| PE2(config-router)#exit                                   | Exit router OSPF mode.                           |
| PE2(config)#commit                                        | Commit the transaction.                          |
| PE2(config)#exit                                          | Exit the configure mode.                         |

### **PE2 - RSVP Configurations**

This section shows:

- 1. The configuration of detour to take the upstream path of protected LSP.
- 2. The configuration of the primary LSP and attaching it to the RSVP trunk.
- 3. The configuration of the FRR.

| PE2#configure terminal                                    | Enter configure mode.                                             |
|-----------------------------------------------------------|-------------------------------------------------------------------|
| PE2(config)#router rsvp                                   | Enable RSVP globally.                                             |
| PE2(config-router)#detour-allow-primary-<br>upstream-path | Configure this CLI to allow detour to take primary upstream path. |
| PE2(config-router)#exit                                   | Exit router RSVP mode.                                            |
| PE2(config)#rsvp-path PE2-PE1-01 mpls                     | Configure RSVP path PE2-PE1-01 and enter path mode.               |
| PE2(config-path)#56.56.56.2 strict                        | Configure this explicit route path as a strict hop.               |
| PE2(config-path)#41.41.41.2 strict                        | Configure this explicit route path as a strict hop.               |

| PE2(config-path)#23.23.23.2 strict                           | Configure this explicit route path as a strict hop.                    |
|--------------------------------------------------------------|------------------------------------------------------------------------|
| PE2(config-path)#61.61.61.3 strict                           | Configure this explicit route path as a strict hop.                    |
| PE2(config-router)#exit                                      | Exit path mode.                                                        |
| PE2(config-path)#rsvp-trunk TR-PE2-PE1-MP-<br>01 ipv4        | Create an RSVP trunk TR-PE2-PE1-MP-01 and enter the Trunk mode.        |
| PE2(config-trunk)#primary fast-reroute protection one-to-one | Configure primary fast-reroute protection.                             |
| PE2(config-trunk) #primary fast-reroute node-<br>protection  | Configure node protection.                                             |
| PE2(config-trunk)#primary path PE2-PE1-01                    | Configure trunk PE2-PE1-01 to use as the primary LSP.                  |
| PE2(config-trunk)#from 22.22.22.22                           | Assign the source loopback address 22.22.22.22 to the RSVP trunk.      |
| PE2(config-trunk)#to 26.26.26.26                             | Assign the destination loopback address 26.26.26.26 to the RSVP trunk. |
| PE2(config-trunk)#exit                                       | Exit router RSVP trunk mode.                                           |
| PE2(config)#commit                                           | Commit the transaction.                                                |
| PE2(config)#exit                                             | Exit the configure mode.                                               |

## Validation

#### PE1

#### Below is the validation output of RSVP LSPs from PE1 to PE2 via R1>R2>R3:

```
#show rsvp session
Type : PRI - Primary, SEC - Secondary, DTR - Detour, BPS - Bypass
State : UP - Up, DN - Down, BU - Backup in Use, SU - Secondary in Use, FS - Forced to Secondary
* indicates the session is active with local repair at one or more nodes
(P) indicates the secondary-priority session is acting as primary
```

| Ingress RSVP:        |                  |        |        |      |                          |       |          |     |       |         |
|----------------------|------------------|--------|--------|------|--------------------------|-------|----------|-----|-------|---------|
| To<br>Labelout       | From             | Tun-ID | LSP-ID | Туре | LSPName                  | State | Uptime   | Rt  | Style | Labelin |
| 22.22.22.22<br>52480 | 26.26.26.26      | 5001   | 2205   | PRI  | TR-PE1-PE2-MP-01-Primary | UP    | 02:12:32 | 1 1 | SE    | -       |
| 22.22.22.22<br>25600 | 58.58.58.2       | 5001   | 2205   | DTR  | TR-PE1-PE2-MP-01-Detour  | UP    | 00:34:04 | 1 2 | SE    | -       |
| Total 2 display      | ed, Up 2, Down 0 |        |        |      |                          |       |          |     |       |         |
| Transit RSVP:        |                  |        |        |      |                          |       |          |     |       |         |
| To<br>Labelout       | From             | Tun-ID | LSP-ID | Туре | LSPName                  | State | Uptime   | Rt  | Style | Labelin |
| 22.22.22.22<br>25600 | 61.61.61.2       | 5001   | 2205   | PRI  | TR-PE1-PE2-MP-01-Detour  | UP    | 00:33:19 | 1 2 | SE    | 25602   |
| Total 1 display      | ed, Up 1, Down 0 |        |        |      |                          |       |          |     |       |         |
| Egress RSVP:         |                  |        |        |      |                          |       |          |     |       |         |
| To<br>Labelout       | From             | Tun-ID | LSP-ID | Туре | LSPName                  | State | Uptime   | Rt  | Style | Labelin |
| 26.26.26.26          | 22.22.22.22      | 5001   | 2205   | PRI  | TR-PE2-PE1-MP-01-Primary | UP    | 02:12:27 | 1 1 | SE    | 25601 . |
| 26.26.26.26          | 62.62.62.2       | 5001   | 2205   | PRI  | TR-PE2-PE1-MP-01-Detour  | UP    | 02:09:08 | 1 1 | SE    | 25600 . |
| Total 2 display      | ed, Up 2, Down 0 |        |        |      |                          |       |          |     |       |         |

#### Below is the validation output of RSVP ping and trace from PE1 to PE2:

#ping mpls rsvp egress 22.22.22.22 detail Sending 5 MPLS Echos to 22.22.22, timeout is 5 seconds

Codes:

'!' - Success, 'Q' - request not sent, '.' - timeout, 'x' - Retcode 0, 'M' - Malformed Request, 'm' - Errored TLV, 'N' - LBL Mapping Err, 'D' - DS Mismatch,

```
'U' - Unknown Interface, 'R' - Transit (LBL Switched),
'B' - IP Forwarded, 'F' No FEC Found, 'f' - FEC Mismatch,
'P' - Protocol Error, 'X' - Unknown code,
'Z' - Reverse FEC Validation Failed
Type 'Ctrl+C' to abort
! seq num = 1 56.56.56.3 0.91 ms
! seq_num = 2 56.56.56.3 0.54 ms
! seq num = 3 56.56.56.3 0.48 ms
! seq_num = 4 56.56.56.3 0.47 ms
! seq_num = 5 56.56.56.3 0.50 ms
Success Rate is 100.00 percent (5/5)
round-trip min/avg/max = 0.47/0.69/0.91
PE1#
#trace mpls rsvp egress 22.22.22.22 detail
Tracing MPLS Label Switched Path to 22.22.22.22, timeout is 5 seconds
Codes:
'!' - Success, 'Q' - request not sent, '.' - timeout,
'x' - Retcode 0, 'M' - Malformed Request, 'm' - Errored TLV,
'N' - LBL Mapping Err, 'D' - DS Mismatch,
'U' - Unknown Interface, 'R' - Transit (LBL Switched),
'B' - IP Forwarded, 'F' No FEC Found, 'f' - FEC Mismatch,
'P' - Protocol Error, 'X' - Unknown code,
'Z' - Reverse FEC Validation Failed
 Type 'Ctrl+C' to abort
 0 61.61.61.3 [Labels: 52480]
```

C 01.01.01.3 [Labels: 52480] R 1 61.61.61.2 [Labels: 25600] 0.71 ms R 2 23.23.23.3 [Labels: 25600] 0.83 ms R 3 41.41.41.3 [Labels: 25600] 0.88 ms ! 4 56.56.56.3 0.69 ms

Below are the outputs from transit nodes R1, R2 and R3 for primary LSP configured:

#### **R1**

#show rsvp session
Type : PRI - Primary, SEC - Secondary, DTR - Detour, BPS - Bypass
State : UP - Up, DN - Down, BU - Backup in Use, SU - Secondary in Use, FS - Forced to Secondary
\* indicates the session is active with local repair at one or more nodes
(P) indicates the secondary-priority session is acting as primary

#### Ingress RSVP:

| To<br>Labelout       | From              | Tun-ID | LSP-ID | Туре | LSPName                 | State | Uptime   | Rt  | Style | Labelin |
|----------------------|-------------------|--------|--------|------|-------------------------|-------|----------|-----|-------|---------|
| 22.22.22.22<br>25602 | 61.61.61.2        | 5001   | 2205   | DTR  | TR-PE1-PE2-MP-01-Detour | UP    | 00:38:43 | 1 2 | SE    | -       |
| 26.26.26.26<br>25603 | 23.23.23.2        | 5001   | 2205   | DTR  | TR-PE2-PE1-MP-01-Detour | UP    | 00:38:44 | 1 1 | SE    | -       |
| Total 2 displaye     | ed, Up 2, Down 0. |        |        |      |                         |       |          |     |       |         |

| Transit RSVP:        |                  |        |        |      |                          |       |          |     |       |         |
|----------------------|------------------|--------|--------|------|--------------------------|-------|----------|-----|-------|---------|
| To<br>Labelout       | From             | Tun-ID | LSP-ID | Туре | LSPName                  | State | Uptime   | Rt  | Style | Labelin |
| 22.22.22.22<br>25600 | 26.26.26.26      | 5001   | 2205   | PRI  | TR-PE1-PE2-MP-01-Primary | UP    | 02:17:55 | 1 1 | SE    | 52480   |
| 22.22.22.22<br>25602 | 23.23.23.3       | 5001   | 2205   | PRI  | TR-PE1-PE2-MP-01-Detour  | UP    | 00:37:58 | 1 2 | SE    | 52482   |
| 26.26.26.26<br>25601 | 22.22.22.22      | 5001   | 2205   | PRI  | TR-PE2-PE1-MP-01-Primary | UP    | 02:17:50 | 1 1 | SE    | 52481   |
| Total 3 display      | ed, Up 3, Down 0 |        |        |      |                          |       |          |     |       |         |

#### R2

#show rsvp session
Type : PRI - Primary, SEC - Secondary, DTR - Detour, BPS - Bypass
State : UP - Up, DN - Down, BU - Backup in Use, SU - Secondary in Use, FS - Forced to Secondary
\* indicates the session is active with local repair at one or more nodes
(P) indicates the secondary-priority session is acting as primary

Ingress RSVP:

#### **RSVP** Detour Over Ring Topology

| То                   | From             | Tun-TD | LSP-TD | Type | LSPName                  | State | Untime   | R+  | Style | Labelin |
|----------------------|------------------|--------|--------|------|--------------------------|-------|----------|-----|-------|---------|
| Labelout             | 1101             | Iun ID | 101 10 | TYPC | Lorivence                | beace | operme   | 100 | DUYIC | Baberin |
| 22.22.22.22<br>52482 | 23.23.23.3       | 5001   | 2205   | DTR  | TR-PE1-PE2-MP-01-Detour  | UP    | 00:38:07 | 1 2 | SE    | -       |
| 26.26.26.26<br>25602 | 41.41.41.2       | 5001   | 2205   | DTR  | TR-PE2-PE1-MP-01-Detour  | UP    | 00:39:00 | 1 2 | SE    | -       |
| Total 2 displaye     | ed, Up 2, Down 0 | •      |        |      |                          |       |          |     |       |         |
| Transit RSVP:        |                  |        |        |      |                          |       |          |     |       |         |
| To<br>Labelout       | From             | Tun-ID | LSP-ID | Туре | LSPName                  | State | Uptime   | Rt  | Style | Labelin |
| 22.22.22.22<br>25600 | 26.26.26.26      | 5001   | 2205   | PRI  | TR-PE1-PE2-MP-01-Primary | UP    | 02:18:05 | 1 1 | SE    | 25600   |
| 22.22.22.22<br>52482 | 41.41.41.3       | 5001   | 2205   | PRI  | TR-PE1-PE2-MP-01-Detour  | UP    | 00:37:28 | 1 2 | SE    | 25602   |
| 26.26.26.26<br>52481 | 22.22.22.22      | 5001   | 2205   | PRI  | TR-PE2-PE1-MP-01-Primary | UP    | 02:18:00 | 1 1 | SE    | 25601   |
| 26.26.26.26<br>25602 | 23.23.23.2       | 5001   | 2205   | PRI  | TR-PE2-PE1-MP-01-Detour  | UP    | 00:38:53 | 1 2 | SE    | 25603   |
| Total 4 displaye     | ed, Up 4, Down 0 |        |        |      |                          |       |          |     |       |         |

#### R3

#show rsvp session

Type : PRI - Primary, SEC - Secondary, DTR - Detour, BPS - Bypass State : UP - Up, DN - Down, BU - Backup in Use, SU - Secondary in Use, FS - Forced to Secondary \* indicates the session is active with local repair at one or more nodes (P) indicates the secondary-priority session is acting as primary

| Ingress RSVP:        |                 |        |        |      |                          |       |          |     |       |         |
|----------------------|-----------------|--------|--------|------|--------------------------|-------|----------|-----|-------|---------|
| To<br>Labelout       | From            | Tun-ID | LSP-ID | Туре | LSPName                  | State | Uptime   | Rt  | Style | Labelin |
| 22.22.22.22<br>25602 | 41.41.41.3      | 5001   | 2205   | DTR  | TR-PE1-PE2-MP-01-Detour  | UP    | 00:37:31 | 1 1 | SE    | -       |
| 26.26.26.26<br>25602 | 56.56.56.2      | 5001   | 2205   | DTR  | TR-PE2-PE1-MP-01-Detour  | UP    | 00:39:23 | 1 2 | SE    | -       |
| Total 2 displa       | yed, Up 2, Down | 0.     |        |      |                          |       |          |     |       |         |
| Transit RSVP:        |                 |        |        |      |                          |       |          |     |       |         |
| To<br>Labelout       | From            | Tun-ID | LSP-ID | Туре | LSPName                  | State | Uptime   | Rt  | Style | Labelin |
| 22.22.22.22<br>25600 | 26.26.26.26     | 5001   | 2205   | PRI  | TR-PE1-PE2-MP-01-Primary | UP    | 02:18:08 | 1 1 | SE    | 25600   |
| 26.26.26.26<br>25601 | 22.22.22.22     | 5001   | 2205   | PRI  | TR-PE2-PE1-MP-01-Primary | UP    | 02:18:02 | 1 1 | SE    | 25601   |

TR-PE2-PE1-MP-01-Detour

UP

00:39:03 1 2 SE

25602

Total 3 displayed, Up 3, Down 0.

41.41.41.2

Below are the outputs from transit nodes R4 and R5 for Detour LSPs formation:

2205

5001

#### From R4

26.26.26.26 25602

#show rsvp session
Type : PRI - Primary, SEC - Secondary, DTR - Detour, BPS - Bypass
State : UP - Up, DN - Down, BU - Backup in Use, SU - Secondary in Use, FS - Forced to Secondary
\* indicates the session is active with local repair at one or more nodes
(P) indicates the secondary-priority session is acting as primary

PRI

| Transit RSVP:        |                  |        |        |      |                         |       |          |     |       |         |
|----------------------|------------------|--------|--------|------|-------------------------|-------|----------|-----|-------|---------|
| To<br>Labelout       | From             | Tun-ID | LSP-ID | Туре | LSPName                 | State | Uptime   | Rt  | Style | Labelin |
| 22.22.22.22<br>25601 | 58.58.58.2       | 5001   | 2205   | PRI  | TR-PE1-PE2-MP-01-Detour | UP    | 02:14:52 | 1 1 | SE    | 25600   |
| 26.26.26.26<br>25601 | 62.62.62.2       | 5001   | 2205   | PRI  | TR-PE2-PE1-MP-01-Detour | UP    | 00:39:49 | 1 1 | SE    | 25601   |
| Total 2 displaye     | ed, Up 2, Down 0 | •      |        |      |                         |       |          |     |       |         |

#### From R5

#show rsvp session
Type : PRI - Primary, SEC - Secondary, DTR - Detour, BPS - Bypass
State : UP - Up, DN - Down, BU - Backup in Use, SU - Secondary in Use, FS - Forced to Secondary
\* indicates the session is active with local repair at one or more nodes
(P) indicates the secondary-priority session is acting as primary

Transit RSVP:

| To<br>Labelout       | From       | Tun-ID | LSP-ID | Туре | LSPName                 | State | Uptime   | Rt  | Style | Labelin |
|----------------------|------------|--------|--------|------|-------------------------|-------|----------|-----|-------|---------|
| 22.22.22.22          | 58.58.58.2 | 5001   | 2205   | PRI  | TR-PE1-PE2-MP-01-Detour | UP    | 00:39:45 | 1 1 | SE    | 25600   |
| 26.26.26.26<br>25600 | 62.62.62.2 | 5001   | 2205   | PRI  | TR-PE2-PE1-MP-01-Detour | UP    | 02:14:48 | 1 1 | SE    | 25601   |

Total 2 displayed, Up 2, Down 0.

Now, shutting down one of the interfaces on Primary LSP path and check RSVP tunnel outputs on PE1 and PE2

Shutdown interface xe47 connected between R1 and R2:

| #configure terminal      | Enter Configure mode.                      |
|--------------------------|--------------------------------------------|
| (config) #interface xe47 | Enter interface mode.                      |
| (config-router)#shutdown | Administratively bring the interface down. |
| (config-router) #exit    | Exit router RSVP mode                      |

Below is the validation output of RSVP LSPs from PE1 to PE2 after admin shutting one of the interfaces on primary LSP path:

| #show rsvp ses       | sion                                  |            |           |          |                                 |          |                          |       |        |           |
|----------------------|---------------------------------------|------------|-----------|----------|---------------------------------|----------|--------------------------|-------|--------|-----------|
| Type : PRI -         | Primary, SEC - :                      | Secondary, | DTR - De  | tour, B  | PS - Bypass                     |          |                          |       |        |           |
| State · IIP - I      | ID DN - DOWD BI                       | I - Backup | in Use    | SII - Se | condary in Use FS - Forced to S | econdar  | rv                       |       |        |           |
| *                    | · · · · · · · · · · · · · · · · · · · |            | 1         |          |                                 | 00011441 | - 1                      |       |        |           |
| ^ indicates tr       | le session is ac                      | cive with  | local rep | air at   | one of more nodes               |          |                          |       |        |           |
| (P) indicates        | the secondary-p                       | riority se | ssion is  | acting   | as primary                      |          |                          |       |        |           |
|                      |                                       |            |           |          |                                 |          |                          |       |        |           |
| Ingress RSVP:        |                                       |            |           |          |                                 |          |                          |       |        |           |
| То                   | From                                  | Tun-ID     | LSP-ID    | Type     | LSPName                         | State    | Uptime                   | Rt    | Style  | Labelin   |
| Labelout             |                                       |            |           |          |                                 |          | -                        |       | -      |           |
| 22.22.22.22          | 26.26.26.26                           | 5001       | 2205      | PRI      | TR-PE1-PE2-MP-01-Primarv        | UP*      | 02:32:40                 | 1 1   | SE     | -         |
| 52480                |                                       |            |           |          | 4                               |          |                          |       |        |           |
| 22.22.22.22          | 26.26.26.26                           | 5001       | 2201      | PRI      | TR-PE1-PE2-MP-01-Primary        | DN       | N/A                      | 0 0   | SE     | -         |
| 22.22.22.22<br>25600 | 58.58.58.2                            | 5001       | 2205      | DTR      | TR-PE1-PE2-MP-01-Detour         | UP       | 00:54:12                 | 1 2   | SE     | -         |
| Total 3 displa       | ved, Up 2, Down                       | 1.         |           |          |                                 |          |                          |       |        |           |
|                      |                                       |            |           |          |                                 |          |                          |       |        |           |
| Transit RSVP:        |                                       |            |           |          |                                 |          |                          |       |        |           |
| To                   | From                                  | Tun-ID     | LSP-ID    | Туре     | LSPName                         | State    | Uptime                   | Rt    | Style  | Labelin   |
| Laberout             | ~ ~ ~ ~ ~ ~                           | 5001       | 0005      |          |                                 |          | ~~ ~~ ~~                 | 1 0   |        | 05600     |
| 22.22.22.22<br>25600 | 61.61.61.2                            | 5001       | 2205      | PRI      | TR-PEI-PE2-MP-01-Detour         | UΡ       | 00:53:27                 | 12    | SE     | 25602     |
| Total 1 displa       | yed, Up 1, Down                       | 0.         |           |          |                                 |          |                          |       |        |           |
| Delaw is the         | undidation autor                      |            |           |          | a frame DE1 to DE2 after abuilt |          |                          |       |        |           |
| Below is the         | validation outpl                      | LT OT RSV  | P ping a  | nd trac  | e from PET to PEZ after shuttl  | ng one   | e of the in              | terra | ces or | i primary |
| I SP nath            |                                       |            |           |          |                                 |          |                          |       |        |           |
| Loi pain.            |                                       |            |           |          |                                 |          |                          |       |        |           |
| Egress RSVP:         |                                       |            |           |          |                                 |          |                          |       |        |           |
| To                   | From                                  | Tun-TD     | LSP-TD    | Type     | LSPName                         | State    | Untime                   | Rt    | Style  | Labelin   |
| Labelout             |                                       |            | 10        | -100     |                                 |          | 5 <u>F</u> 5 <u>F</u> 10 | 1.0   | 110    |           |
| 26 26 26 26          | 62 62 62 2                            | 5001       | 2205      | PRT      | TR-PE2-PE1-MP-01-Detour         | UP       | 02.29.16                 | 1 1   | SE     | 25600     |

#ping mpls rsvp egress 22.22.22.22 detail Sending 5 MPLS Echos to 22.22.22, timeout is 5 seconds

Codes:

'!' - Success, 'Q' - request not sent, '.' - timeout, 'x' - Retcode 0, 'M' - Malformed Request, 'm' - Errored TLV, 'N' - LBL Mapping Err, 'D' - DS Mismatch, 'U' - Unknown Interface, 'R' - Transit (LBL Switched), 'B' - IP Forwarded, 'F' No FEC Found, 'f' - FEC Mismatch, 'P' - Protocol Error, 'X' - Unknown code, 'Z' - Reverse FEC Validation Failed Type 'Ctrl+C' to abort

! seq\_num = 1 62.62.62.2 0.69 ms ! seq\_num = 2 62.62.62.2 0.54 ms ! seq\_num = 3 62.62.62.2 0.56 ms

Total 1 displayed, Up 1, Down 0.

```
! seg num = 4 62.62.62.2 0.49 ms
! seq_num = 5 62.62.62.2 0.51 ms
Success Rate is 100.00 percent (5/5)
round-trip min/avg/max = 0.49/0.59/0.69
#trace mpls rsvp egress 22.22.22.22 detail
Tracing MPLS Label Switched Path to 22.22.22, timeout is 5 seconds
Codes:
'!' - Success, 'Q' - request not sent, '.' - timeout,
'x' - Retcode 0, 'M' - Malformed Request, 'm' - Errored TLV,
'N' - LBL Mapping Err, 'D' - DS Mismatch,
'U' - Unknown Interface, 'R' - Transit (LBL Switched),
'B' - IP Forwarded, 'F' No FEC Found, 'f' - FEC Mismatch,
'P' - Protocol Error, 'X' - Unknown code,
'Z' - Reverse FEC Validation Failed
 Type 'Ctrl+C' to abort
 0 61.61.61.3 [Labels: 52480]
R 1 61.61.61.2 [Labels: 25602] 0.72 ms
```

R 1 61.61.61.2 [Labels: 25602] 0.72 ms R 2 61.61.61.3 [Labels: 25600] 0.67 ms R 3 58.58.58.3 [Labels: 25600] 0.80 ms R 4 54.54.54.3 [Labels: 25601] 0.80 ms ! 5 62.62.62.2 0.50 ms

# Below is the validation output of RSVP LSPs from PE2 to PE1 after admin shutting one of the interfaces on primary LSP path:

| #show rsvp ses              | sion             |            |           |         |                                  |        |             |       |         |           |
|-----------------------------|------------------|------------|-----------|---------|----------------------------------|--------|-------------|-------|---------|-----------|
| Type : PRI -                | Primary, SEC - S | Secondary, | DTR - De  | tour, B | PS - Bypass                      |        |             |       |         |           |
| State : UP - U              | p, DN - Down, BU | J - Backup | in Use,   | SU - Se | condary in Use, FS - Forced to S | econda | гy          |       |         |           |
| * indicates th              | e session is act | tive with  | local rep | air at  | one or more nodes                |        |             |       |         |           |
| (P) indicates               | the secondary-pr | riority se | ssion is  | acting  | as primary                       |        |             |       |         |           |
| Ingress RSVP:               |                  |            |           |         |                                  |        |             |       |         |           |
| To<br>Labelout              | From             | Tun-ID     | LSP-ID    | Туре    | LSPName                          | State  | Uptime      | Rt    | Style   | Labelin   |
| 26.26.26.26<br>25601        | 22.22.22.22      | 5001       | 2205      | PRI     | TR-PE2-PE1-MP-01-Primary         | UP*    | 02:36:19    | 1 1   | SE      | -         |
| 26.26.26.26                 | 22.22.22.22      | 5001       | 2201      | PRI     | TR-PE2-PE1-MP-01-Primary         | DN     | N/A         | 0 0   | SE      |           |
| 26.26.26.26<br>25601        | 62.62.62.2       | 5001       | 2205      | DTR     | TR-PE2-PE1-MP-01-Detour          | UP     | 00:57:57    | 1 2   | SE      | -         |
| Total 3 displa              | yed, Up 2, Down  | 1.         |           |         |                                  |        |             |       |         |           |
| Transit RSVP:               |                  |            |           |         |                                  |        |             |       |         |           |
| To<br>Labelout              | From             | Tun-ID     | LSP-ID    | Туре    | LSPName                          | State  | Uptime      | Rt    | Style   | Labelin   |
| 26.26.26.26<br>25601        | 56.56.56.2       | 5001       | 2205      | PRI     | TR-PE2-PE1-MP-01-Detour          | UP     | 00:57:40    | 1 2   | SE      | 25602     |
| Total 1 displa              | yed, Up 1, Down  | 0.         |           |         |                                  |        |             |       |         |           |
| Egress RSVP:                |                  |            |           |         |                                  |        |             |       |         |           |
| To<br>Labelout              | From             | Tun-ID     | LSP-ID    | Туре    | LSPName                          | State  | Uptime      | Rt    | Style   | Labelin   |
| 22.22.22.22                 | 58.58.58.2       | 5001       | 2205      | PRI     | TR-PE1-PE2-MP-01-Detour          | UP     | 02:33:00    | 1 1   | SE      | 25601 -   |
| Total 1 displa              | yed, Up 1, Down  | 0.         |           |         |                                  |        |             |       |         |           |
| Below is the v<br>LSP path: | validation outpu | ut of RSV  | P ping a  | nd trac | e from PE2 to PE1 after shutti   | ng one | e of the in | terfa | ices oi | n primary |

#ping mpls rsvp egress 26.26.26.26 detail Sending 5 MPLS Echos to 26.26.26.26, timeout is 5 seconds Codes: '!' - Success, 'Q' - request not sent, '.' - timeout, 'x' - Retcode 0, 'M' - Malformed Request, 'm' - Errored TLV, 'N' - LBL Mapping Err, 'D' - DS Mismatch, 'U' - Unknown Interface, 'R' - Transit (LBL Switched), 'B' - IP Forwarded, 'F' No FEC Found, 'f' - FEC Mismatch, 'P' - Protocol Error, 'X' - Unknown code, 'Z' - Reverse FEC Validation Failed

Type 'Ctrl+C' to abort

| ! seq_num = 1 58.58.58.2 0.80 ms                                      |
|-----------------------------------------------------------------------|
| ! seq num = 2 58.58.58.2 0.59 ms                                      |
| ! seq num = 3 58.58.58.2 0.47 ms                                      |
| ! seq num = 4 58.58.58.2 0.49 ms                                      |
| ! seq_num = 5 58.58.58.2 0.54 ms                                      |
| Success Rate is 100.00 percent (5/5)                                  |
| round-trip min/avg/max = 0.47/0.63/0.80                               |
| #trace mpls rsvp egress 26.26.26.26 detail                            |
| Tracing MPLS Label Switched Path to 26.26.26.26, timeout is 5 seconds |
| Codes:                                                                |
| '!' - Success, 'Q' - request not sent, '.' - timeout,                 |
| 'x' - Retcode 0, 'M' - Malformed Request, 'm' - Errored TLV,          |
| 'N' - LBL Mapping Err, 'D' - DS Mismatch,                             |
| 'U' - Unknown Interface, 'R' - Transit (LBL Switched),                |
| 'B' - IP Forwarded, 'F' No FEC Found, 'f' - FEC Mismatch,             |
| 'P' - Protocol Error, 'X' - Unknown code,                             |
| 'Z' - Reverse FEC Validation Failed                                   |
| mime lotxlici to short                                                |
| Type curre to about                                                   |
| 0 56.56.56.3 [Labels: 25601]                                          |
| R 1 56.56.56.2 [Labels: 25601] 1.01 ms                                |
| R 2 41.41.41.2 [Labels: 25602] 0.95 ms                                |
| R 3 41.41.41.3 [Labels: 25602] 0.62 ms                                |
| R 4 56.56.56.3 [Labels: 25601] 0.79 ms                                |
| R 5 62.62.62.3 [Labels: 25601] 0.67 ms                                |
| R 6 54.54.54.4 [Labels: 25600] 0.57 ms                                |
| ! 7 58.58.58.2 0.50 ms                                                |
|                                                                       |

## Implementation Examples

To implement detour based protection in a ring topology, use the command detour-allow-primary-upstream-path that allows the detour formation to consider the upstream path of protected LSP. This is only applicable in ring topology.

## **New CLI Commands**

### detour-allow-primary-upstream-path

Use this command to ensure detour formation to consider the upstream path of protected LSPs. This is a deviation to RFC 4090 section 6.2 recommendation (https://datatracker.ietf.org/doc/html/rfc4090). This command is intended to be used in special cases where detour protection is required on ring topology if no alternate path is available.

Use the no parameter with this command to bypass the upstream path to the protected LSP when choosing a detour path.

Note: This command is intended to be used in ring topology if detour support is required at the cost of resource and link bandwidth. This command is not recommended to be configured otherwise.

#### **Command Syntax**

detour-allow-primary-upstream-path
no detour-allow-primary-upstream-path

#### **Parameters**

None

### Default

By default, detour formation excludes the protected LSP upstream path as per RFC 4090 section 6.2 recommendations.

#### **Command Mode**

Router mode

### Applicability

This command was introduced in OcNOS version 6.4.1.

### Examples

```
#configure terminal
(config) #router rsvp
(config-router) #detour-allow-primary-upstream-path
(config-router) #commit
(config-router) #no detour-allow-primary-upstream-path
(config-router) #commit
```

## **Abbreviations**

The following are some key abbreviations and their meanings relevant to this document:

| Acronym | Description              |
|---------|--------------------------|
| FRR     | Fast Reroute             |
| LSP     | Label Switched Path      |
| OSPF    | Open Shortest Path First |
| PLR     | Point of Local Repair    |

## Glossary

The following provides definitions for key terms used throughout this document:

| Detour formation in the ring topology | The detour formation in the ring topology is a mechanism to reroute the data traffic over the backup path when a failure or congestion occurs in the primary Label Switched Path (LSP).                      |
|---------------------------------------|----------------------------------------------------------------------------------------------------|
| PLR node                              | A PLR node is a network device that reacts and takes action when a link fails.                                                                                                    |
| Primary LSP                           | The primary LSP is the default path of the forwarding data packets from the source device to the destination device.                                                                                         |
| Protected LSP                         | A protected LSP is a primary LSP with a backup path in an MPLS network. When there is an issue or a failure in the primary LSP, the traffic is rerouted through the backup path, protecting the primary LSP. |

| RSVP Tunnel                           | RSVP tunnels are logical paths through which data traffic traverses in an IP network.                           |
|---------------------------------------|----------------------------------------------------------------------------------------------------|
| Upstream path of the<br>protected LSP | The upstream path of the protected LSP is the section of the network that precedes the PLR node in the network. |

# Commit Rollback

## Overview

The Commit Rollback capability in Common Management Layer Commands (CMLSH) is designed to execute a rollback operation for a set of configurations that were previously committed, with each commit operation identified by a unique commit ID. The Commit ID is numeric value and is generated by the CMLSH Commit, Confirmed Commit and Commit Rollback.

This Commit Rollback application is used for rolling back the commits that are performed after the specified commit ID whether they were executed through either Commit or Confirmed Commit operations.

Here, you find the description for Commit and Confirmed Commit:

- Commit operation: Involves committing the candidate configuration to the running configuration.
- **Confirmed Commit operation**: Provides more options to the commit operation with timeout parameter, user could provide timeout for the commit (default is 300 seconds).

During this timeout interval, users can either confirm the commit or cancel it, and if no confirmation or cancellation is provided before the timer expires, commit will be automatically rolled back after timeout. For an example, see the Example section of *commit-rollback* CLI.

## **Feature Characteristics**

The Confirmed-Commit operation temporarily applies the configuration for the duration specified in seconds. If the user does not confirm the configuration within this timeframe, an automatic rollback will be initiated once the timer expires. For committing the configurations with timings, see *commit*.

Once the configurations are confirmed, users can use the commit rollback operation to revert the configuration, whether it is for a commit operation or a confirmed commit operation.

## **Benefits**

With the integration of CMLSH Commit Rollback with Standard or Confirmed Commit, users can initiate a rollback operation for any specific commit, utilizing the associated commit ID to revert the configurations to their previous state. In this way, reverting to an earlier state, functional configuration is possible in case the new configuration is compromised or if the configuration makes the device unstable.

## **Prerequisites**

Before configuring this operation, enable cml commit-history to ensure the commit records are stored in the commit history list. By default, cml commit-history is enabled. For enabling or disabling it, see *cml commit-history* (*enable* | *disable*).

## **Commands for Commit Rollback**

For the commands, refer to the *Common Management Layer Commands* section in the *System Management Command Reference guide*.

## Abbreviations

List of key terms used in this document is:

| Term  | Description                      |
|-------|----------------------------------|
| CMLSH | Common Management Layer Commands |

# **Improved Management**

This section, describes the network monitoring and configuration enhancements introduced in the Release 6.4.1.

- Route Monitor
- DHCP group

# Route Monitor

## Overview

Object Tracking provides a mechanism for tracking the reachability status of objects, such as IP status, using Internet Protocol Service Level Agreement (IP SLA). This feature empowers users to monitor the state of these objects and make decisions based on their status. It permits the configuration of multiple track objects on interfaces, delivering flexibility in managing network link status.

## **Feature Characteristics**

Object Tracking establishes a distinct separation between the tracked objects and the actions initiated by a client when there's a change in the state of a tracked object. Users can configure object tracking types as any or all on the interface, alongside track IDs that specify which statuses to monitor. Modify the interface's link status to either up or down based on the selected track type and the statuses of the associated track IDs.

When using Track type all, the feature performs a Boolean AND operation, requiring every object configured on the interface to be in an up state for the interface itself to be considered up. If any of these objects are not in an up state, the interface is set to down.

Conversely, Track type any operates as a Boolean OR function, necessitating that at least one object configured on the interface must be in an up state for the interface to remain up. If none of the tracked objects are in an up state, the interface is marked as down.

## **Benefits**

Users can ensure network reliability by defining specific tracking criteria and actions, allowing them to take appropriate measures when tracked objects experience status change. This contributes to improved network management and performance.

## Prerequisites

Before configuring and utilizing Object Tracking, ensure the following prerequisites:

**Track IDs:** Users must define and configure the track IDs and corresponding objects they want to track for reachability. These track IDs are essential for the feature to work effectively. Deleting all track IDs from the interface will bring the interface up if it was previously down.

**Interface Configuration:** The feature involves configuring track types on interfaces. Therefore, ensuring that the interfaces are correctly configured and operational is important. In cases where an interface has both object tracking configurations and next-hop reachability, deleting the object tracking configurations is necessary to bring the interface back up if it goes down.

**Object Tracking Criteria:** Define the specific criteria and conditions for tracking an object's reachability, such as IP status, using IP SLA.

## Configuration

The below topology illustrates a network configuration involving three routers, R1, R2, and R3, with a central device referred to as the Device Under Test (DUT) positioned in the middle. This topology represents a linear or sequential network structure that showcases the Route Monitor feature.

## Topology

A series of configurations were implemented on routers R1, R2, and R3, as well as on the DUT, to showcase the functionality of the Route Monitor feature. The objective was to demonstrate the configuration of network routers to monitor the reachability status of specific IPv4 and IPv6 addresses using IP SLA and illustrate that these configurations can work in conjunction with the Route Monitor feature to enable informed decisions based on the reachability status of tracked objects.

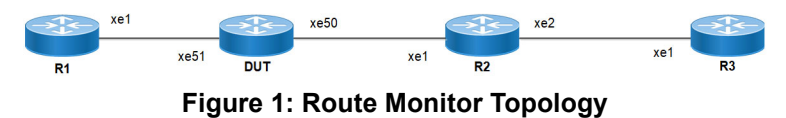

## **IPv4** Configuration

### DUT

Use the following configuration to set up an IP SLA and enable object tracking on a network device. These commands assign IPv4 addresses to interfaces, configure specific IP SLA parameters such as threshold, timeout, and frequency, create a time-range for scheduling measurements, and establish static routes with nexthop addresses. Configure object tracking to monitor the reachability of tracked objects. These configurations highlight the versatility and functionality of the network device by allowing it to monitor IPv4 addresses, make decisions based on object tracking, and optimize network operations.

| DUT#configure terminal                                             | Enter configure mode.                                                                                                    |
|--------------------------------------------------------------------|----------------------------------------------------------------------------------------------------|
| DUT(config)#interface xe50                                         | Enter interface mode xe50.                                                                                               |
| DUT(config-if)#ip address 2.2.2.1/24                               | Assign the IP address $2.2.2.1$ with a subnet mask of $/24$ to interface xe50.                                           |
| DUT(config-if)#exit                                                | Exit interface mode xe50.                                                                                                |
| DUT(config)#interface xe51                                         | Enter interface mode xe51.                                                                                               |
| DUT(config-if)#ip address 1.1.1.2/24                               | Assign the IP address 1.1.1.2 with a subnet mask of /24 to interface xe51.                                               |
| DUT(config-if)#exit                                                | Exit interface mode xe51.                                                                                                |
| DUT(config)#ip sla 1                                               | Create an IP SLA operation with index 1.                                                                                 |
| DUT(config-ip-sla)#icmp-echo ipv4 3.3.3.1<br>source-interface xe50 | Configure the SLA to send ICMP echo requests to destination IPv4 address $3.3.3.1$ using interface $xe50$ as the source. |
| DUT(config-ip-sla-echo)#threshold 1000                             | Set the threshold value for SLA to 1000 milliseconds.                                                                    |
| DUT(config-ip-sla-echo)#timeout 1000                               | Set the timeout value for SLA to 1000 milliseconds.                                                                      |
| DUT(config-ip-sla-echo)#frequency 5                                | Configure the frequency value for SLA to send ICMP echo packets every 5 seconds.                                         |
| DUT(config-ip-sla-echo)#exit                                       | Exit IP SLA echo mode.                                                                                                   |

| DUT(config-ip-sla)#exit                            | Exit IP SLA mode.                                                                                                 |
|----------------------------------------------------|----------------------------------------------------------------------------------------------------|
| DUT(config)#time-range tr1                         | Create a time range named tr1.                                                                                    |
| DUT(config-tr)#start-time 11:22 3 july 2021        | Set the start time for the time range to 11:22 on July 3, 2021.                                                   |
| DUT(config-tr)#end-time after 200                  | Set the end time to be 200 minutes from the start time.                                                           |
| DUT(config-tr)#exit                                | Exit time-range mode.                                                                                             |
| DUT(config)#ip sla schedule 1 time-range tr1       | Schedule IP SLA operation 1 to run within the specified time range $tr1$ .                                        |
| DUT(config)#track 1 ip sla 1 reachability          | Creating a tracking object to monitor the reachability status of IP SLA operation 1.                              |
| DUT(config-object-track)#exit                      | Exit object track mode.                                                                                           |
| DUT(config)#ip route 3.3.3.0/24 2.2.2.2<br>track 1 | Add a static route for the destination network $3.3.3.0/24$ with next-hop IP 2.2.2, tracked by tracking object 1. |
| DUT(config)#ip route 5.5.5.0/24 1.1.1.2            | Add a static route for the destination network 5.5.5.0/24 with next-hop IP 1.1.1.2.                               |
| DUT(config)#ip route 6.6.6.0/24 2.2.2.2<br>track 1 | Add a static route for the destination network $6.6.6.0/24$ with next-hop IP 2.2.2, tracked by tracking object 1. |
| DUT(config)#ip route 6.6.6.0/24 1.1.1.2 10         | Add a static route for the destination network $6.6.6.0/24$ with next-hop IP 1.1.1.2 and a metric of 10.          |
| DUT (config) #commit                               | Commit the candidate configuration to the running configuration.                                                  |
| DUT(config)#interface xe51                         | Enter interface mode xe51.                                                                                        |
| DUT(config-if)#object-tracking all                 | Enable object tracking for all tracking objects on interface xe51.                                                |
| DUT(config-if)#object-tracking 1                   | Configure object tracking 1 on interface xe51.                                                                    |
| DUT(config-if)#object-tracking 2                   | Configure object tracking 2 on interface xe51.                                                                    |
| DUT(config-if)#exit                                | Exit interface mode.                                                                                              |
| DUT(config)#exit                                   | Exit configure mode.                                                                                              |

By configuring the routes below, R1, R2, and R3 effectively forward network traffic to its designated destinations within the network. These configurations actively contribute to efficient routing operations and ensure network traffic reaches its targets.

### **R1**

| R1#configure terminal                  | Enter configure mode.                                                                 |  |
|----------------------------------------|---------------------------------------------------------------------------------------|--|
| R1(config)#interface xel               | Enter interface mode xe1.                                                             |  |
| R1(config-if)#ip address 1.1.1.1/24    | Assign the IP address $1.1.1.1$ with a subnet mask of $/24$ to interface xe1.         |  |
| R1(config-if)#commit                   | Commit the candidate configuration to the running configuration.                      |  |
| R1(config-if)#exit                     | Exit interface mode xe1.                                                              |  |
| R1(config)#ip route 2.2.2.0/24 1.1.1.2 | Add a static route for the destination network $2.2.2.0/24$ with next-hop IP 1.1.1.2. |  |
| R1(config)#ip route 3.3.3.0/24 1.1.1.2 | Add a static route for the destination network $3.3.3.0/24$ with next-hop IP 1.1.1.2. |  |

#### **Route Monitor**

| R1(config)#commit | Commit the candidate configuration to the running configuration. |
|-------------------|------------------------------------------------------------------|
| R1(config)#exit   | Exit configure mode.                                             |

### R2

| R2#configure terminal                  | Enter configure mode.                                                                 |
|----------------------------------------|---------------------------------------------------------------------------------------|
| R2(config)#interface xel               | Enter interface mode xe1.                                                             |
| R2(config-if)#ip address 2.2.2.2/24    | Assign the IP address $2.2.2.2$ with a subnet mask of $/24$ to interface xe1.         |
| R2(config-if)#exit                     | Exit interface mode xe1.                                                              |
| R2(config)#interface xe2               | Enter interface mode xe2.                                                             |
| R2(config-if)#ip address 3.3.3.1/24    | Assign the IP address $3.3.3.1$ with a subnet mask of $/24$ to interface $xe2$ .      |
| R2(config-if)#exit                     | Exit interface mode xe2.                                                              |
| R2(config)#ip route 1.1.1.0/24 2.2.2.1 | Add a static route for the destination network $1.1.1.0/24$ with next-hop IP 2.2.2.1. |
| R2(config)#commit                      | Commit the candidate configuration to the running configuration.                      |
| R2(config)#exit                        | Exit configure mode.                                                                  |

#### R3

| R3#configure terminal                  | Enter configure mode.                                                                    |
|----------------------------------------|------------------------------------------------------------------------------------------|
| R3(config)#interface xel               | Enter interface mode xe1.                                                                |
| R3(config-if)#ip address 3.3.3.2/24    | Assign the IP address $3.3.3.2$ with a subnet mask of $/24$ to interface xe1.            |
| R3(config-if)#commit                   | Commit the candidate configuration to the running configuration.                         |
| R3(config-if) #exit                    | Exit interface mode xe1.                                                                 |
| R3(config)#ip route 1.1.1.0/24 3.3.3.1 | Add a static route for the destination network $1.1.1.0/24$ with next-hop IP $3.3.3.1$ . |
| R3(config)#ip route 2.2.2.0/24 3.3.3.1 | Add a static route for the destination network $2.2.2.0/24$ with next-hop IP $3.3.3.1$ . |
| R3(config)#commit                      | Commit the candidate configuration to the running configuration.                         |
| R3(config)#exit                        | Exit configure mode.                                                                     |

## Validation

The following show output displays information about the IPv4 route table, IP SLA reachability tracking, and interface status on a network device running OcNOS.

### DUT

```
DUT#show track
TRACK Id: 1
IP SLA 1 reachability
```

```
Reachability is UP
   4 changes, last change : 2019 Mar 14 14:53:47
Track interface : xe51
DUT#show ip route track-table
ip route 3.3.3.0 255.255.255.0 2.2.2.2 track 1 state is [up]
ip route 6.6.6.0 255.255.255.0 2.2.2.2 track 1 state is [up]
DUT#show ip route
Codes: K - kernel, C - connected, S - static, R - RIP, B - BGP
      O - OSPF, IA - OSPF inter area
      N1 - OSPF NSSA external type 1, N2 - OSPF NSSA external type 2
      E1 - OSPF external type 1, E2 - OSPF external type 2
      i - IS-IS, L1 - IS-IS level-1, L2 - IS-IS level-2,
      ia - IS-IS inter area, E - EVPN,
      v - vrf leaked
      * - candidate default
IP Route Table for VRF "default"
          1.1.1.0/24 is directly connected, xe51, 00:55:38
С
С
           2.2.2.0/24 is directly connected, xe50, 00:49:50
           3.3.3.0/24 [1/0] via 2.2.2.2, xe50, 00:00:03
S
           5.5.5.0/24 [1/0] via 1.1.1.2, xe51, 00:08:12
S
           6.6.6.0/24 [1/0] via 2.2.2.2, xe50, 00:00:03
S
Gateway of last resort is not set
DUT#show interface brief xe51
Codes: ETH - Ethernet, LB - Loopback, AGG - Aggregate, MLAG - MLAG Aggregate
      FR - Frame Relay, TUN -Tunnel, PBB - PBB Logical Port, VP - Virtual Port
      CVP - Channelised Virtual Port, METH - Management Ethernet, UNK- Unknown
      ED - ErrDisabled, PD - Protocol Down, AD - Admin Down, IA - InActive
      PD(Min L/B) - Protocol Down Min-Links/Bandwidth
      OTD - Object Tracking Down
      DV - DDM Violation, NA - Not Applicable
      NOM - No operational members, PVID - Port Vlan-id
      Ctl - Control Port (Br-Breakout/Bu-Bundle)
   _____
Ethernet Type PVID Mode Status Reason Speed Port ch# Ctl Br/Bu Loopbk Interface
_____
xe51
        ETH -- routed down OTD 10g -- No
                                                              No
```

## **IPv6** Configuration

### DUT

Use the following configuration to set up an IP SLA and enable object tracking on a network device. These commands assign IPv6 addresses to interfaces, configure specific IP SLA parameters such as threshold, timeout, and frequency, create a time-range for scheduling measurements, and establish static routes with nexthop addresses. Configure object tracking to monitor the reachability of tracked objects. These configurations highlight the versatility and functionality of the network device by allowing it to monitor IPv6 addresses, make decisions based on object tracking, and optimize network operations.

| DUT#configure terminal                 | Enter configure mode.                                         |
|----------------------------------------|---------------------------------------------------------------|
| DUT(config)#interface xe50             | Enter interface mode xe50.                                    |
| DUT(config-if)#ipv6 address 2000::1/64 | Assign an IPv6 address ( $2000::1/64$ ) to interface $xe50$ . |
| DUT(config-if)#exit                    | Exit interface mode xe50.                                     |
| DUT(config)#interface xe51             | Enter interface mode xe51.                                    |
| DUT(config-if)#ipv6 address 1000::2/64 | Assign an IPv6 address (1000::2/64) to interface xe51.        |

| DUT(config-if)#exit                                                | Exit interface mode xe51.                                                                                                    |
|--------------------------------------------------------------------|----------------------------------------------------------------------------------------------------|
| DUT(config)#ip sla 1                                               | Create an IP SLA operation with index 1.                                                                                          |
| DUT(config-ip-sla)#icmp-echo ipv6 3000::1<br>source-interface xe50 | Configure the SLA to send IPv6 ICMP echo requests to destination IPv6 address $3000::1$ using interface $xe50$ as the source.     |
| DUT(config-ip-sla-echo)#threshold 1000                             | Set the threshold value for SLA to 1000 milliseconds.                                                                             |
| DUT(config-ip-sla-echo)#timeout 1000                               | Set the timeout value for SLA to 1000 milliseconds.                                                                               |
| DUT(config-ip-sla-echo)#frequency 5                                | Configure the frequency value for SLA to send IPv6 ICMP echo packets every 5 seconds.                                             |
| DUT(config-ip-sla-echo)#exit                                       | Exit IP SLA echo mode.                                                                                                    |
| DUT(config-ip-sla)#exit                                            | Exit IP SLA mode.                                                                                                    |
| DUT(config)#time-range tr1                                         | Create a time range named tr1.                                                                                                    |
| DUT(config-tr)#start-time 11:22 3 july 2021                        | Set the start time for the time range to 11:22 on July 3, 2021.                                                                   |
| DUT(config-tr)#end-time after 200                                  | Set the end time to be 200 minutes from the start time.                                                                           |
| DUT(config-tr)#exit                                                | Exit time-range mode.                                                                                                    |
| DUT(config)#ip sla schedule 1 time-range tr1                       | Schedule IP SLA operation $1$ to run within the specified time range tr1.                                                         |
| DUT(config)#track 1 ip sla 1 reachability                          | Creating a tracking object to monitor the reachability status of IP SLA operation $1$ .                                           |
| DUT(config-object-track)#exit                                      | Exit object track mode.                                                                                                    |
| DUT(config)#ipv6 route 3000::0/64 2000::2<br>track 1               | Add an IPv6 static route for the destination network<br>3000::0/64 with a next-hop IPv6 2000::2, tracked by<br>tracking object 1. |
| DUT(config)#ipv6 route 3333::1/128 1000::1                         | Add an IPv6 static route for the destination network 3333::1/128 with next-hop IPv6 1000::1.                                      |
| DUT(config)#ipv6 route 3333::1/128 2000::2<br>track 1              | Add an IPv6 static route for the destination network<br>6.6.6.0/24 with next-hop IPv6 2000::2, tracked by<br>tracking object 1.   |
| DUT(config)#ipv6 route 3333::1/128 1000::1<br>10                   | Add an IPv6 static route for the destination network<br>3333::1/128 with next-hop IP 1000::1 and a metric of<br>10.               |
| DUT(config)#commit                                                 | Commit the candidate configuration to the running configuration.                                                                  |
| DUT(config)#interface xe51                                         | Enter interface mode xe51.                                                                                                    |
| DUT(config-if)#object-tracking all                                 | Enable object tracking for all tracking objects on interface xe51.                                                                |
| DUT(config-if)#object-tracking 1                                   | Configure object tracking 1 on interface $xe51$ .                                                                                 |
| DUT(config-if)#object-tracking 2                                   | Configure object tracking 2 on interface xe51.                                                                                    |
| DUT(config-if)#exit                                                | Exit interface mode.                                                                                                    |
| DUT(config)#exit                                                   | Exit configure mode.                                                                                                    |

By configuring the routes below, R1, R2, and R3 effectively forward network traffic to its designated destinations within the network. These configurations actively contribute to efficient routing operations and ensure network traffic reaches its targets.

### R1

| R1#configure terminal                    | Enter configure mode.                                                                       |
|------------------------------------------|---------------------------------------------------------------------------------------------|
| R1(config)#interface xel                 | Enter interface mode xe1.                                                                   |
| R1(config-if)#ipv6 address 1000::1/64    | Assign the IPv6 address 1000::1 with a subnet mask of / 64 to interface xe1.                |
| R1(config-if)#commit                     | Commit the candidate configuration to the running configuration.                            |
| R1(config-if)#exit                       | Exit interface mode xe1.                                                                    |
| R1(config)#ipv6 route 2000::0/64 1000::2 | Add an IPv6 static route for the destination network 2000::0/64 with next-hop IPv6 1000::2. |
| R1(config)#ipv6 route 3000::0/64 1000::2 | Add an IPv6 static route for the destination network 3000::0/64 with next-hop IPv6 1000::2. |
| R1(config)#commit                        | Commit the candidate configuration to the running configuration.                            |
| R1(config)#exit                          | Exit configure mode.                                                                        |

### R2

| R2#configure terminal                    | Enter configure mode.                                                                       |
|------------------------------------------|---------------------------------------------------------------------------------------------|
| R2(config)#interface xel                 | Enter interface mode xe1.                                                                   |
| R2(config-if)#ipv6 address 2000::2/64    | Assign the IPv6 address 2000::2 with a subnet mask of / 64 to interface xe1.                |
| R2(config-if)#exit                       | Exit interface mode xe1.                                                                    |
| R2(config)#interface xe2                 | Enter interface mode xe2.                                                                   |
| R2(config-if)#ipv6 address 3000::1/64    | Assign the IPv6 address $3000::1$ with a subnet mask of / 64 to interface $xe2$ .           |
| R2(config-if)#exit                       | Exit interface mode xe2.                                                                    |
| R2(config)#ipv6 route 1000::0/64 2000::1 | Add an IPv6 static route for the destination network 1000::0/64 with next-hop IPv6 2000::1. |
| R2(config)#commit                        | Commit the candidate configuration to the running configuration.                            |
| R2(config)#exit                          | Exit configure mode.                                                                        |

## R3

| R3#configure terminal                    | Enter configure mode.                                                                       |
|------------------------------------------|---------------------------------------------------------------------------------------------|
| R3(config)#interface xel                 | Enter interface mode xe1.                                                                   |
| R3(config-if)#ipv6 address 3000::2/64    | Assign the IPv6 address 3000::2 with a subnet mask of / 64 to interface xe1.                |
| R3(config-if)#commit                     | Commit the candidate configuration to the running configuration.                            |
| R3(config-if)#exit                       | Exit interface mode xe1.                                                                    |
| R3(config)#ipv6 route 1000::0/64 3000::1 | Add an IPv6 static route for the destination network 1000::0/64 with next-hop IPv6 3000::1. |
| R3(config)#ipv6 route 2000::0/64 3000::1 | Add an IPv6 static route for the destination network 2000::0/64 with next-hop IPv6 3000::1. |
|------------------------------------------|---------------------------------------------------------------------------------------------|
| R3(config)#commit                        | Commit the candidate configuration to the running configuration.                            |
| R3(config)#exit                          | Exit configure mode.                                                                        |

The following show output displays the information about IP SLA reachability tracking, IPv6 route tables, and interface status on a network device running OcNOS.

#### DUT

```
DUT#show track
TRACK Id: 1
 IP SLA 1 reachability
 Reachability is UP
   4 changes, last change : 2019 Mar 14 14:53:47
Track interface : xe51
DUT#show ip route track-table
 ipv6 route 3000::0/64 2000::2 track 1 state is [up]
ipv6 route 3333::1/128 2000::2 track 1 state is [up]
DUT#show ip sla summary
IP SLA Operation Summary
Codes: * active, ^ inactive
                                 stats Return
(usec)
                                                   Last
Run
ID
     Type
             Destination Stats
_____
*1 icmp-echo 3000::1
                                   16000 OK
                                                     2019 Mar 11 1
6:11:40
_____
DUT#show ipv6 route
IPv6 Routing Table
Codes: K - kernel route, C - connected, S - static, D- DHCP, R - RIP,
     O - OSPF, IA - OSPF inter area, E1 - OSPF external type 1,
     E2 - OSPF external type 2, E - EVPN N1 - OSPF NSSA external type 1,
     N2 - OSPF NSSA external type 2, i - IS-IS, B - BGP,
     v - vrf leaked
Timers: Uptime
IP Route Table for VRF "default"
С
    ::1/128 via ::, lo, 00:04:46
      1000::/64 via ::, xe51, 00:02:48
С
С
      2000::/64 via ::, xe50, 00:02:48
S
      3000::/64 [1/0] via 2000::2, xe50, 00:02:48
      3333::1/128 [1/0] via 2000::2, xe50, 00:02:48
S
DUT#show interface brief xe51
Codes: ETH - Ethernet, LB - Loopback, AGG - Aggregate, MLAG - MLAG Aggregate
      FR - Frame Relay, TUN -Tunnel, PBB - PBB Logical Port, VP - Virtual Port
      CVP - Channelised Virtual Port, METH - Management Ethernet, UNK- Unknown
      ED - ErrDisabled, PD - Protocol Down, AD - Admin Down, IA - InActive
      PD(Min L/B) - Protocol Down Min-Links/Bandwidth
      OTD - Object Tracking Down
      DV - DDM Violation, NA - Not Applicable
      NOM - No operational members, PVID - Port Vlan-id
      Ctl - Control Port (Br-Breakout/Bu-Bundle)
 _____
Ethernet Type PVID Mode Status Reason Speed Port Ch # Ctl Br/Bu Loopbk
Interface
```

|      |     | <br>       |      |     |     | <br>   |    |
|------|-----|------------|------|-----|-----|--------|----|
| xe51 | ETH | <br>routed | down | OTD | 10g | <br>No | No |

# **Implementation Examples**

Here is a practical scenario and use case for Object Tracking implementation:

**Link Redundancy:** Object Tracking can be used to monitor the reachability of primary and backup network links. If the primary link fails or becomes congested, the system can automatically switch traffic to the backup link, ensuring uninterrupted network connectivity.

**Load Balancing:** Object Tracking helps optimize load balancing by continuously assessing the health and availability of servers or paths. If a server becomes overloaded or fails, traffic can be intelligently redirected to healthy servers, improving resource utilization and user experience.

**Failover Testing and Verification:** Object Tracking provides a mechanism for simulating network failures and verifying failover mechanisms. By configuring tracked objects to mimic real-world conditions, network administrators can assess the resilience of their network configurations and ensure they perform as expected during failures.

# **New CLI Commands**

The Route Monitor feature introduces the following configuration commands. For more information, refer to the *Interface Commands*, *IP Service Level Agreements Commands*, and *Object Tracking Commands* chapters in the System Management Guide, Release 6.4.1.

### object-tracking

Use this command to configure track IDs and options on the interfaces.

Use the no parameter with this command to remove the configurations.

These commands configure object tracking on interfaces, with specific track IDs and tracked objects set to determine what gets tracked and affects the interface's status.

The object-tracking command provides flexibility, enabling both all and any tracking behaviors for influencing the interface's status. A maximum of 8 track IDs can be configured per interface. It is possible to configure the same track IDs or options on multiple interfaces.

#### **Command Syntax**

```
object-tracking <1-500>
object-tracking <all | any>
no object-tracking <1-500>
no object-tracking <all | any>
```

#### Parameters

<1-500> Object tracking ID all Boolean AND operation. Each object configured on the interface must be in an up state for the interface itself to be in an up state; otherwise, it will be brought down. any Boolean OR operation. At least one object configured on the interface must be in an up state; otherwise, the interface will be brought down. **Route Monitor** 

#### Default

None

#### **Command Mode**

Interface mode

#### Applicability

This command was introduced in OcNOS version 6.4.1.

#### Example

Here are some example commands for configuring object tracking in the interface mode.

```
OcNOS(config)#int xe5
OcNOS(config-if)#object-tracking 10
OcNOS(config-if)#object-tracking all
OcNOS(config-if)#commit
OcNOS(config-if)#no object-tracking 10
OcNOS(config-if)#no object-tracking all
OcNOS(config-if)#commit
OcNOS(config-if)#commit
OcNOS(config-if)#exit
```

# Troubleshooting

**Interface Status:** Verify the status of the interface linked with object tracking. If the configured track type is all, confirm that all tracked objects are in an up state to consider the interface as up. In the case of the track type being any, ensure that at least one tracked object is up to maintain the interface in an up state.

# Abbreviations

The following are some key abbreviations and their meanings relevant to this document:

| Acronym | Description                               |
|---------|-------------------------------------------|
| NSM     | Network and Service Management            |
| IP SLA  | Internet Protocol Service Level Agreement |
| DUT     | Device Under Test                         |

# Glossory

The following provides definitions for key terms used throughout this document.

| Object Tracking  | A feature that monitors the reachability status of objects, such as IP status, using IP SLA and allows users to take actions based on their status.                                 |
|------------------|----------------------------------------------------------------------------------------------------|
| Track Object     | An object configured for tracking within the Object Tracking feature. These objects can represent specific network components or conditions, such as IP addresses or link statuses. |
| Track ID         | A unique identifier associated with a track object that enables the system to monitor and assess the status of that object.                                                         |
| Track Type       | The configuration specifies how the interface's link status should be determined based on the statuses of associated track objects. It can be set to all or any.                    |
| Track Type "All" | A track type that uses a Boolean AND function, requiring that all tracked objects be in an up state for the interface to be considered up.                                          |
| Track Type "Any" | A track type that uses a Boolean OR function, ensuring that at least one tracked object is in an up state for the interface to remain up.                                           |

Route Monitor

# **DHCP** Server Group

# Overview

Dynamic Host Control Protocol (DHCP) Group provides the capability to specify multiple DHCP servers as a group on the DHCP relay agent and to correlate a relay agent interface with the server group. When the interface receives request messages from clients, the relay agent forwards the message to all the DHCP servers of the group. One or multiple DHCP servers in the group process the request and respond with an offer to the client. The client reviews the offer and sends the request message to the chosen server to obtain the network configuration that includes an IP address. The illustration below shows a DHCP client sending a request message to a DHCP relay agent that forwards the message to the three servers in the DHCP server group to get their network configuration. The DHCP client and DHCP relay agent run OcNOS, but the DHCP servers can be OcNOS or Linux devices.

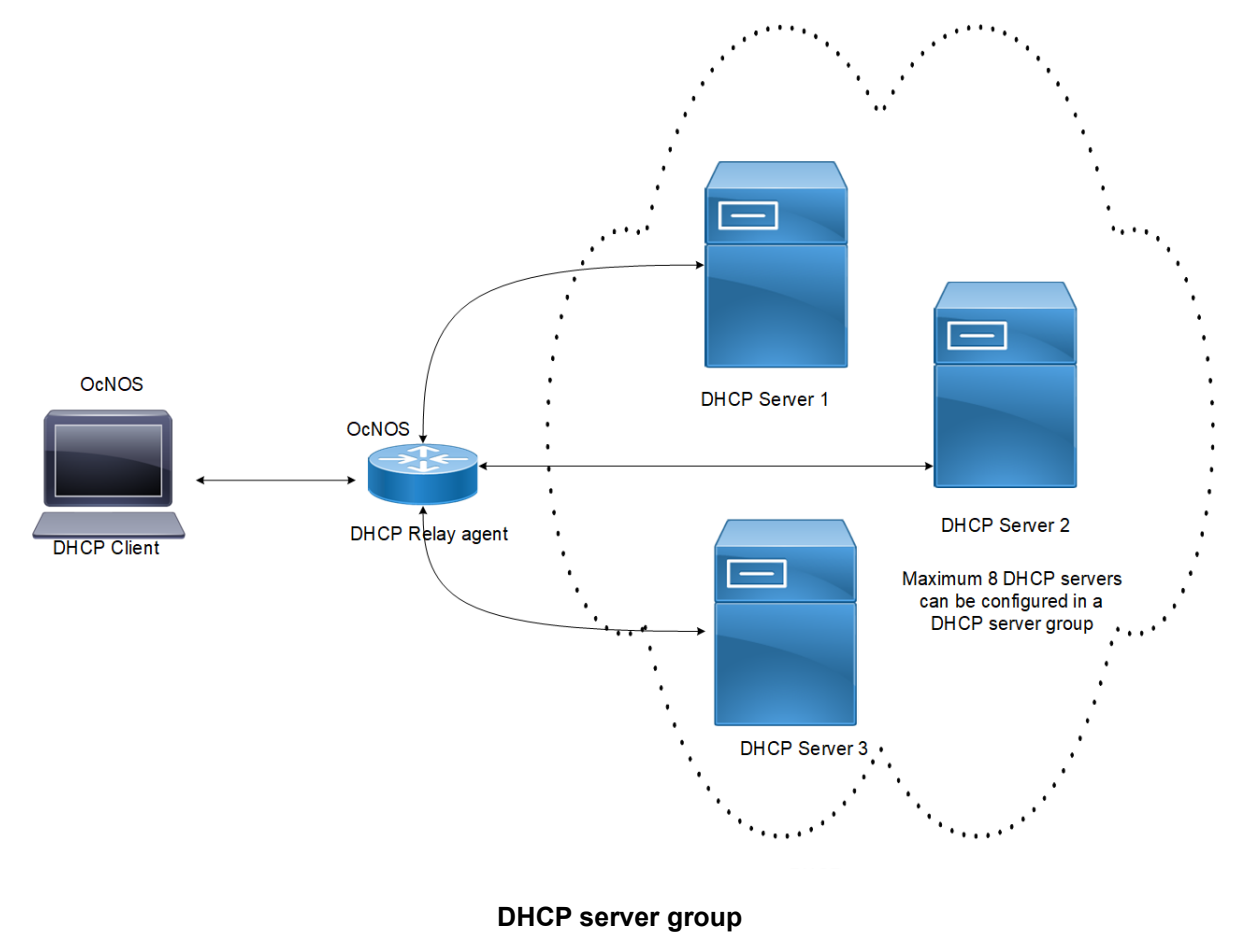

### **Feature Characteristics**

This feature enables the configuration of the DHCP server group and attaches it to a DHCP relay agent through the CLI and the NetConf interface. A DHCP server group can be attached with multiple DHCP relay uplink interfaces, but at a given time, a single DHCP relay uplink interface is allowed to be attached with a single DHCP server group. The attachment of the DHCP relay uplink interface to another DHCP server group dissociates its attachment with the earlier attached DHCP server group.

This feature helps to configure DHCP IPv4 and IPv6 groups and attach server IP addresses to the group. Creating a maximum of 32 IPv4 and 32 IPv6 groups per VRF is allowed, and configuring 8 DHCP servers is permitted for each DHCP server group.

### Benefits

The DHCP relay agent forwards the request message from the DHCP client to multiple DHCP servers in the group. Forwarding the request message to multiple DHCP servers increases the reliability of obtaining the network configuration.

# Configuration

Before configuring the DHCP client and the DHCP relay agent, make sure that DHCP server is configured and the dhcpd service is running in the DHCP server.

# Topology

In the below example, DHCP server1 and DHCP server2 (OcNOS or Linux devices) are connected to the DHCP relay agent (an OcNOS device), and the DHCP relay is connected to a DHCP client (an OcNOS device). The DHCP client sends discover message to the DHCP servers through the DHCP relay agent.

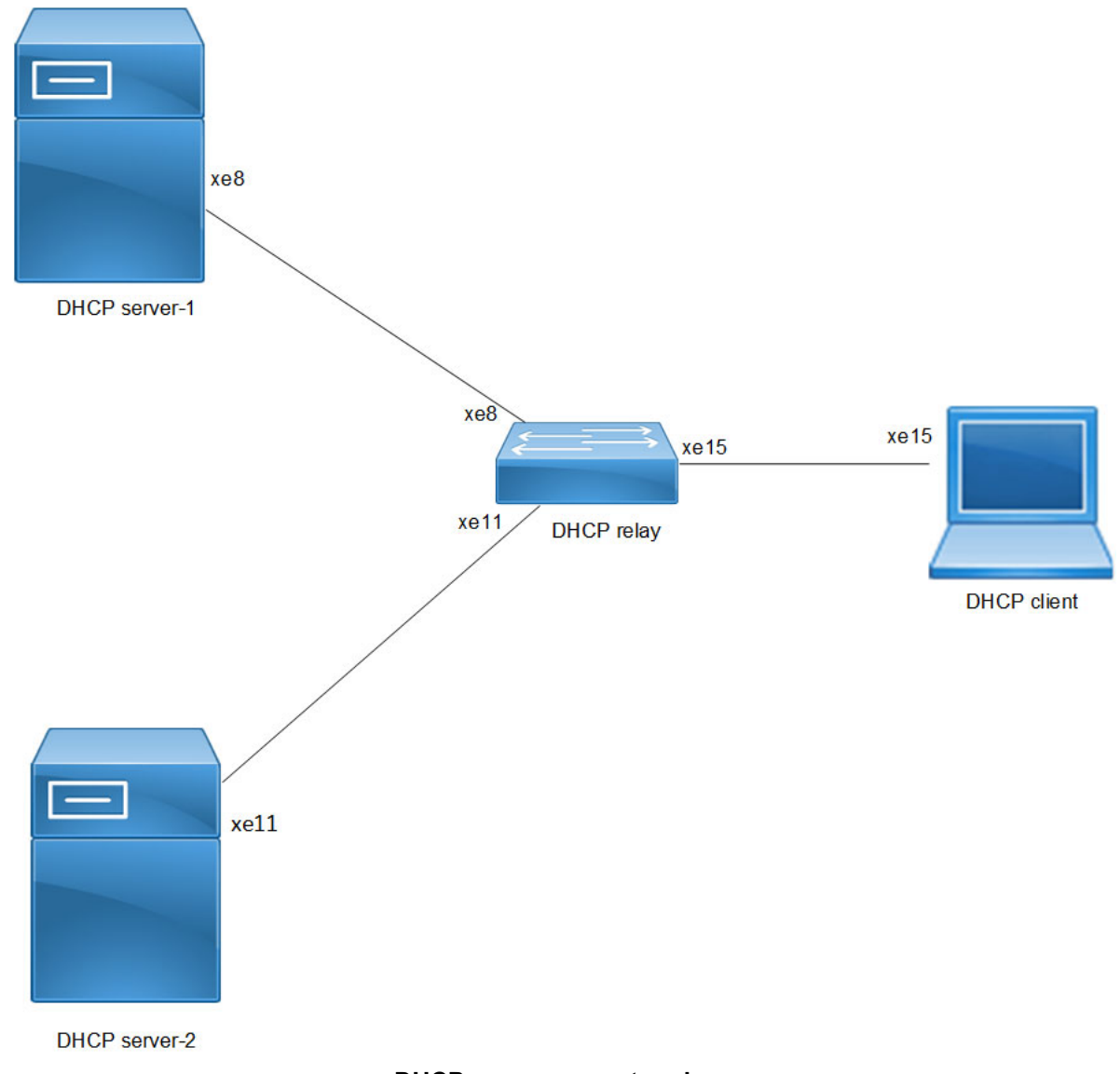

### DHCP server group topology

# Configuration

### DHCP Client Configuration for IPv4

| OcNOS#configure terminal         | Enter configure mode.                                                                                                    |
|----------------------------------|----------------------------------------------------------------------------------------------------|
| OcNOS(config)#feature dhcp       | Enable the feature DHCP. This will be enabled by default.                                                                                                    |
| OcNOS(config)#int xe15           | Enter interface mode xe15.                                                                                                    |
| OcNOS(config-if)#ip address dhcp | The client requests for the IP address to the server, once it receives the acknowledgment from the server, it assigns the IP address to the interface in which this command is enabled. |

| OcNOS(config-if)#commit | Commit the candidate configuration to the running configuration. |
|-------------------------|------------------------------------------------------------------|
| OcNOS(config-if)#exit   | Exit interface mode.                                             |

The below shows the running configuration of the DHCPv4 client node:

```
OcNOS#show running-config dhcp
interface eth0
 ip address dhcp
L
interface xel5
 ip address dhcp
OcNOS#show ip interface brief
'*' - address is assigned by dhcp client
Interface
                      IP-Address
                                        Admin-Status
                                                               Link-Status
cd1
                      unassigned
                                       up
                                                               down
cd3
                      unassigned
                                                               down
                                        up
ce0
                      unassigned
                                                               down
                                        up
ce2
                      unassigned
                                                               down
                                        up
                     *10.12.121.156
eth0
                                                               up
                                        up
                      127.0.0.1
lo
                                        up
                                                               up
lo.management
                      127.0.0.1
                                       up
                                                               up
xe4
                      unassigned
                                                               down
                                        up
xe5
                      unassigned
                                                               down
                                        up
xe6
                      unassigned
                                        up
                                                               down
xe7
                      unassigned
                                        up
                                                               down
                      unassigned
                                                               down
xe8
                                        up
xe9
                      unassigned
                                                               down
                                        up
xe10
                      unassigned
                                                               down
                                        up
xell
                      unassigned
                                                               down
                                        up
xe12
                      unassigned
                                        up
                                                               down
                      unassigned
xe13
                                                               down
                                        up
xe14
                      unassigned
                                                               down
                                       up
xe15
                     *20.20.20.1
                                                               up
                                        up
xe16
                      unassigned
                                                               down
                                        up
xe17
                      unassigned
                                                               down
                                        up
xe18
                      unassigned
                                                               down
                                        up
xe19
                      unassigned
                                                               down
                                        up
xe20
                      unassigned
                                                               down
                                        up
xe21
                      unassigned
                                                               down
                                        up
xe22
                      unassigned
                                                               down
                                        up
xe23
                      unassigned
                                                               down
                                        up
xe24
                      unassigned
                                                               down
                                        up
xe25
                      unassigned
                                                               down
                                       up
xe26
                      unassigned
                                                               down
                                        up
xe27
                      unassigned
                                                               down
                                        up
OcNOS#--
OcNOS#
OcNOS#show ip int xe15 br
```

'\*' - address is assigned by dhcp client

Interface xe15 OcNOS# IP-Address \*20.20.20.1 Admin-Status up Link-Status up

### DHCP Relay Agent Configuration for IPv4

| OcNOS#configure terminal                                   | Enter configure mode.                                                           |
|------------------------------------------------------------|---------------------------------------------------------------------------------|
| OcNOS(config)#ip dhcp relay server-group dhcp-relay-gp     | Configure relay server-group group name in global mode.                         |
| OcNOS(dhcp-relay-group)#server 10.10.10.2                  | Configure server 10.10.10.2.                                                    |
| OcNOS (dhcp-relay-group) #exit                             | Exit DHCP relay group.                                                          |
| OcNOS(config)#interface xe15                               | Enter interface mode xe15.                                                      |
| OcNOS(config-if)#ip address 20.20.20.2/24                  | <b>Configure IPv4 address</b> 20.20.20.2 <b>on the interface</b> xe15.          |
| OcNOS(config-if)#ip dhcp relay                             | Relay should be configured on the interface connecting to the client.           |
| OcNOS(config-if)#commit                                    | Commit the candidate configuration to the running configuration.                |
| OcNOS(config-if)#exit                                      | Exit interface mode.                                                            |
| OcNOS(config)#interface xe8                                | Enter interface mode xe8.                                                       |
| OcNOS(config-if)#ip address 10.10.10.3/24                  | Configure IPv4 address $10.10.10.3$ on the interface $xe8$ .                    |
| OcNOS(config-if)#ip dhcp relay uplink                      | Configure relay uplink on the device connecting the server.                     |
| OcNOS(config-if)#ip dhcp relay server-select dhcp-relay-gp | Configure relay server-select group name on the device connected to the server. |
| OcNOS(config-if)#commit                                    | Commit the candidate configuration to the running configuration.                |
| OcNOS(config-if)#exit                                      | Exit interface mode.                                                            |
| OcNOS(config)#ip dhcp relay server-group<br>dhcp-relay-gp  | Configure relay server-group group name in global mode.                         |
| OcNOS(dhcp-relay-group)#server 40.10.10.2                  | Configure IPv4 DHCP server address 40.10.10.2 on the server group.              |
| OcNOS(dhcp-relay-group)#commit                             | Commit the candidate configuration to the running configuration.                |
| OcNOS (dhcp-relay-group) #exit                             | Exit DHCP relay group.                                                          |
| OcNOS(config)#interface xell                               | Enter interface mode xe11.                                                      |
| OcNOS(config-if)#ip address 40.10.10.3/24                  | <b>Configure IPv4 address</b> 40.10.10.3 <b>on the interface</b> xe11.          |
| OcNOS(config-if)#ip dhcp relay uplink                      | Configure relay uplink on the device connecting the server.                     |
| OcNOS(config-if)#ip dhcp relay server-select dhcp-relay-gp | Configure relay server-select group name on the device connected to the server. |
| OcNOS(config-if)#commit                                    | Commit the candidate configuration to the running configuration.                |
| OcNOS(config-if)#exit                                      | Exit interface mode.                                                            |

The below shows the running configuration of the DHCPv4 relay agent node:

```
OcNOS#show running-config dhcp
interface eth0
ip address dhcp
1
!
ip dhcp relay server-group dhcp-relay-gp
server 10.10.10.2
server 40.10.10.2
interface xe8
ip dhcp relay uplink
ip dhcp relay server-select dhcp-relay-gp
1
interface xell
ip dhcp relay uplink
ip dhcp relay server-select dhcp-relay-gp
interface xe15
ip dhcp relay
!
OcNOS#
OcNOS#
OcNOS#show ip dhcp relay
DHCP relay service is Enabled.
VRF Name: default
 Option 82: Disabled
  Interface
                          Uplink/Downlink
  _____
                          _____
  xe8
                          Uplink
  xel1
                          Uplink
  xe15
                          Downlink
  Interface
                          Group-Name
                                                  Server
  _____
                          _____
                                                  ____
                          dhcp-relay-gp 10.10.10.2,40.10.10.2
  xell
Incoming DHCPv4 packets which already contain relay agent option are FORWARDED
u
nchanged.
OcNOS#
```

#### **DHCP Server-1 Configuration for IPv4**

| OcNOS#configure terminal                                                             | Enter configure mode.                                               |
|--------------------------------------------------------------------------------------|---------------------------------------------------------------------|
| OcNOS(config)ip dhcp server pool DHCP-<br>Server-1                                   | Configure DHCP server group for server in global mode.              |
| OcNOS(dhcp-config)#network 10.10.10.0<br>netmask 255.255.2                           | Configure network 10.10.10.0 and netmask 255.255.25.0.              |
| OcNOS(dhcp-config)#address range low-address<br>10.10.10.1 high-address 10.10.10.254 | <b>Configure address range from</b> 10.10.10.1 <b>to</b> 10.10.254. |
| OcNOS(dhcp-config)#dns-server 192.2.2.2                                              | Configure the DNS server 192.2.2.2.                                 |

| OcNOS (dhcp-config) #commit                                                         | Commit the candidate configuration to the running configuration.           |
|-------------------------------------------------------------------------------------|----------------------------------------------------------------------------|
| OcNOS (dhcp-config) #exit                                                           | Exit DHCP config mode.                                                     |
| OcNOS(config)#ip dhcp server pool DHCP-SER                                          | Configure DHCP server group for client in global mode.                     |
| OcNOS(dhcp-config)#network 20.20.20.0<br>netmask 255.255.2                          | Configure network 20.20.20.0 and netmask 255.255.255.0.                    |
| OcNOS(dhcp-config)#address range low-address<br>20.20.20.1 high-address 20.20.20.30 | <b>Configure address range from</b> 20.20.20.1 <b>to</b> 20.20.30.         |
| OcNOS (dhcp-config) #commit                                                         | Commit the candidate configuration to the running configuration.           |
| OcNOS (dhcp-config) #exit                                                           | Exit dhcp config mode.                                                     |
| OcNOS(config)#interface xe8                                                         | Enter interface mode xe8.                                                  |
| OcNOS(config-if)#ip address 10.10.10.2/24                                           | Configure IP address on the interface xe8.                                 |
| OcNOS(config-if)#ip dhcp server                                                     | Server should be configured on the interface while connected to the relay. |
| OcNOS(config-if)#commit                                                             | Commit the candidate configuration to the running configuration.           |
| OcNOS (config-if) #exit                                                             | Exit interface mode.                                                       |
| OcNOS(config)#ip route 20.20.20.0/24<br>10.10.10.3                                  | Configure static route of 20.20.20.0/24 by next hop interface 10.10.10.3.  |
| OcNOS (config) #commit                                                              | Commit the candidate configuration to the running configuration.           |
| OcNOS (config) #exit                                                                | Exit config mode.                                                          |

The below shows the running configuration of the DHCPv4 Server-1 node:

```
OcNOS#show running-config dhcp
interface eth0
ip address dhcp
!
1
ip dhcp server pool DHCP-Server-1
network 10.10.10.0 netmask 255.255.255.0
address range low-address 10.10.10.1 high-address 10.10.254
dns-server 192.2.2.2
ip dhcp server pool DHCP-SER
network 20.20.20.0 netmask 255.255.255.0
address range low-address 20.20.20.1 high-address 20.20.20.30
interface xe8
ip dhcp server
!
OcNOS#
```

#### **DHCP Server-2 Configuration for IPv4**

| OcNOS#configure terminal                                                             | Enter configure mode.                                                      |
|--------------------------------------------------------------------------------------|----------------------------------------------------------------------------|
| OcNOS(config)#ip dhcp server pool DHCP-<br>Server-2                                  | Configure DHCP server group for server in global mode.                     |
| OcNOS(dhcp-config)#network 40.10.10.0<br>netmask 255.255.2                           | Configure network 40.10.10.0 and netmask 255.255.255.0.                    |
| OcNOS(dhcp-config)#address range low-address<br>40.10.10.1 high-address 40.10.10.254 | <b>Configure address range from</b> 40.10.10.1 <b>to</b> 40.10.10.254.     |
| OcNOS(dhcp-config)#dns-server 192.2.2.2                                              | Configure DNS server 192.2.2.2.                                            |
| OcNOS(dhcp-config)#ip dhcp server pool DHCP-<br>SER                                  | Configure DHCP server group for client in global mode.                     |
| OcNOS(dhcp-config)#network 20.20.20.0<br>netmask 255.255.255.0                       | Configure network 20.20.20.0 and netmask 255.255.255.0.                    |
| OcNOS(dhcp-config)#address range low-address 20.20.20.1 high-address 20.20.20.30     | <b>Configure address range from</b> 20.20.20.1 <b>to</b> 20.20.30.         |
| OcNOS(dhcp-config)#commit                                                            | Commit the candidate configuration to the running configuration.           |
| OcNOS (dhcp-config) #exit                                                            | Exit DHCPv6 config mode.                                                   |
| OcNOS(config)#interface xell                                                         | Enter interface mode xe11.                                                 |
| OcNOS(config-if)#ip address 40.10.10.2/24                                            | Configure IP address 40.10.10.2/24 on the interface xe11.                  |
| OcNOS(config-if)#ip dhcp server                                                      | Server should be configured on the interface while connected to the relay. |
| OcNOS(config-if)#commit                                                              | Commit the candidate configuration to the running configuration.           |
| OcNOS (config-if) #exit                                                              | Exit interface mode.                                                       |
| OcNOS(config)#ip route 20.20.20.0/24<br>40.10.10.3                                   | Configure static route 20.20.20.0/24 by next hop interface 40.10.10.3.     |
| OcNOS (config) #commit                                                               | Commit the candidate configuration to the running configuration.           |
| OcNOS (config) #exit                                                                 | Exit config mode.                                                          |

# Validation

The below shows the running configuration of the DHCPv4 Server-2 node:

```
OcNOS#show running-config dhcp
interface eth0
ip address dhcp
!
!
ip dhcp server pool DHCP-Server-2
network 40.10.10.0 netmask 255.255.255.0
address range low-address 40.10.10.1 high-address 40.10.10.254
dns-server 192.2.2.2
ip dhcp server pool DHCP-SER
network 20.20.20.0 netmask 255.255.255.0
```

```
address range low-address 20.20.20.1 high-address 20.20.20.30
interface xel1
    ip dhcp server
!
OcNOS#
```

#### **DHCP Client Configuration for IPv6**

| OcNOS#configure terminal           | Enter configure mode.                                                                                                    |
|------------------------------------|----------------------------------------------------------------------------------------------------|
| OcNOS (config)#feature dhcp        | Enable the feature dhcp. This is enabled by default.                                                                                                    |
| OcNOS(config)#int xe15             | Enter interface mode xe15.                                                                                                    |
| OcNOS(config-if)#ipv6 address dhcp | The client requests for the IPv6 address to the server. Once it receives the acknowledgment from the server, it assigns the IPv6 address to the interface in which this command is enabled. |
| OcNOS (config-if) #commit          | Commit the candidate configuration to the running configuration.                                                                                                    |
| OcNOS(config-if)#exit              | Exit interface mode.                                                                                                    |

# Validation

The below shows the running configuration of the DHCPv6 client node:

```
OcNOS#show running-config dhcp
interface eth0
ip address dhcp
!
interface xe15
ipv6 address dhcp
```

| OcNOS#show ipy6 int b | or                        |           |
|-----------------------|---------------------------|-----------|
| Interface             | IPv6-Address              | Admin-Sta |
| cd1                   | unassigned                | [up/down] |
| cd3                   | unassigned                | [up/down] |
| ce0                   | unassigned                | [up/down] |
| ce2                   | unassigned                | [up/down] |
| eth0                  | fe80::d277:ceff:fe9f:4500 | [up/up]   |
| lo                    | ::1                       | [up/up]   |
| lo.management         | ::1                       | [up/up]   |
| xe4                   | unassigned                | [up/down] |
| xe5                   | unassigned                | [up/down] |

| хеб    | unassigned                | [up/down] |
|--------|---------------------------|-----------|
| xe7    | unassigned                | [up/down] |
| xe8    | unassigned                | [up/down] |
| xe9    | unassigned                | [up/down] |
| xel0   | unassigned                | [up/down] |
| xell   | unassigned                | [up/down] |
| xe12   | unassigned                | [up/down] |
| xe13   | unassigned                | [up/down] |
| xel4   | unassigned                | [up/down] |
| vo15   | *3001124                  |           |
| XCIU   | fe80::d277:ceff:feda:4511 | [up/up]   |
| 1.0    |                           |           |
| xelb   | unassigned                | [up/down] |
| xe17   | unassigned                | [up/down] |
| xel8   | unassigned                | [up/down] |
| xel9   | unassigned                | [up/down] |
| xe20   | unassigned                | [up/down] |
| xe21   | unassigned                | [up/down] |
| xe22   | unassigned                | [up/down] |
| xe23   | unassigned                | [up/down] |
| xe24   | unassigned                | [up/down] |
| xe25   | unassigned                | [up/down] |
| xe26   | unassigned                | [up/down] |
| xe27   | unassigned                | [up/down] |
| OcNOS# |                           |           |
| OCNOS# |                           |           |
| OcNOS# |                           |           |
| OcNOS# |                           |           |
| OcNOS# |                           |           |

| OcNOS#show ipv6 int > | xe15 br                   |           |
|-----------------------|---------------------------|-----------|
| Interface             | IPv6-Address              | Admin-Sta |
| tus                   |                           |           |
| xe15                  | *3001::124                |           |
|                       | fe80::d277:ceff:feda:4511 | [up/up]   |

# DHCP Relay Agent Configuration for IPv6

| OcNOS#configure terminal                                           | Enter configure mode.                                                              |
|--------------------------------------------------------------------|------------------------------------------------------------------------------------|
| OcNOS(config)#ipv6 dhcp relay server-group<br>dhcpv6-relay-gp      | Configure relay server-group group name in global mode.                            |
| OcNOS(dhcp6-relay-group)#server 2001::2                            | Configure server address 2001::2.                                                  |
| OcNOS(dhcp6-relay-group)#commit                                    | Commit the candidate configuration to the running configuration.                   |
| OcNOS(dhcp6-relay-group)#exit                                      | Exit DHCPv6 relay group.                                                           |
| OcNOS(config)#interface xe8                                        | Enter interface mode xe8.                                                          |
| OcNOS(config-if)#ipv6 address 2001::3/64                           | Configure IPv6 address 2001::3/64 on the interface xe8.                            |
| OcNOS(config-if)#ipv6 dhcp relay uplink                            | Configure relay uplink on the device connecting the server.                        |
| OcNOS(config-if)#ipv6 dhcp relay server-<br>select dhcpv6-relay-gp | Configure relay server-select group name on the device connected to the server.    |
| OcNOS(config-if)#commit                                            | Commit the candidate configuration to the running configuration.                   |
| OcNOS (config-if) #exit                                            | Exit interface mode.                                                               |
| OcNOS(config)#interface xel5                                       | Enter interface mode.                                                              |
| OcNOS(config-if)#ipv6 address 3001::2/64                           | Configure IPv6 address on the interface xe15.                                      |
| OcNOS(config-if)#ipv6 dhcp relay                                   | By default, this will be enabled. This command starts the IPv6 dhcp relay service. |
| OcNOS(config-if)#commit                                            | Commit the candidate configuration to the running configuration.                   |
| OcNOS (config-if) #exit                                            | Exit interface mode.                                                               |
| OcNOS(config)#ipv6 dhcp relay server-group<br>dhcpv6-relay-gp      | Configure relay server-group group name in global mode.                            |
| OcNOS(dhcp6-relay-group)#server 4001::2                            | Configure server address 4001::2.                                                  |
| OcNOS(dhcp6-relay-group)#commit                                    | Commit the candidate configuration to the running configuration.                   |
| OcNOS (dhcp6-relay-group) #exit                                    | Exit DHCPv6 relay group.                                                           |
| OcNOS(config)#interface xell                                       | Enter interface mode.                                                              |
| OcNOS(config-if)#ipv6 address 4001::3/64                           | <b>Configure IPv6</b> 4001::3/64 address on the interface xe11.                    |
| OcNOS(config-if)#ipv6 dhcp relay uplink                            | Configure relay uplink on the device connecting the server.                        |
| OcNOS(config-if)#ipv6 dhcp relay server-<br>select dhcpv6-relay-gp | Configure relay server-select group name on the device connected to the server.    |
| OcNOS(config-if)#commit                                            | Commit the candidate configuration to the running configuration.                   |
| OcNOS(config-if)#exit                                              | Exit interface mode.                                                               |

The below shows the running configuration of the DHCPv6 relay agent node:

```
OcNOS#show running-config dhcp
interface eth0
ip address dhcp
!
!
ipv6 dhcp relay server-group dhcpv6-relay-gp
 server 2001::2
 server 4001::2
interface xe8
ipv6 dhcp relay uplink
ipv6 dhcp relay server-select dhcpv6-relay-qp
1
interface xell
ipv6 dhcp relay uplink
ipv6 dhcp relay server-select dhcpv6-relay-gp
1
interface xe15
ipv6 dhcp relay
OcNOS#show ipv6 dhcp relay
IPv6 DHCP relay service is Enabled.
VRF Name: default
 DHCPv6 IA PD Route injection: Disabled
 Interface
                          Uplink/Downlink
  _____
                          _____
 xe8
                          Uplink
 xell
                          Uplink
 xe15
                          Downlink
 Interface
                          Group-Name
                                                 Server
  _____
                          _____
                                                  _____
 xell
                          dhcpv6-relay-gp 2001::2,4001::2
OcNOS#
```

#### **DHCP Server-1 Configuration for IPv6**

| OcNOS#configure terminal                                                         | Enter configure mode.                                   |
|----------------------------------------------------------------------------------|---------------------------------------------------------|
| OcNOS(config)#ipv6 dhcp server pool DHCPv6-<br>Server-1                          | Configure DHCP server group for server in global mode.  |
| OcNOS(dhcp6-config)#network 2001:: netmask 64                                    | Configure network 2001:: and netmask 64.                |
| OcNOS(dhcp6-config)#address range low-<br>address 2001::1 high-address 2001::124 | Configure address range from 2001::1 to 2001::124.      |
| OcNOS(dhcp6-config)#ipv6 dhcp server pool<br>DHCPv6-SER                          | Configure DHCP server group for client in global mode.  |
| OcNOS(dhcp6-config)#network 3001:: netmask 64                                    | <b>Configure network</b> 3001 <b>::</b> and netmask 64. |

| OcNOS(dhcp6-config)#address range low-<br>address 3001::1 high-address 3001::124 | Configure address range from 3001::1 to 3001::124.                         |
|----------------------------------------------------------------------------------|----------------------------------------------------------------------------|
| OcNOS (dhcp6-config) #commit                                                     | Commit the candidate configuration to the running configuration.           |
| OcNOS (dhcp6-config) #exit                                                       | Exit DHCPv6 config mode.                                                   |
| OcNOS(config)#interface xe8                                                      | Enter interface mode xe8.                                                  |
| OcNOS(config-if)#ipv6 address 2001::2/64                                         | Configure IPv6 address $2001::2/64$ on the interface $xe8$ .               |
| OcNOS(config-if)#ipv6 dhcp server                                                | Server should be configured on the interface while connected to the relay. |
| OcNOS(config-if)#commit                                                          | Commit the candidate configuration to the running configuration.           |
| OcNOS (config-if) #exit                                                          | Exit interface mode.                                                       |
| OcNOS(config)#ipv6 route 3001::/64 2001::3                                       | <b>Configure static route</b> 3001::/64 by next hop interface 2001::3.     |
| OcNOS (config) #commit                                                           | Commit the candidate configuration to the running configuration.           |
| OcNOS (config) #exit                                                             | Exit config mode.                                                          |

The below shows the running configuration of the DHCPv6 Server-1 node:

```
OcNOS#show running-config dhcp
interface eth0
ip address dhcp
!
!
ipv6 dhcp server pool DHCPv6-Server-1
network 2001:: netmask 64
address range low-address 2001::1 high-address 2001::124
ipv6 dhcp server pool DHCPv6-SER
network 3001:: netmask 64
address range low-address 3001::1 high-address 3001::124
interface xe8
ipv6 dhcp server
!
```

```
OcNOS#
```

#### **DHCP Server-2 Configuration for IPv6**

| OcNOS#configure terminal                                                         | Enter configure mode.                                  |
|----------------------------------------------------------------------------------|--------------------------------------------------------|
| OcNOS(config)#ipv6 dhcp server pool DHCPv6-<br>Server-2                          | Configure dhcp server group for server in global mode. |
| OcNOS(dhcp6-config)#network 4001:: netmask 64                                    | Configure network 4001:: and netmask 64.               |
| OcNOS(dhcp6-config)#address range low-<br>address 4001::1 high-address 4001::124 | Configure address range from 4001::1 to 4001::124.     |

| OcNOS(dhcp6-config)#ipv6 dhcp server pool<br>DHCPv6-SER                          | Configure DHCP server group for client in global mode.                     |
|----------------------------------------------------------------------------------|----------------------------------------------------------------------------|
| OcNOS(dhcp6-config)#network 3001:: netmask 64                                    | Configure network 3001:: and netmask 64.                                   |
| OcNOS(dhcp6-config)#address range low-<br>address 3001::1 high-address 3001::124 | <b>Configure address range from</b> 3001::1 to 3001::124.                  |
| OcNOS(dhcp6-config)#commit                                                       | Commit the candidate configuration to the running configuration.           |
| OcNOS (dhcp6-config) #exit                                                       | Exit DHCPv6 config mode.                                                   |
| OcNOS(config)#interface xell                                                     | Enter interface mode xe11.                                                 |
| OcNOS(config-if)#ipv6 address 4001::2/64                                         | Configure IPv6 address on the interface xe11.                              |
| OcNOS(config-if)#ipv6 dhcp server                                                | Server should be configured on the interface while connected to the relay. |
| OcNOS(config-if)#commit                                                          | Commit the candidate configuration to the running configuration.           |
| OcNOS (config-if) #exit                                                          | Exit interface mode.                                                       |
| OcNOS(config)#ipv6 route 3001::/64 4001::3                                       | Configure static route 3001::/64 by next hop interface 4001::3.            |
| OcNOS(config)#commit                                                             | Commit the candidate configuration to the running configuration.           |
| OcNOS (config) #exit                                                             | Exit config mode.                                                          |

The below shows the running configuration of the DHCPv6 Server-2 node:

```
OcNOS#show running-config dhcp
interface eth0
ip address dhcp
!
!
ipv6 dhcp server pool DHCPv6-Server-2
network 4001:: netmask 64
address range low-address 4001::1 high-address 4001::124
ipv6 dhcp server pool DHCPv6-SER
network 3001:: netmask 64
address range low-address 3001::1 high-address 3001::124
interface xel1
ipv6 dhcp server
!
OcNOS#
```

# **New CLI Commands**

### ip dhcp relay server-group

Use this command to create the DHCP IPv4 server group. This group lists the servers to which DHCP Relay forwards the DHCP client requests.

Use the no form of this command to unconfigure the DHCP IPv4 server group.

#### **Command Syntax**

```
ip dhcp relay server-group GROUP_NAME
no ip dhcp relay server-group GROUP_NAME
```

#### Parameters

GROUP\_NAME Name of the DHCP server group (specify a maximum 63 alphanumeric characters).

#### **Command Mode**

Configure mode and VRF mode. In the configure mode, the DHCP IPv4 server group is created in the default VRF. In the configure-vrf mode, the DHCP IPv4 server group is created in the user-defined VRF.

#### Applicability

This command was introduced in OcNOS version 6.4.1.

#### Examples

The example below shows the creation of DHCP IPv4 server groups.

```
OcNOS(config)#ip vrf vrf1
OcNOS(config-vrf)#ip dhcp relay server-group Group1
OcNOS(dhcp-relay-group)#end
OcNOS#configure terminal
OcNOS(config)#ip dhcp relay server-group Group2
```

### ip dhcp relay server-select

Use this command to attach the DHCP IPv4 server group to the DHCP relay uplink interface.

Use the no form of this command to remove the DHCP IPv4 server group attached to the DHCP relay interface.

Note: Attach the groups only to the DHCP relay uplink interfaces.

#### **Command Syntax**

```
ip dhcp relay server-select GROUP_NAME
no ip dhcp relay server-select
```

#### Parameters

GROUP\_NAME Name of the DHCP server group (specify a maximum 63 alphanumeric characters).

#### **Command Mode**

Interface mode.

#### Applicability

This command was introduced in OcNOS version 6.4.1.

#### Examples

The below example shows attaching the DHCP IPv4 server group to the DHCP relay uplink interface:

```
OcNOS#configure terminal
OcNOS(config)#interface xel
OcNOS(config-if)#ip dhcp relay server-select group1
```

### ipv6 dhcp relay server-group

Use this command to create the DHCP IPv6 server group. This group lists the servers to which DHCP relay forwards the DHCP client requests.

Use the no form of this command to unconfigure the DHCP IPv6 server group.

#### **Command Syntax**

ipv6 dhcp relay server-group GROUP\_NAME
no ipv6 dhcp relay server-group GROUP NAME

#### **Parameters**

GROUP NAME Name of the DHCP server group (specify a maximum of 63 alphanumeric characters).

#### **Command Mode**

Configure mode and VRF mode. In the configure mode, the DHCP IPv6 server group is created in the default VRF. In the configure-vrf mode, the DHCP IPv6 server group is created in the user-defined VRF.

#### Applicability

This command was introduced in OcNOS version 6.4.1.

#### Examples

The example below shows the creation of DHCP IPv6 server groups:

```
OcNOS#configure terminal
OcNOS(config)#ip vrf vrf1
OcNOS(config-vrf)#ipv6 dhcp relay server-group Group1
OcNOS(dhcp relay server-group)#end
OcNOS#configure terminal
OcNOS(config)#ipv6 dhcp relay server-group Group2
```

### ipv6 dhcp relay server-select

Use this command to attach the DHCP IPv6 group to the DHCP relay uplink interface.

Use the no form of this command to remove the DHCP IPv6 group attached to the interface.

Note: Attach the groups only to the DHCP relay uplink interfaces.

#### **Command Syntax**

```
ipv6 dhcp relay server-select GROUP_NAME
no ipv6 dhcp relay server-select
```

#### Parameters

GROUP NAME Name of the DHCP server group (specify a maximum of 63 alphanumeric characters).

#### **Command Mode**

Interface mode.

#### Applicability

This command was introduced in OcNOS version 6.4.1.

#### Examples

The below example shows how to attach the DHCP IPv6 server group to the DHCP relay uplink interface:

```
#configure terminal
(config)#interface xe1
(config-if)#ipv6 dhcp relay server-select group1
```

### server A.B.C.D

Use this command to add the DHCP IPv4 servers to the DHCP server group.

Use the no form of this command to remove the DHCP IPv4 servers from the DHCP server Group.

Note: A maximum of eight servers can be added to a DHCP group.

#### **Command Syntax**

server A.B.C.D no server A.B.C.D

#### **Parameters**

A.B.C.D DHCP IPv4 Relay group server address to be added in the DHCP server group.

#### **Command Mode**

DHCP Relay Group Mode.

#### Applicability

This command was introduced in OcNOS version 6.4.1.

#### Examples

The below example shows the addition of DHCP IPv4 servers to a DHCP server group:

```
OcNOS#configure terminal
OcNOS(config)#ip vrf vrf1
OcNOS(config-vrf)#ip dhcp relay server-group group
OcNOS(dhcp-relay-group)#server 10.12.23.205
OcNOS(dhcp-relay-group)#end
OcNOS#configure terminal
```

```
OcNOS(config)#ip dhcp relay server-group group1
OcNOS(dhcp-relay-group)#server 10.12.33.204
```

### server X:X::X:X

Use this command to add the DHCP IPv6 servers to the DHCP server group.

Use the no form of this command to remove the DHCP IPv6 servers from the DHCP server group.

Note: A maximum of eight servers can be added to a DHCP group.

#### **Command Syntax**

```
server X:X::X:X
no server X:X::X:X
```

#### **Parameters**

X:X::X:X DHCP IPv6 Relay Group server address to be added in the DHCP server group.

#### **Command Mode**

DHCPv6 Relay Group Mode.

#### Applicability

This command was introduced in OcNOS version 6.4.1.

#### Examples

The below example shows the addition of DHCP IPv6 servers to a DHCP server group:

```
OcNOS#configure terminal
OcNOS(config)#ip vrf vrf1
OcNOS(config-vrf)#ipv6 dhcp relay server-group group
OcNOS(dhcp6-relay-group)#server 2003::1
OcNOS(dhcp6-relay-group)#end
OcNOS#configure terminal
OcNOS(config)#ipv6 dhcp relay server-group group1
OcNOS(dhcp-relay-group)#server 2001::1
OcNOS(dhcp6-relay-group)end
```

# Abbreviations

The following are some key abbreviations and their meanings relevant to this document:

| Acronym | Description                         |
|---------|-------------------------------------|
| DHCP    | Dynamic Host Configuration Protocol |
| VRF     | Virtual Routing and Forwarding      |

# Glossary

The following provides definitions for key terms used throughout this document:

| DHCP Client      | A DHCP client is a hardware device or software that uses DHCP to get the network configuration information from a DHCP Server.                                                                                                    |
|------------------|----------------------------------------------------------------------------------------------------|
|                  | VRF: VRF creates a logically isolated routing table within a single physical network device. Each VRF instance works as an independent routing instance that enables separate network traffic, maintains different routing tables, and provides network isolation. |
| DHCP Server      | A DHCP server is a hardware device or software that leases a dynamic IP address to the DHCP client.                                                                                                    |
| DHCP relay agent | A DHCP relay forwards the request from a DHCP client to the DHCP server group and takes the response from the DHCP server group to the DHCP client.                                                                                                    |
| VRF              | VRF creates a logically isolated routing table within a single physical network device. Each VRF instance works as an independent routing instance that enables separate network traffic, maintains different routing tables, and provides network isolation.      |